# INSTALLATIONSHANDBUCH UND BEDIENUNGSANLEITUNG DE

ATyS p M Automatische Lastumschalter

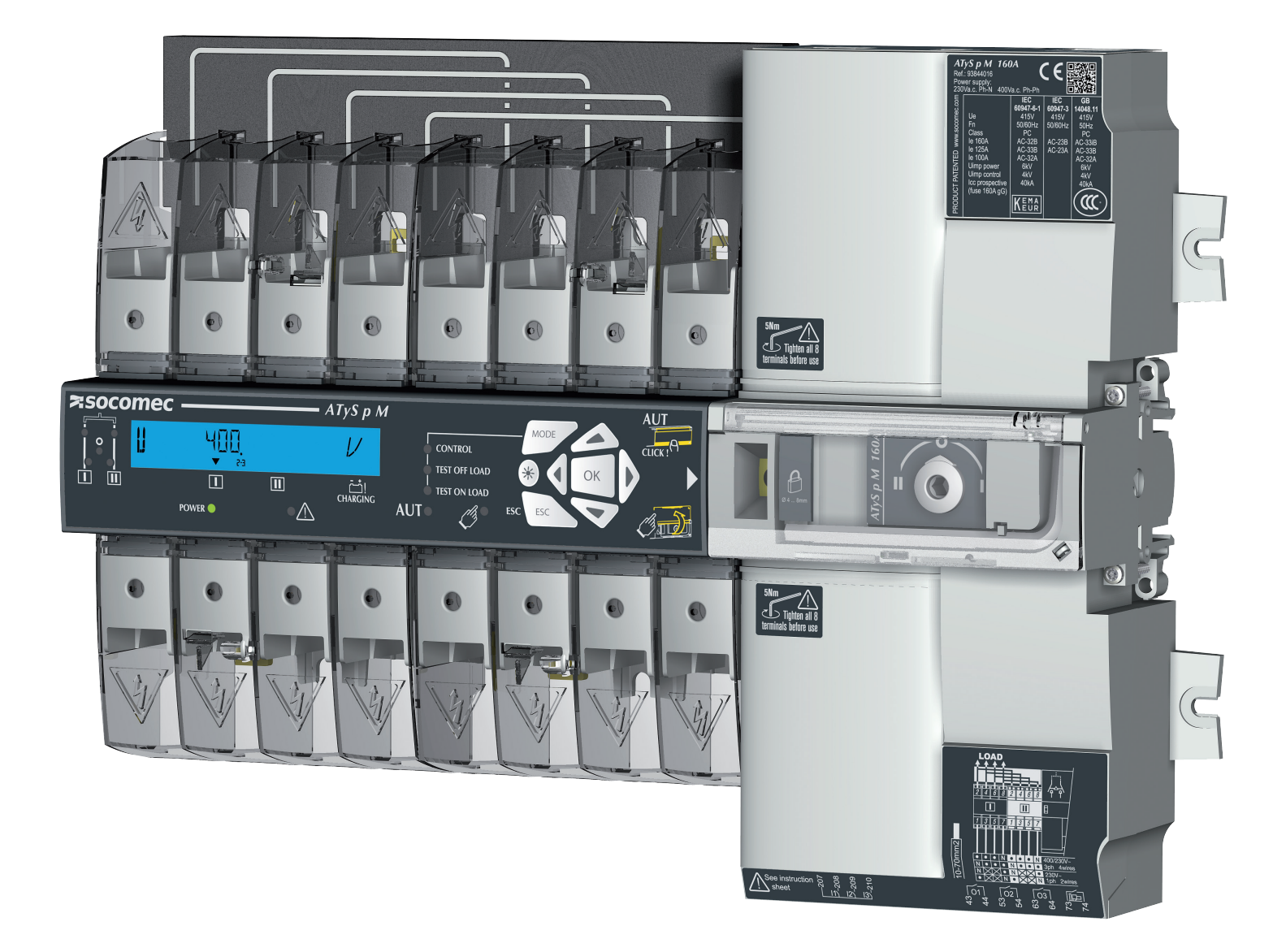

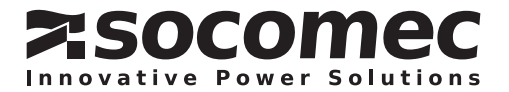

# DE INHALT

| 1. ALLGEMEINE SICHERHEITSHINWEISE                                                                                                    | 4                                             |
|----------------------------------------------------------------------------------------------------|-----------------------------------------------|
| <ul> <li>2. VORSTELLUNG</li> <li>2.1. Die ATyS Produktreihe</li> <li>2.2. Die wichtigsten Merkmale der ATyS M Produktreihe</li> <li>2.2.1. Auswahlleitfaden</li> </ul>                                                                                                    | 5<br>5<br>6<br>7                              |
| 3. QUICK START ATYS P M                                                                                                    | 8                                             |
| 4. ATYS P M VERSIONEN         4.1. Produktvorstellung         4.2. Spezifikationen und Vorteile         4.3. Stromversorgungstypen                                                                                                    | .12<br>.12<br>.12<br>.12                      |
| 5. OPTIONALES ZUBEHÖR                                                                                                    | .13                                           |
| 6. TECHNISCHE DATEN                                                                                                    | .14                                           |
| 7. UMGEBUNGSBEDINGUNGEN                                                                                                    | .15                                           |
| <ul> <li>8. PRODUKTINSTALLATION.</li> <li>8.1. Ändern der Verriegelungskonfiguration.</li> <li>8.2. Empfohlene Ausrichtung.</li> <li>8.3. Abmessungen.</li> <li>8.4. Montage auf Grundplatte .</li> <li>8.5. Montage auf DIN-Schiene.</li> </ul>                                                                                                    | .16<br>.16<br>.16<br>.16<br>.16<br>.17        |
| <ul> <li>9. INSTALLATION VON OPTIONALEM ZUBEHÖR</li> <li>9.1. Hilfskontakte</li> <li>9.2. Spannungsmessungs- und Stromversorgungsabgriff</li> <li>9.3. 4P-Überbrückungsschienen</li> <li>9.4. Klemmenabdeckungen</li> </ul>                                                                                                    | .18<br>.18<br>.18<br>.19<br>.19               |
| 10. INSTALLATION IM ATYS M GEHÄUSE.         10.1. Polycarbonatgehäuse         10.1.1. Verdrahtung im Polycarbonatgehäuse.         10.1.2. Erweiterungseinheit                                                                                                    | .20<br>.20<br>.20<br>.20                      |
| 11. ANSCHLUSS DER STROMKREISE         11.1. Tabelle mit Bemessungen und Kabelquerschnitten.         11.2. Parallele Polkonfiguration bei 4P-Gerät im einphasigen Betrieb         11.3. Netzkonfigurationen.         11.3.1. Spannungskonfigurationen für Versionen für 230/400 V AC.         11.3.2. Spannungskonfigurationen für Versionen für 127/230 V AC.         11.3.3. Dreiphasiges Netz ohne Neutralleiter. | .21<br>.21<br>.23<br>.23<br>.23<br>.25<br>.26 |
| 12. ANSCHLUSS VON STEUER-/BEFEHLSSTROMKREISEN         12.1. Bezeichnung der Anschlussklemmen         12.2. Hilfskontakte – Betriebsschema                                                                                                    | .27<br>.28<br>.29                             |
| 13. BETRIEB.         13.1. Vorstellung der Produktschnittstelle.         13.1.1. Zurücksetzen.         13.1.2. Manuelle Umschaltung.         13.2. Verriegelung mit Vorhängeschloss.                                                                                                    | .30<br>.30<br>.31<br>.31<br>.32               |

| 13.3. Navigation des frontseitigen Tastenfelds und allgemeine Informationen                                   |    |
|----------------------------------------------------------------------------------------------------|----|
| 13.3.1. Tastenfeld                                                                                            |    |
| 13.3.2. Softwareversion                                                                                       |    |
| 13.3.3. Display                                                                                               |    |
| 13.3.4. Ereignisse                                                                                            |    |
| 13.3.4.1. Codeschlüssel                                                                                       |    |
| 13.3.5. Ereignisliste                                                                                         |    |
| 13.3.5.1. Liste der Fehlermeldungen                                                                           |    |
| 13.4. Programmierung                                                                                          |    |
| 13.4.1. Programmierung mit EasyConfig                                                                         |    |
| 13.4.2. Produktprogrammierung mit dem frontseitigen Tastenfeld                                                |    |
| 13.4.3. Programmiermodus                                                                                      |    |
| 13.4.4. Menü SETUP                                                                                            |    |
| 13.4.5. Überprüfung der Phasenfolge42                                                                         |    |
| 13.4.6. Menü VOLT. LEVELS                                                                                     |    |
| 13.4.7. Über- und Unterspannung                                                                               |    |
| 13.4.7.1. Messung der Spannungsunsymmetrie                                                                    |    |
| 13.4.8. Menü FREQ. LEVELS                                                                                     |    |
| 13.4.8.1. Unter- oder Uberfrequenz                                                                            |    |
| 13.4.9. Menü TIMERS                                                                                           |    |
| 13.4.10. Menü I-O                                                                                             |    |
| 13.4.10.1. Beschreibung der Eingänge                                                                          |    |
| 13.4.10.2. Beschreibung der Ausgänge                                                                          |    |
| 13.4.11. Menü COMM                                                                                            |    |
| 13.5. Automatikmodus                                                                                          |    |
| 13.5.1. Plombierbare Abdeckung für automatischen/manuellen Modus                                              |    |
| 13.5.2. Handlungsmöglichkeiten                                                                                |    |
| 13.5.3. Sequenz für den Ausfall der priorisierten Stromquelle (stabile Schaltstellung) in einer M-G-Anwendu   | ng |
| 13.5.4. Sequenz für den Ausfall bzw. die Wiederherstellung der priorisierten Stromquelle (stabile             |    |
| Schaltstellung) in einer M-M-Anwendung                                                                        |    |
| 13.5.5. Sequenz für den Ausfall der priorisierten Stromquelle (mit Auslösung) in einer M-M-Anwendung57        |    |
| 13.5.6. Sequenz für den Ausfall der priorisierten Stromquelle (mit Auslösung) in einer M-G-Anwendung58        |    |
| 13.5.7. Sequenz für die automatische Wiederherstellung der priorisierten Stromquelle                          |    |
| 13.5.8. Sequenz für die Wiederherstellung der priorisierten Stromquelle (stabile Schaltstellung) in einer M-G | à- |
|                                                                                                    |    |
| 13.5.9. Sequenz tur den Austali der Notstromquelle (mit Auslosung) in einer M-G-Anwendung61                   |    |
| 12.6.1 Testmedi                                                                                               |    |
| 13.6.2. Test about act (pur M.C. Appropriate)                                                                 |    |
| 13.6.2.1 Test unter Last (nur M.G. Anwendung)                                                                 |    |
| 13.6.2.2. Prüfung der Lastumschalterstellungen L. Qund II. (Zugriff im ALIT Medue) 63                         |    |
| 13.7 Notabechaltung (Auslössfunktion)                                                                         |    |
| 13.8. Kommunikation (nur 9383 xxxx Finheiten ontional)                                                        |    |
| 13.8.1 Menü COMM 65                                                                                           |    |
| 13.8.2 Allgemeine Informationen 65                                                                            |    |
| 13.8.3. Modbus <sup>®</sup> -Protokoll.                                                                       |    |
| 13.8.4. Funktion 3                                                                                            |    |
| 13.8.5. Funktion 6                                                                                            |    |
| 13.8.6. Funktionen 3, 6 und 16                                                                                |    |
|                                                                                                    |    |
| 14. FRAVENTIVE WARTUNG                                                                                        |    |
| 15. PROBLEMBEHEBUNG                                                                                           |    |

# **1. ALLGEMEINE SICHERHEITSHINWEISE**

- Diese Anleitung enthält Anweisungen zu Sicherheit, Anschlüssen und Betrieb des ATyS M Lastumschalters von SOCOMEC.
- Unabhängig davon, ob ATyS als eigenständiges Produkt, Ersatzteil, in einem Gehäuse oder in einer anderen Konfiguration geliefert wird, darf dieses Gerät nur von geschultem Fachpersonal mit entsprechender Zulassung nach sorgfältigem Durchlesen der aktuellen Ausgabe der jeweiligen Bedienungsanleitung und gemäß den geltenden Herstelleranweisungen und anerkannten Regeln der Technik installiert und in Betrieb genommen werden.
- Die Wartung von Produkt und jeglichem Zubehör, einschließlich, aber nicht beschränkt auf, Instandhaltungsarbeiten, ist von entsprechend geschulten und qualifizierten Mitarbeitern durchzuführen.
- Alle Produkte werden mit Typenschild oder einer anderen Kennzeichnung geliefert, dem Nennwerte und spezifische Produktinformationen entnommen werden können. Bei der Installation und Inbetriebnahme sind zudem die auf den Kennzeichnungen angegebenen spezifischen Betriebsgrenzen zu respektieren.
- Eine Verwendung des Produkts außerhalb der angegebenen Bemessungsleistungen bzw. der Empfehlungen von SOCOMEC kann zu Verletzungen und/oder Sachschäden führen.
- Diese Bedienungsanleitung muss für alle Personen leicht zugänglich sein, die das Gerät ATyS ggf. bedienen, warten oder anderweitig handhaben müssen.
- Der Lastumschalter ATyS erfüllt die für diese Art von Produkten geltenden europäischen Richtlinien, und alle Produkte tragen das CE-Zeichen.
- Mit Ausnahme der Abdeckung für automatischen/manuellen Betrieb dürfen die Abdeckungen des Geräts ATyS niemals entfernt werden, da im Geräteinneren auch in spannungsfrei geschaltetem Zustand nach wie vor gefährliche Spannungen, z. B. aus externen Stromkreisen, anliegen können.
- Niemals an Steuer- und Leistungskabeln des ATyS arbeiten, wenn am Produkt direkt über das Hauptnetz oder indirekt über externe Stromkreise noch Spannungen anliegen können.
- An diesem Gerät können Spannungen anliegen, die Verletzungen, elektrische Schläge, Verbrennungen oder Tod zur Folge haben können. Vor der Durchführung von Wartungs- oder sonstigen Arbeiten an stromführenden Teilen oder an Komponenten in der Nähe von offenliegenden stromführenden Teilen ist sicherzustellen, dass der Schalter sowie alle seine Steuer- und Nebenstromkreise stromlos sind.

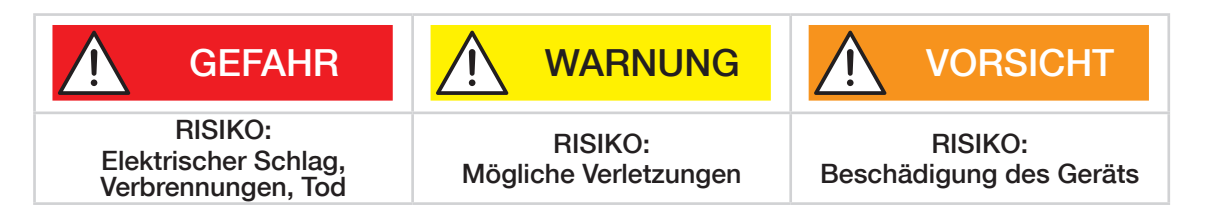

• ATyS M erfüllt mindestens die Vorgaben der folgenden internationalen Normen:

| - IEC 60947-6-1    | - IEC 60947-3    |
|--------------------|------------------|
| - GB 14048-11      | - IS 13947-3     |
| - EN 60947-6-1     | - EN 60947-3     |
| - VDE 0660-107     | - NBN EN 60947-3 |
| - BS EN 60947-6-1  | - BS EN 60947-3  |
| - NBN EN 60947-6-1 |                  |
|                    |                  |

Die Angaben in dieser Bedienungsanleitung können jederzeit ohne vorherige Ankündigung geändert werden, dienen lediglich der allgemeinen Information und sind nicht rechtsverbindlich.

4 DE

# 2. VORSTELLUNG

Die Produkte der ATyS p M Reihe, sogenannte automatische Lastumschalter (ATSE), wurden für den Einsatz in Stromversorgungsanlagen zur Umschaltung von Lasten zwischen einer Primär- und einer Sekundärstromquelle entwickelt. Die Umschaltung erfolgt im offenen Übergang und mit minimaler Unterbrechung der Stromversorgung während der Umschaltung, wodurch die vollständige Einhaltung von IEC 60947--6--1, GB 14048--11 und den anderen aufgelisteten internationalen TSE-Normen sichergestellt ist.

ATyS p M ist ein Lastumschalter (Schaltgerätetyp) auf der Basis von Lasttrennschaltern, einer bewährten und mit der Norm IEC 60947--3 konformen Technologie.

Als ATSE der Klasse PC kann ATyS p M "Kurzschlussströme einschalten und ihnen standhalten" gemäß IEC 60947--3 bis Gebrauchskategorie AC23A, GB 14048--11, IEC 60947--6--1 und gemäß gleichwertigen Normen mit Gebrauchskategorien bis AC33B.

### ATyS p M Lastumschalter zeichnen sich durch folgende Eigenschaften aus:

- Sicheres Steuern der Umschaltung zwischen einer normalen und einer alternativen Quelle.
- Komplettes, fertig montiertes und getestetes Produkt.
- Intuitive Gestaltung der Notbetätigung.
- Integrierte und robuste elektrische Trennung des Schalters.
- Fenster mit klar erkennbarer Schaltstellungsanzeige I 0 II.
- Integrierte ausfallsichere mechanische Verriegelung.
- Stabile, vibrations- und stoßunempfindliche Schaltstellungen (I 0 II).
- Gleichbleibender Druck auf die Kontakte, unabhängig von der Netzspannung.
- Hohe Energieeffizienz durch minimale Leistungsaufnahme in den Schaltstellungen Normal, Alternativ oder Aus.
- Extrem robuste und ausfallsichere integrierte Vorrichtung zur Verriegelung mit Vorhängeschloss (konfigurierbar).
- Einfache und schnelle Installation dank hervorragender Ergonomie.
- Programmierbare, sichere Steuerschnittstelle für die Motoreinheit.
- Bedienerkonfigurierbarer E/A mit Kommunikation über Modbus® (RS485) optional
- ATS-Konfiguration per Tastenfeld oder EasyConfig-Programmiersoftware.
- Hilfskontakte für die Schaltstellungen I 0 II (optional).
- Ausgang für "Produktverfügbarkeit".
- Umfangreiches Zubehör für individuelle Anforderungen.
- Voll integrierte und speziell für Netz/Netz- und Netz/Generator-Anwendungen ausgelegte ATS-Steuerung.

## 2.1. Die ATyS Produktreihe

### Das perfekte AtyS Gerät für Ihre Anwendung ...

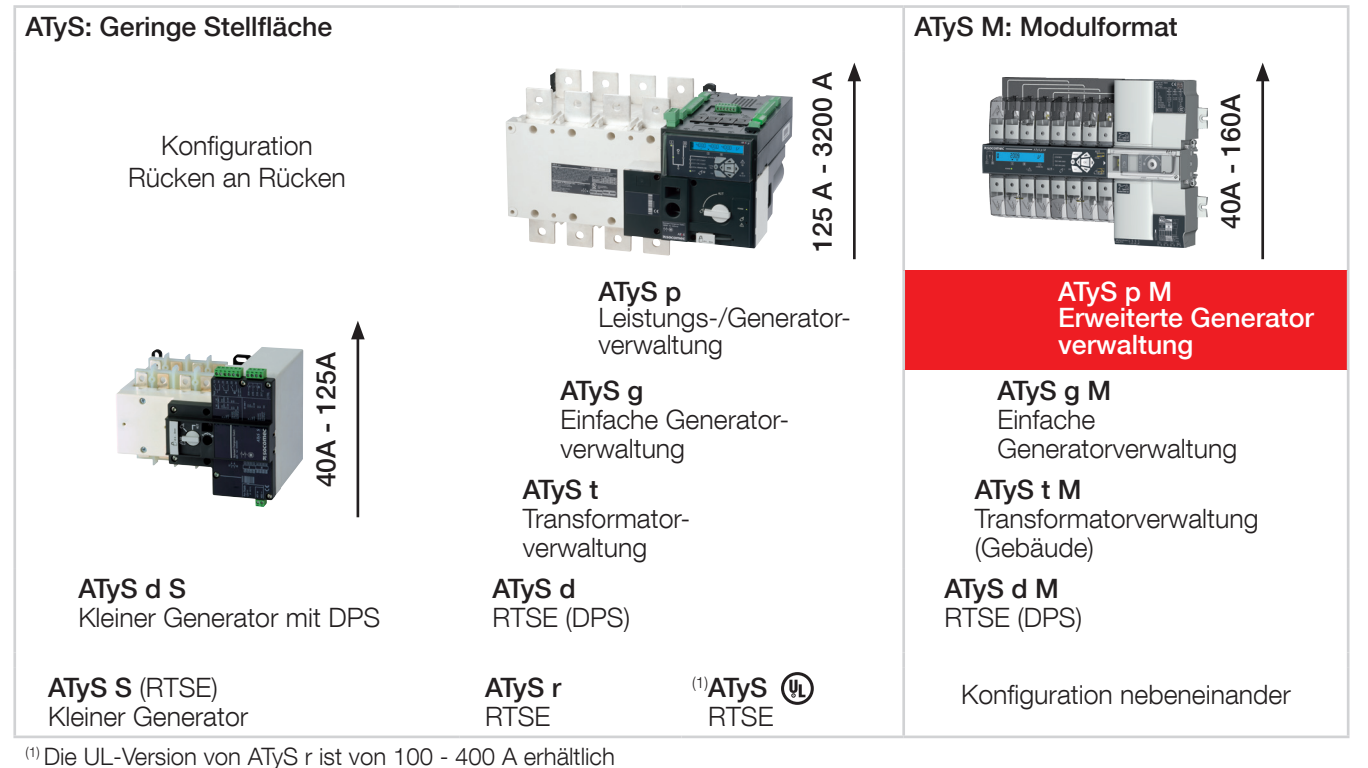

ATyS p M – 542935E – SOCOMEC

## 2.2. Die wichtigsten Merkmale der ATyS M Produktreihe

Die Wahl des richtigen ATyS M Modells hängt von der jeweiligen Anwendung, gewünschten Funktionalität und der Anlage ab, in der ATyS M installiert werden soll. Nachstehend finden Sie ein Auswahldiagramm mit den wichtigsten Merkmalen jedes Produkts, mit dem auch Sie das perfekte ATyS M Gerät für Ihre Anforderungen finden.

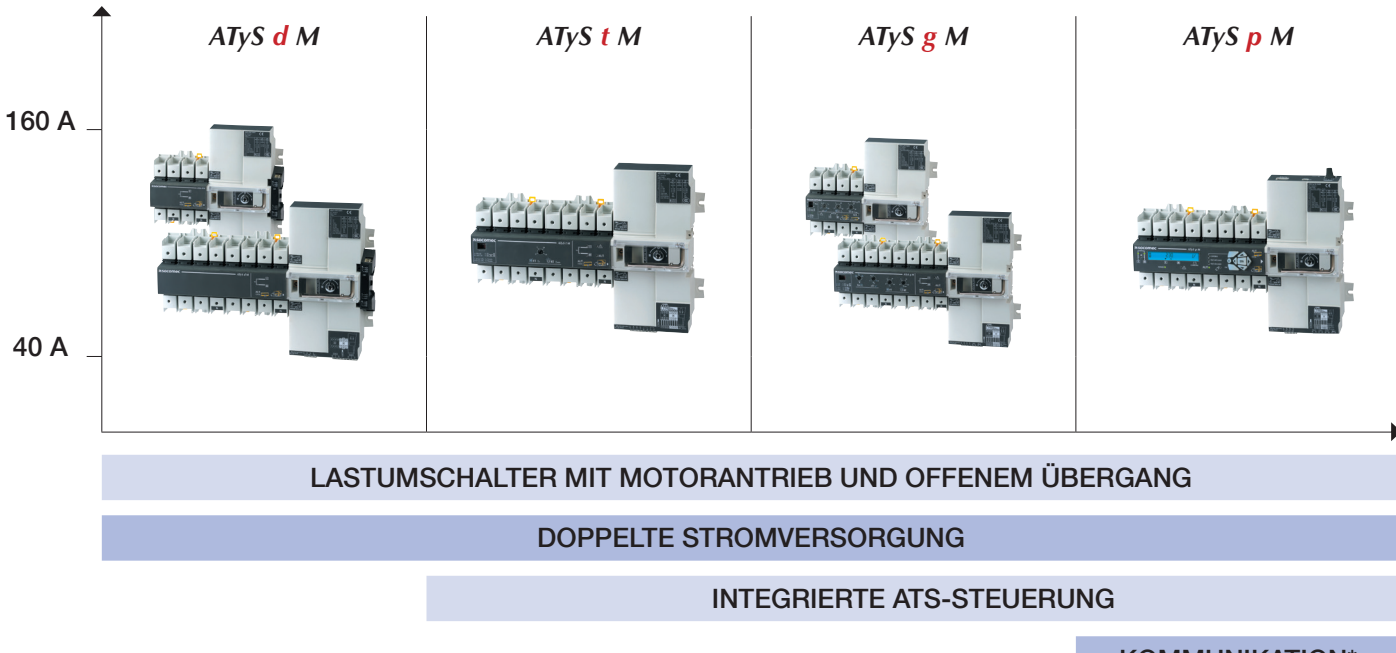

\* Sonderversion. \*\* Rückkehr zur Schaltstellung 0 ohne externe Energiequelle.

KOMMUNIKATION\*

AUSLÖSUNG\*\*

### Dieses Produkt ist für praktisch jede Lastumschaltungsanwendung von 40 bis 160 A geeignet

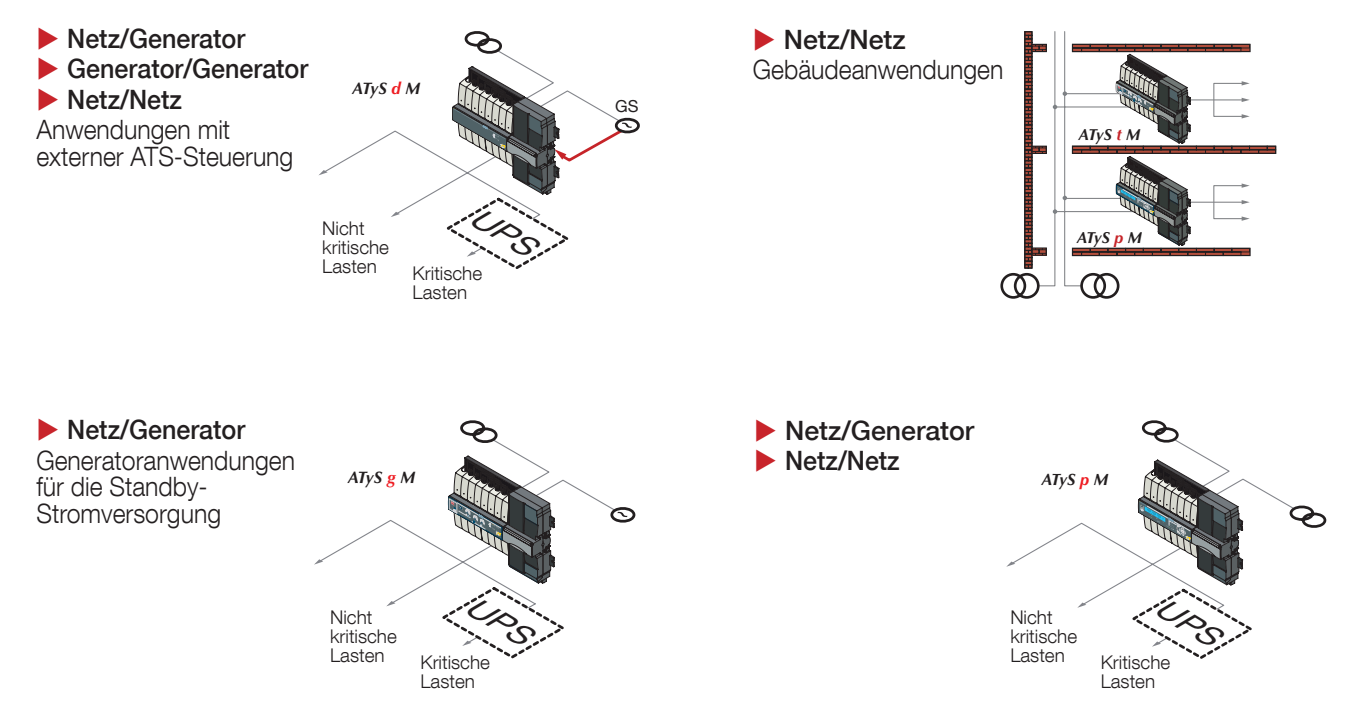

## 2.2.1. Auswahlleitfaden

Sechs Bemessungen: 40 / 63 / 80 / 100 / 125 / 160 A

|                                                                         | ATyS <mark>d</mark> M | ATyS t M | ATyS <mark>g</mark> M | ATyS p M |
|-------------------------------------------------------------------------|-----------------------|----------|-----------------------|----------|
| ANWENDUNGEN                                                             |                       | I        |                       |          |
| Normalbetrieb/Sicherung ohne automatisches Steuergerät                  | •                     |          |                       |          |
| Normalbetrieb/Sicherung mit integriertem automatischen Steuergerät      |                       | •        | •                     | •        |
| Stabile Schaltstellungen                                                | ٠                     | •        | •                     | •        |
| Lastumschaltung                                                         | •                     |          |                       |          |
| FUNKTIONEN                                                              |                       | 1        |                       | 1        |
| STROMVERSORGUNG                                                         |                       |          |                       |          |
| Extern                                                                  | •                     |          |                       |          |
| Integriert                                                              |                       | •        | •                     | •        |
| BETRIEB                                                                 |                       |          |                       |          |
| Manuelle Notbetätigung der 3 Schaltstellungen                           | •                     | •        | •                     | •        |
| Elektrische (potenzialfreie) Steuerung der Schaltstellungen I. 0 und II | •                     |          | -                     | •*       |
| Automatische Steuerung der Schaltstellungen I. 0 und II                 |                       | •        | •                     | •        |
| Rückkehr zu Schaltstellung 0 bei Verlust der Stromquelle                |                       |          |                       | •        |
| ÜBERWACHUNG                                                             |                       | I        | 1                     | 1        |
| 3 Spannungen für Stromnetz I und II                                     |                       | •        | •                     | •        |
| Frequenz für Stromnetz I und II                                         |                       | •        | •                     | •        |
| Phasenfolge für Stromnetz I und II                                      |                       |          |                       | •        |
| Asymmetrie für Stromnetz I und II                                       |                       |          |                       | •        |
| AUTOMATISCHE STEUERGERÄT-KONFIGURATION                                  |                       | I        | 1                     | 1        |
| Per Potentiometer und Mikroschalter                                     |                       | •        | •                     |          |
| Per Display + Tastatur                                                  |                       |          | -                     | •        |
| V <sub>e</sub> , E <sub>e</sub> , Schwellenwert V. Schwellenwert F      |                       | •        | •                     | •        |
| Betrieb mit und ohne Priorität                                          |                       | •        | •                     | •        |
| Einstellbare Betriebstimer                                              |                       | •        | •                     | •        |
| Voreingestellte Konfiguration                                           |                       |          |                       |          |
| Steuertyp (Impuls oder Schalter/Schütz)                                 | •                     |          |                       |          |
| DISPLAY                                                                 |                       | I        | 1                     | 1        |
| Schaltstellung, vollständig sichtbare Trennung                          | •                     | •        | •                     | •        |
| I ED: Stromquellenstatus, Automatikmodus, Fehler-I ED                   |                       | •        | •                     | •        |
| LED: Schaltstellungen, Stromversorgung, Tests, Steuerung                |                       |          |                       | •        |
| V. E. Timer, Anzahl der Betriebsvorgänge, letztes Ereignis              |                       |          |                       | •        |
| FERNSTELIERUNG                                                          |                       | I        | 1                     | 1        |
| Ausgänge                                                                |                       |          |                       |          |
| Generatorstart-/-stopp-Befehl                                           |                       |          | •                     | •        |
| Produktverfügbarkeit (außer Fehler- und manueller Modus)                |                       |          | •                     | •*       |
| Stromquelle verfügbar                                                   |                       | •        |                       | •*       |
| Programmierbarer Ausgang (Stromguelle, Verfügbarkeit, Fehler)           |                       |          |                       | •*       |
| Eingänge                                                                |                       |          |                       |          |
| Test unter Last                                                         |                       |          | •                     | •*       |
| Rückumschaltung                                                         |                       |          | •                     | •*       |
| Unterdrückung des Automatikmodus                                        |                       | •        | •                     | •*       |
| Befehl Schaltstellung 0                                                 |                       | •        |                       | •*       |
| Priorität                                                               |                       | •        | •                     | •        |
| Weitere programmierbare Eingänge                                        |                       |          |                       | •*       |
| (lest ohne Last, Schaltstellungssteuerung etc.)                         |                       |          |                       | -        |
| HMI (Human Machina Interface) (D10 und D20)                             |                       | 1        | 1                     |          |
|                                                                         |                       |          |                       | **       |
|                                                                         |                       |          |                       | •        |

\* 3 Eingänge/3 Ausgänge (programmierbar).
\*\* Bestellnummer abweichend: Die Kommunikation per RS485-Verbindung (MODBUS) ermöglicht den Anschluss von bis zu 31 ATyS M an einen PC oder eine SPS über eine Entfernung von 1500 m.

# 3. QUICK START ATYS p M

#### zsocomec vative Power Solution

542934F

# ATyS p M

40 - 160 A (4P) AUTOMATIC TRANSFER SWITCHING EQUIPMENT

#### Preliminary operations

Check the following upon delivery and after

- removal of the packaging: Packaging and contents are in good condition.
- The product reference corresponds to the order.
  Contents should include: Qty 1 x ATyS M
- Qty 1 x Emergency handle extension rod Otv 1 x Set of terminals Quick Start Guide

### Warning

A Risk of electrocution, burns or injury to persons and / or damage to equipment. This Quick Start is intended for personnel trained in the installation and commissioning of this product. For further details refer to the product instruction manual available on the SOCOMEC website

- This product must always be installed and commissioned by qualified and approved personnel.
- Maintenance and servicing operations should be performed by trained and authorized personnel.
- Do not handle any control or power cables connected to the product when voltage may be, or may become present on the product, directly through the mains or indirectly through external circuits.
- Always use an appropriate voltage detection device to confirm the absence of voltage.

. Ensure that no metal objects are allowed to fall in the cabinet (risk of electrical arcing). Failure to observe good engineering practices as well as to follow these safety instructions may expose the user and others to serious injury or death.

Risk of damaging the device In case the product is dropped or damaged in any way it is recommended to replace the complete product.

Installation standards must be respected

#### Accessories

- Bridging bars 125A or 160A.
- Control voltage transformer (400Vac → 230Vac).
  Voltage sensing and power supply tap.
- Terminal shrouds.
- Auxilliary contact blocks.Polycarbonate enclosure.
- Polycarbonate extension box. Power Connection Terminals.
- ATyS D10 remote display unit.
  ATyS D20 remote control and display unit.

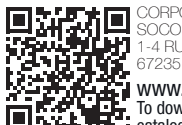

CORPORATE HQ CONTACT: SOCOMEC SAS, 1-4 RUE DE WESTHOUSE, 67235 BENEELD, FRANCE

WWW.SOCOMEC.COM To download, brochures, catalogues and technical manuals

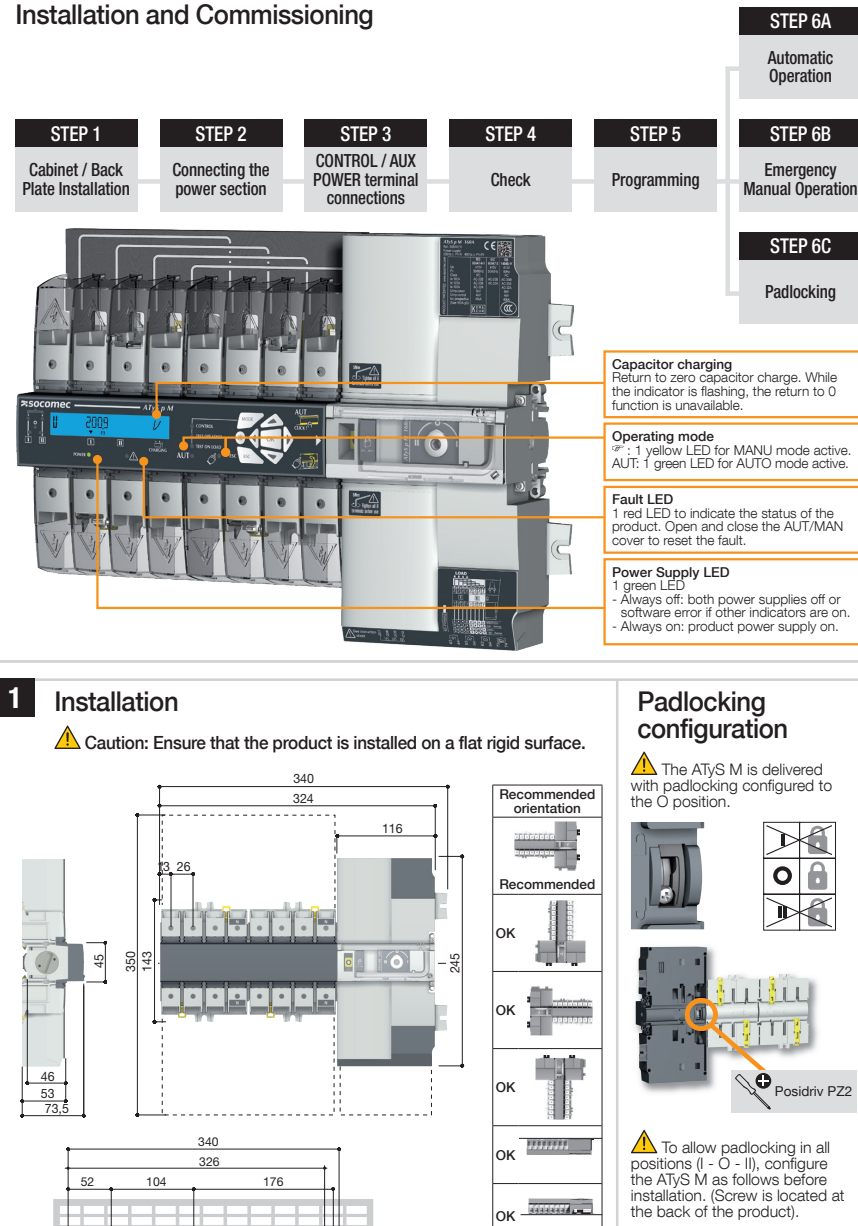

1

Tighten to avoid movement on the DIN rail.

••••

1

0000,000

6 mounting brackets - 6x M6 screw - 2.5 Nm

0

47

6

Posidriv PZ1 2,2 lb-in/1 Nm

131,5

DIN Rail IEC 60715

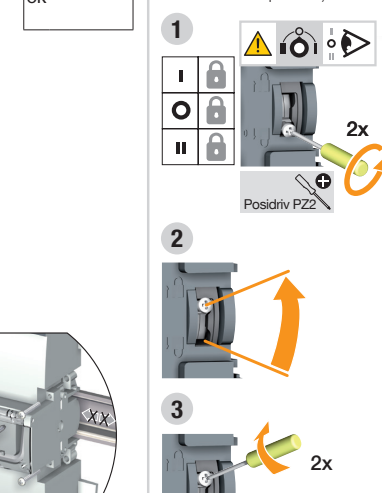

### QUICK START GUIDE EN

Posidriv PZ2

2,2 lb-in 0,25 Nm

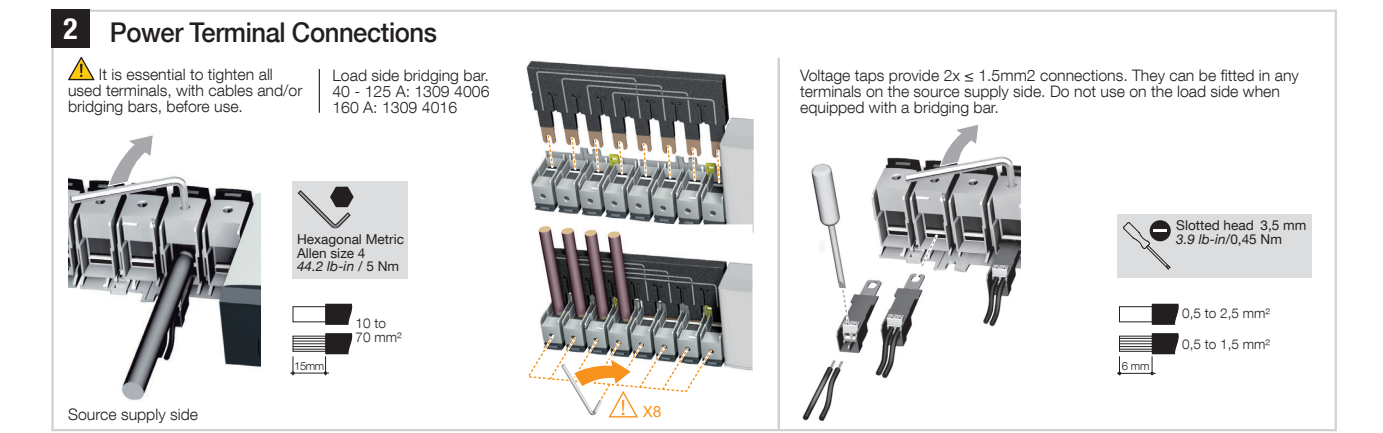

## 3 CONTROL / AUX POWER Terminals and wiring

| TYPE                                    | TERMINAL NO.                          | DESCRIPTION                                                                            |                                                                                                    | CHARACTERISTICS             | RECOMMENDED<br>CONNECTION CROSS-<br>SECTION                |  |  |  |
|-----------------------------------------|---------------------------------------|----------------------------------------------------------------------------------------|----------------------------------------------------------------------------------------------------|-----------------------------|------------------------------------------------------------|--|--|--|
|                                         | 207                                   | Common point                                                                           | t for inputs                                                                                              |                             |                                                            |  |  |  |
| Inpute                                  | 208                                   | 11: programma                                                                          | ble input                                                                                                 | Do not connect to any power |                                                            |  |  |  |
| inputs                                  | 209                                   | 12: programma                                                                          | ble input                                                                                                 | Supply from the product     | 0.5 to 2.5 mm <sup>2</sup>                                 |  |  |  |
|                                         | 210                                   | 13: programma                                                                          | ble input                                                                                                 |                             | (rigid)                                                    |  |  |  |
|                                         | 43/44                                 | 01: programm                                                                           | able output                                                                                               | Resistive load              | 0.5 to 1.5 mm <sup>2</sup>                                 |  |  |  |
| Outouts                                 | Outputs 53/54 O2: programmable output |                                                                                        | 2A 30Vdc                                                                                                  | (stranded)                  |                                                            |  |  |  |
| Outputs                                 | 63/64                                 | 03: programm                                                                           | able output                                                                                               | Pmax: 60W or 115VA          |                                                            |  |  |  |
|                                         | 73/74                                 | G: generator s                                                                         | tat signal                                                                                                | Uniax. Suvuc or 230vac      |                                                            |  |  |  |
| Remote interface connection             | RJ                                    | ATyS D10/D20                                                                           | human/machine interface                                                                                   | Maximum distance 3 m        | RJ45 8/8 straight cable<br>Cat. 5                          |  |  |  |
| Serial connection<br>(specific version) | RS485                                 | Connection RS<br>0: interconnect<br>and downst<br>-: negative terr<br>+: positive terr | 3485<br>tion of cable shielding upstream<br>ream of RS485 bus<br>ninal of RS485 bus<br>ninal of RS485 bus | RS485 bus insulated         | LiYCY shielded twisted pair,<br>0.5 to 2.5 mm <sup>2</sup> |  |  |  |
| TYPE                                    | TERMINAL NO.                          | STATUS OF<br>THE CONTACT                                                               | DESCRIPTION                                                                                               | OUTPUT CHARACTERISTICS      | RECOMMANDED<br>CONNECTION CROSS-<br>SECTION                |  |  |  |
|                                         | 11/12/14                              | 11                                                                                     | Changeover switch in position I                                                                           |                             |                                                            |  |  |  |
| Auxiliary contact<br>block<br>1309 1001 | 21/22/24                              | 21-24                                                                                  | Changeover switch in position II                                                                          |                             |                                                            |  |  |  |
|                                         | 01/02/04                              | 0104<br>02                                                                             | Changeover switch in position 0                                                                           |                             | 0.5 to 2.5 mm <sup>2</sup><br>(rigid)                      |  |  |  |
|                                         | 11/12/14                              |                                                                                        | Changeover switch in position I                                                                           | 250V AC 5A AC1 - 30 Vdc 5A  | 0.5 to 1.5 mm <sup>2</sup><br>(stranded)                   |  |  |  |
| Auxiliary contact<br>block<br>1309 1011 | 21/22/24                              | 2122                                                                                   | Changeover switch in position II                                                                          |                             |                                                            |  |  |  |
|                                         | 01/02/04                              | 01 -04                                                                                 | Changeover switch in position 0                                                                           |                             |                                                            |  |  |  |

#### AUXILIARY CONTACTS

Fitting of auxiliary contacts: 1309 1001 or 1309 1011. To fit an AC, the switch must first be put in position 0. An auxiliary contact module comprises: one NO/NC changeover contact for each position (I-0-II). To install use the long screws supplied with the module.

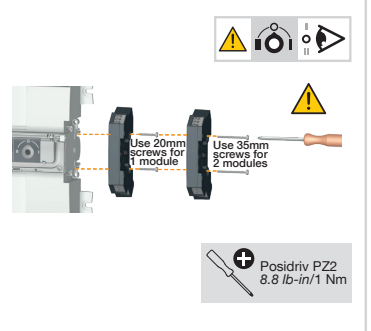

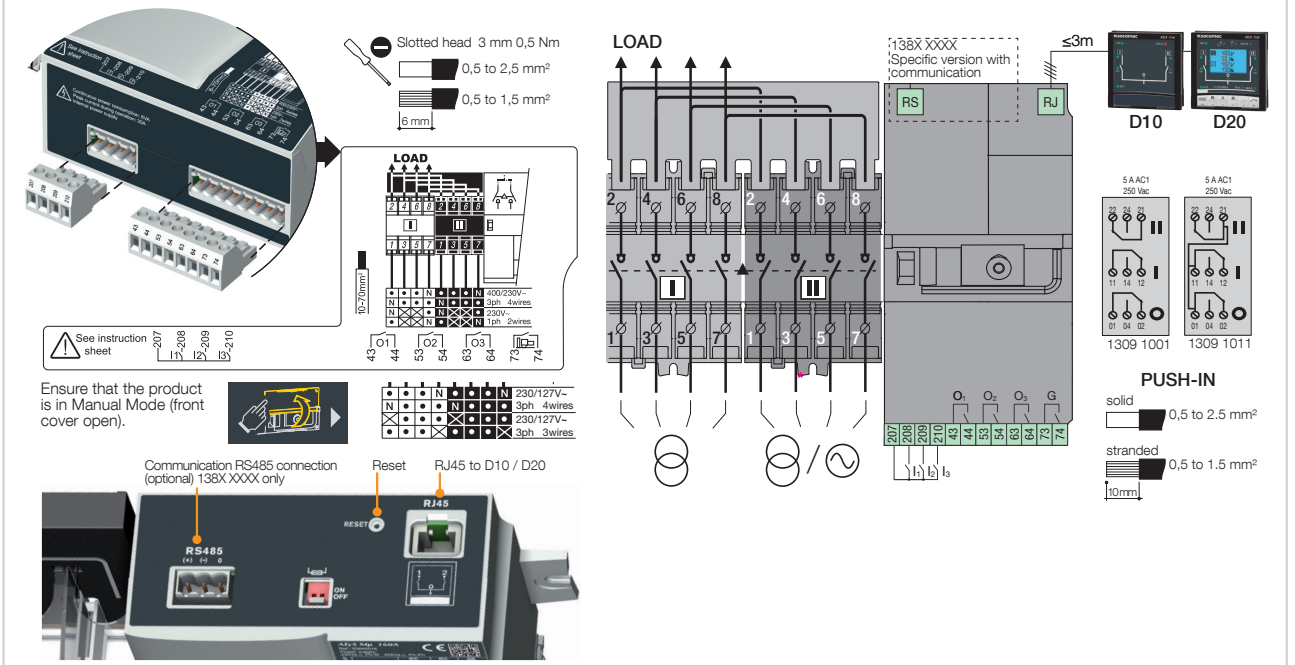

#### 4

Check Whilst in manual mode, check the wiring and if ok power up the product.

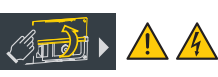

## 5 Programming

Programming access is possible in Automatic mode, when the product is in position I with source 1 available, and in Manual mode in any position and with at least one available source. Note: for complete programming details download the instruction manual from the Socomec website. Frequency thresholds and hysteresis Configure parameters Configure voltage thresholds and hysteresis Input - output configuration Communication configuration Timer configuration configuration 2 VOLT, LEVELS H TIMERS KALUE ► 1 SETUP 3 FRED, LEVELS 6 COMM 1 2 1 2 1 2 1 2 1 2 1 2 • ( ) ( ) 1 1 1 1 1 1 NETWORK HN31 105,0 0003 SEC\* RIDRESS 005 0V, I ۵V. • 1 2 2 2 1 2 2 1 2 NEUTRALBUTE (030 SEC 0V, U 1.0 NĤ SPEED 9500745 OV, P HYS 1N 1 1 2 2 1 2 2 1 1 2 (8) ROT 0002 SEC\* 311 UN] 085 095 EHEE UN] N. • 11 2 2 2 2 2 11 ROT PH UND U UND I HYS - 2F T IN F NĤ ΝŪ Z 1 2 [2] 2 2 1 2 1 1 2 230 V (7) (2) 283 0005 SEC° NOM VOLT UN 3 00 X 105,0 ۵۷. IN 3 1 2 2 2 2 [2] 1 ) (1) (9) 0005 SEC° 50/4 281 NOM, FRED UNDU HY5 0( OV F HYS (03) IN 3 NB 1 2 1 2 11 2 1 2 2 1 ) (1) 561 0 (80 RPF 0V, U 001 115 UND 2 7 • 2 2 1 (1) (8) SEE GE START NÜ OV, U HYS 110 UND F HYS 00.00 OUT NB χ 1 2 2 1 2 1 11 2 ı (1) (1) 0030 SEC° PRIO TON NØ UND, U 085 OUT 1 2 7 []] 2 2 (3) EON NØ 895 0003 SEC NO PRID UND U HYS OUT 2 1 2 1 2 1 2 (2) (1) PRIO NET UND, U 00 DUT 2 1 2 Π RETRRNS NÜ TF 1 l (1) NĤ DUT UNB U HYC 2 . 7 2 2 (3) SEC RETU Ū. 2 2 (3) ٦ 2 1 2 1 (3) MODE RUT 831 0005 SEC 2 2 ENT RST ٦ (4) 651 0005 SEC° 1 2 1 2 Only accessible if the Setup menu variable "APP" is at "M-G", see Setup Menu
 Only accessible if the Setup menu variable "APP" is at "M-M", see Setup Menu
 Only accessible if one of the inputs is EON, see VO Menu
 Only accessible if one of the inputs is EON, see зяскібні 1.11 1 2 m 2 Π ٦ (4) (4) O Menu
(4) Only accessible if one of the inputs is EOF, see I/O Menu
(5) Only on the COMM version, see description in the option section
(6) Only accessible if one of the outputs is LSC, see I/O Menu
(7) Default values: 230V for version 127/230 400V for version 230/400
(8) only accessible when the "RETURN O" variable in the Setup menu is set to "YES", see SETUP menu. SEC° 2 1 0005 SEC° (4) 018 The entry point for programming mode is the SETUP menu. 1 2 1 2

- (9) Only accessible if the associated input is configured.
   \* UNL = Unlimited

µ ° 0 (68

(6)

1 2

0004 SEC° 2

I SETUP

1 2

Parameters must always be adjusted and verified for compliance with the application. The default values are loaded as standard.

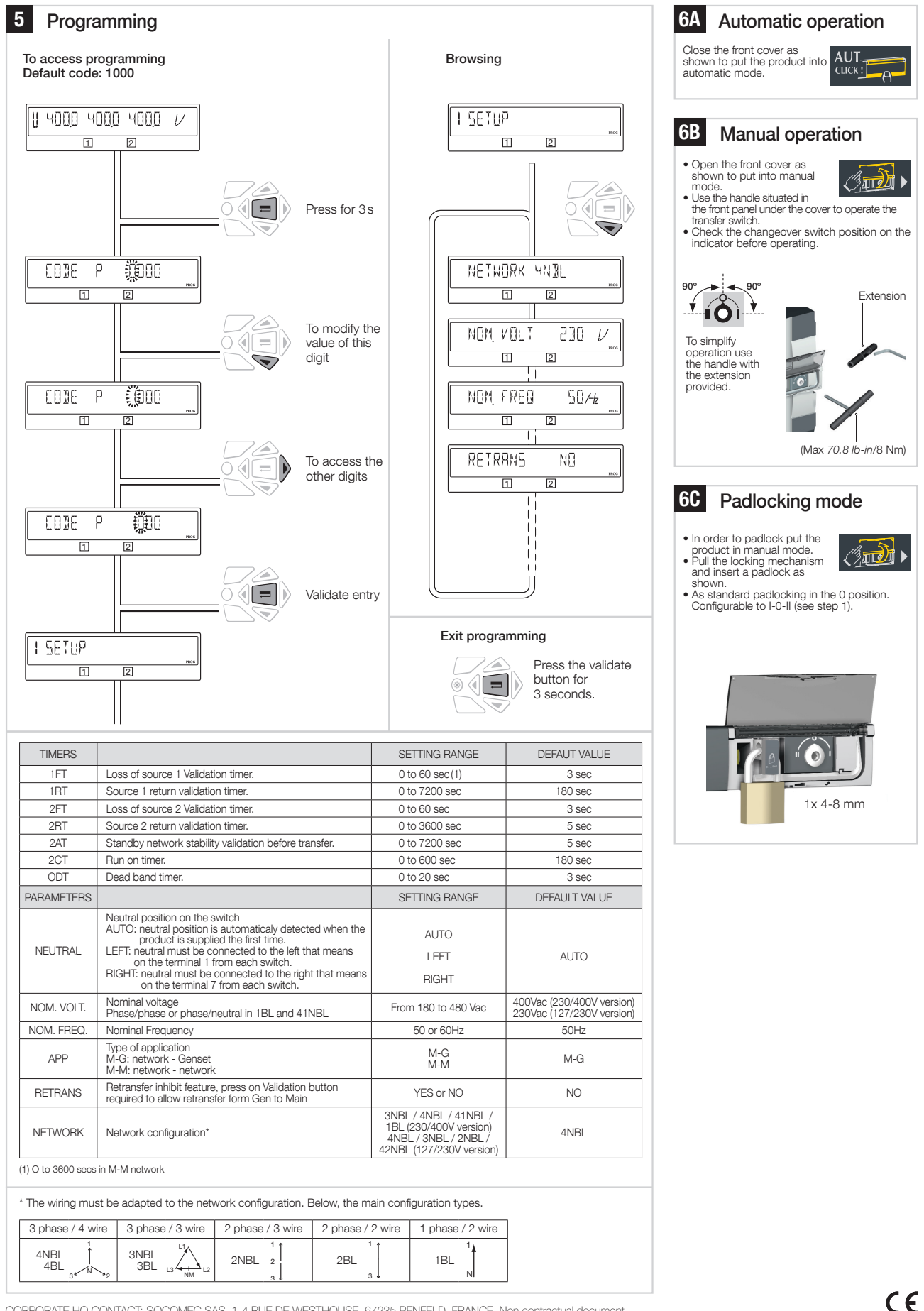

CORPORATE HQ CONTACT: SOCOMEC SAS, 1-4 RUE DE WESTHOUSE, 67235 BENFELD, FRANCE. Non contractual document.

# 4. ATYS P M VERSIONEN

ATyS p M ist als 4-poliges Produkt erhältlich und wird über die direkt vom Leistungsteil abgenommene integrierte Steuerspannung von 230/400 V AC betrieben.

Optional ist es mit RS485-Kommunikation (Modbus Slave) erhältlich.

# 4.1. Produktvorstellung

Dieser effiziente Quellenumschalter beinhaltet Folgendes:

- 1. 2 mechanisch verriegelte Schalter inklusive einem elektronischen Steuer-/Befehlsmodul.
- 2. Eine effiziente elektronische Steuereinheit für einen automatischen oder manuellen Systembetrieb.
- 3. Elektrische Spezifikationen gemäß den Produktnormen und eine Versionskennzeichnung.
- 4. Zuordnung der Umschalterverdrahtung.
- 5. Steueranschlüsse.
- 6. Ein RJ45-Anschluss für die Remote-Schnittstelle D10/D20.
- 7. Ein Anschluss für die RS485-Kommunikation (Modbus) – bei Versionen mit Kommunikation.

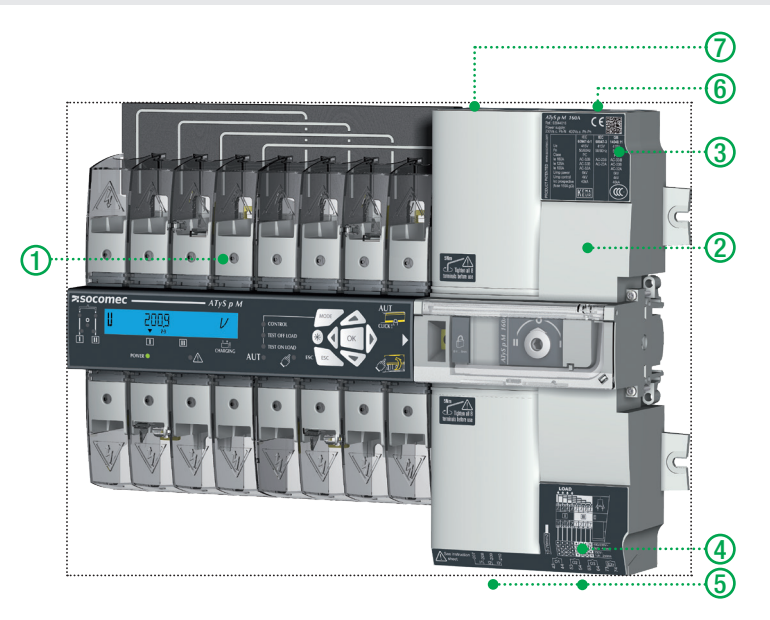

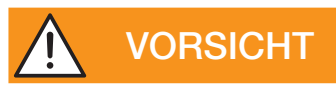

Stellen Sie sicher, dass die Last oben am Schalter angeschlossen ist und sich die Motoreinheit rechts befindet, wie abgebildet.

## 4.2. Spezifikationen und Vorteile

### 1 - Leistungsteil:

Ein voll integrierter und verriegelter Lastumschalter mit hoher elektrischer Leistung, der eine Steuerung und Überwachung per Mikroprozessor ermöglicht.

2 - Betrieb:

Ein flexibler Betriebsmechanismus für schnelle motorisierte Notumschaltung im automatischen oder manuellen Modus. Das Produkt bietet zudem eine Verriegelung (in Schaltstellung 0) für eine sichere Lastisolierung (Vorhängeschloss).

## 4.3. Stromversorgungstypen

ATyS p M erfordert eine Stromversorgung von 230 V AC ±30 % bei einer Frequenz von 50/60 Hz und ist damit für die meisten Netzkonfigurationen ausgelegt.

Betriebsbereiche des Produkts:

|       | Version für 230/400 V AC |      | Version für 12 | 27/230 V AC |
|-------|--------------------------|------|----------------|-------------|
|       | Umin                     | Umax | Umin           | Umax        |
| Ph-N  | 160                      | 305  | 160            | 305         |
| Ph-Ph | 277                      | 528  | 160            | 305         |

# 5. OPTIONALES ZUBEHÖR

| Hilfskontakte                                     | Jedes Produkt kann bis zu<br>2 Hilfskontaktblöcke aufnehmen. Jedes<br>Zubehörteil beinhaltet 1 NO/NC-Hilfskontakt<br>(für jede Stellung I, O und II) 1309 1001 oder<br>NO/NC für 1309 1011.<br>Eigenschaften: 250 V AC/5 A maximal.                                                                                                    |       | Bestellnr.: 1309 1001<br>Bestellnr.: 1309 1011                                                              |
|---------------------------------------------------|----------------------------------------------------------------------------------------------------|-------|----------------------------------------------------------------------------------------------------|
| Überbrückungsschienen                             | Bereitstellung eines Massepunkts auf der<br>abgehenden Seite des Schalters (Lastseite).                                                                                                    |       | 2 Bestellnummern<br>verfügbar: Bemessung<br>≤ 125 A: 1309 4006<br>und Bemessung<br>160 A: 1309 4016         |
| Fernsteuerungsschnittstellen<br>D10/D20           | <ul> <li>Verwendung. Angepasst an Anwendungen,<br/>bei denen der Umschalter im Schrank installiert<br/>werden muss.</li> <li>Selbstversorgung des Produkts via RJ45-<br/>Verbindungskabel zum ATyS M. Maximale<br/>Entfernung: 3 m.</li> <li>D10. Zur Übertragung von Stromquellen- und<br/>Lastumschalter-Status an die Vorderseite des<br/>Schranks. Schutzart: IP21.</li> <li>D20. Bietet gegenüber D10 zusätzliche Funktionen<br/>wie die Konfiguration, Überwachung, Tests und<br/>Anzeige von Messwerten. Schutzart: IP21.</li> <li>Türmontage. 2 Bohrungen, ø 22,5. Anschluss<br/>an ATyS M mit dem Socomec Verbindungskabel<br/>1599 2009.</li> </ul> |       | Bestellnr. D10:<br>1599 2010<br>Bestellnr. D20:<br>1599 2020                                                |
| Verbindungskabel für<br>Remote-Schnittstellen     | Zur Verbindung eines Prüfprodukts mit einer<br>Remote-Schnittstelle.<br>Gerades, nicht isoliertes, 3 m langes RJ45-<br>Kabel.                                                                                                    |       | Bestellnr.: 1599 2009                                                                                       |
| Spannungsmessungs- und<br>Stromversorgungsabgriff | Ermöglicht den Anschluss von 2 x<br>1,5 mm² Spannungsprüfungs- oder<br>Stromversorgungskabeln. Die Montage des<br>einpoligen Spannungsmessungsabgriffs an den<br>Klemmen erfolgt ohne jegliche Beeinträchtigung<br>der Anschlussmöglichkeiten. Nicht mit<br>Überbrückungsschiene verwenden.                                                                                                    | -     | Bestellnr.: 1399 4006<br>2 Teile/Bestellnr.                                                                 |
| Klemmenabdeckungen                                | Schutz gegen direktes Berühren von<br>Klemmen oder Verbindungsteilen. Weitere<br>Merkmale: Eine Perforation gestattet die<br>thermographische Fernüberprüfung ohne<br>Demontage. Plombierbar.                                                                                                    | AAA - | Bestellnr.: 2294 4016<br>2 Teile/Bestellnr.                                                                 |
| Gehäuse                                           | Dieses eigens zur Verwendung mit dem<br>ATyS M entwickelte Polycarbonatgehäuse<br>bietet einfachen Zugriff auf einen kompakten<br>Lastumschalter im Gehäuse.                                                                                                    |       | Bestellnr.: 1309 9006                                                                                       |
| Erweiterungseinheit                               | Diese Erweiterung für das<br>Polycarbonatgehäuse schafft zusätzlichen<br>Platz für Kabel mit großem Querschnitt.                                                                                                    |       | Bestellnr.: 1309 9007                                                                                       |
| Stromanschlussklemmen                             | Die Stromanschlussklemmen ermöglichen<br>die Umrüstung der Käfigklemmen in<br>Schraubklemmen für den Anschluss von bis<br>zu zwei 35-mm <sup>2</sup> -Kabeln oder einem 70-mm <sup>2</sup> -<br>Kabel. Jede Stromanschlussklemme ist mit<br>Phasentrennwänden versehen.                                                                                                    |       | Bestellnr.: 1399 4017<br>Für eine komplette<br>Umrüstung müssen<br>Sie die Bestellnummer<br>dreimal ordern. |
| Spartransformator                                 | Für den Einsatz mit ATyS M in dreiphasigen<br>Anwendungen mit 400 V AC ohne verteilten<br>Neutralleiter. Da ATyS M über integrierte Stromkreise<br>für Spannungsprüfung und Stromversorgung<br>verfügt, ist ein Neutralleiteranschluss für dreiphasige<br>Anwendungen mit 400 V AC erforderlich. Ist<br>kein Neutralleiter angeschlossen, kann dieser<br>Spartransformator (400/230 V AC, 400 VA) die für<br>ATyS M benötigten 230 V AC bereitstellen.                                                                                                    |       | Bestellnr.: 1599 4121                                                                                       |

# 6. TECHNISCHE DATEN

| BEMESSUNGEN                                                               |                                                               | 40A      | 63 A     | 80 A     | 100 A    | 125 A    | 160 A     |
|---------------------------------------------------------------------------|---------------------------------------------------------------|----------|----------|----------|----------|----------|-----------|
| Frequenzen                                                                |                                                               | 50/60 Hz | 50/60 Hz | 50/60 Hz | 50/60 Hz | 50/60 Hz | 50/60 Hz  |
| Thermischer Strom Ith bei 4                                               | 0 °C (A)                                                      | 40       | 63       | 80       | 100      | 125      | 160       |
| Thermischer Strom Ith bei 5                                               | 0 °C (A)                                                      | 40       | 63       | 80       | 100      | 110*     | 125       |
| Thermischer Strom Ith bei 60 °C (A)                                       |                                                               | 40       | 50       | 63       | 80       | 100*     | 125       |
| Thermischer Strom Ith bei 7                                               | 0 °C (A)                                                      | 40       | 40       | 50       | 63       | 80*      | 100       |
| Zugeordnete Bemessungsis<br>(Hauptstromkreis)                             | olationsspannung Ui (V)                                       | 800      | 800      | 800      | 800      | 800      | 800       |
| Bemessungsstoßspannungs<br>(Hauptstromkreis)                              | sfestigkeit Uimp (kV)                                         | 6        | 6        | 6        | 6        | 6        | 6         |
| Bemessungsisolationsspanr                                                 | nung Ui (V) (Steuerkreis)                                     | 300      | 300      | 300      | 300      | 300      | 300       |
| Bemessungsstoßspannungs                                                   | sfestigkeit Uimp (kV) (Steuerkreis)                           | 2,5      | 2,5      | 2,5      | 2,5      | 2,5      | 2,5       |
| Bemessungsbetriebsströme                                                  | AC 21A / 21 B                                                 | 40/40    | 63/63    | 80/80    | 100/100  | 125/125  | 160/160   |
| (A)                                                                       | AC 22A / 22 B                                                 | 40/40    | 63/63    | 80/80    | 100/100  | 125/125  | 125/160   |
| at 40 °C                                                                  | AC 23A / 23 B                                                 | 40/40    | 63/63    | 80/80    | 100/100  | 125/125  | 125/160   |
| Bemessungsbetriebsströme<br>(A) IEC 6094761<br>415 V AC bei 40 °C         | AC 33B / AC32B<br>**AC 33iB                                   | 40/40    | 63/63    | 80/80    | 100/100  | 125/125  | 125**/160 |
| Abgesicherte<br>Kurzschlussfestigkeit                                     | Abgesicherte<br>Kurzschlussfestigkeit (kA eff)                | 50       | 50       | 50       | 50       | 50       | 40        |
| bei Verwendung von<br>gG-Sicherungen nach DIN                             | Zugeordnete Sicherungen<br>(gG DIN)                           | 40       | 63       | 80       | 100      | 125      | 160       |
| Kurzachluszlaistung                                                       | Bemessungskurzzeit-<br>stromfestigkeit: Icw 1 s (kA eff)      | 4        | 4        | 4        | 4        | 4        | 4         |
| Kurzschildssielstung                                                      | Bemessungskurzzeit-<br>stromfestigkeit: Icw 30 ms (kA<br>eff) | 10       | 10       | 10       | 10       | 10       | 10        |
| Umschaltdauer bei In ohne                                                 | I-II oder II-I (ms)                                           | 180      | 180      | 180      | 180      | 180      | 180       |
| die Zeit für die Messung<br>des Stromquellenverlusts<br>und ohne jegliche | Dauer des spannungslosen<br>Zustands bei Un (ms)              | 90       | 90       | 90       | 90       | 90       | 90        |
| Verzögerungstimer.                                                        | I-O / O-I / II-O / O-II (ms)                                  | 45       | 45       | 45       | 45       | 45       | 45        |
|                                                                           | Einschaltstrom (A)                                            | 20       | 20       | 20       | 20       | 20       | 20        |
| Leistungsaufnahme                                                         | Verbrauch im stabilen Zustand<br>(VA)                         | 6        | 6        | 6        | 6        | 6        | 6         |
| Mechanische<br>Eigenschaften                                              | Zahl der Schaltspiele                                         | 10000    | 10000    | 10000    | 10000    | 10000    | 10000     |
| Anschluss-Querschnitt                                                     | Minimaler Querschnitt (Cu<br>mm²), flexibel und starr         | 10       | 10       | 10       | 10       | 10       | 10        |
| Aluminiumkabeln)                                                          | Maximaler Querschnitt (Cu<br>mm²), flexibel und starr         | 70       | 70       | 70       | 70       | 70       | 70        |
| Geräteklasse (gemäß IEC 60                                                | 094761)                                                       | PC       | PC       | PC       | PC       | PC       | PC        |
| EMV-Umgebung                                                              |                                                               | А        | А        | А        | А        | А        | Α         |

\* Mit größeren Kabelquerschnitten und der 160-A-Überbrückungsschiene können bis zu 125 A erreicht werden. \*\* AC 33iB 160 A gemäß GB 14048.11.

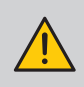

Es handelt sich hier um ein Produkt der Klasse A. Dieses Produkt kann zu elektromagnetischen Interferenzen in Privathaushalten führen. Der Benutzer kann in diesem Fall aufgefordert sein, entsprechende Maßnahmen zu ergreifen.

# 7. UMGEBUNGSBEDINGUNGEN

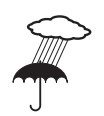

### Luftfeuchtigkeit

- •80 % Luftfeuchtigkeit, nicht kondensierend, bei 55 °C
- •95 % Luftfeuchtigkeit, nicht kondensierend, bei 40 °C

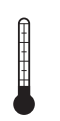

### Temperatur

- -20 bis +40 °C ohne Leistungsminderung
- 40 °C < t ≤ 70 °C mit Leistungsminderung (siehe Technische Daten)

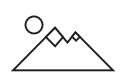

### Höhe über NN

• Bis zu 2000 m

### Korrekturfaktoren:

|    | 2000 m < A ≤ 3000 m | 3000 m < A ≤ 4000 m |
|----|---------------------|---------------------|
| Ue | 0,95                | 0,80                |
| le | 0,85                | 0,85                |

### Lagerung

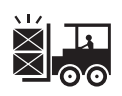

### 1 Jahr maximal

- Maximale Lagertemperatur: +55 °C
- 80 % Luftfeuchtigkeit, nicht kondensierend, bei 55 °C

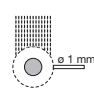

### Schutzart

- IP41 im modularen Polycarbonatgehäuse von SOCOMEC, siehe seite, 10.1.1. Verdrahtung im Polycarbonatgehäuse", Seite 20
- IP2x für modulare Produkte ohne Gehäuse

Schutzklasse: Klasse 1

# 8. PRODUKTINSTALLATION

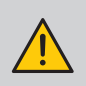

Prüfen Sie vor der Installation des Produkts, ob die Einstellschraube für die Verriegelung (auf der Rückseite des Produkts) gemäß Ihren Anforderungen konfiguriert ist. Für eine Verriegelung in den Schaltstellungen I, II und 0 siehe das Verfahren unten.

## 8.1. Ändern der Verriegelungskonfiguration

So konfigurieren Sie die Verriegelung in den 3 Schaltstellungen: SCHRITT 1: Schraube auf der Rückseite des Produkts wie unten gezeigt lösen. SCHRITT 2: Schraube nach oben schieben. SCHRITT 3: Schraube wie gezeigt in der oberen Position festziehen.

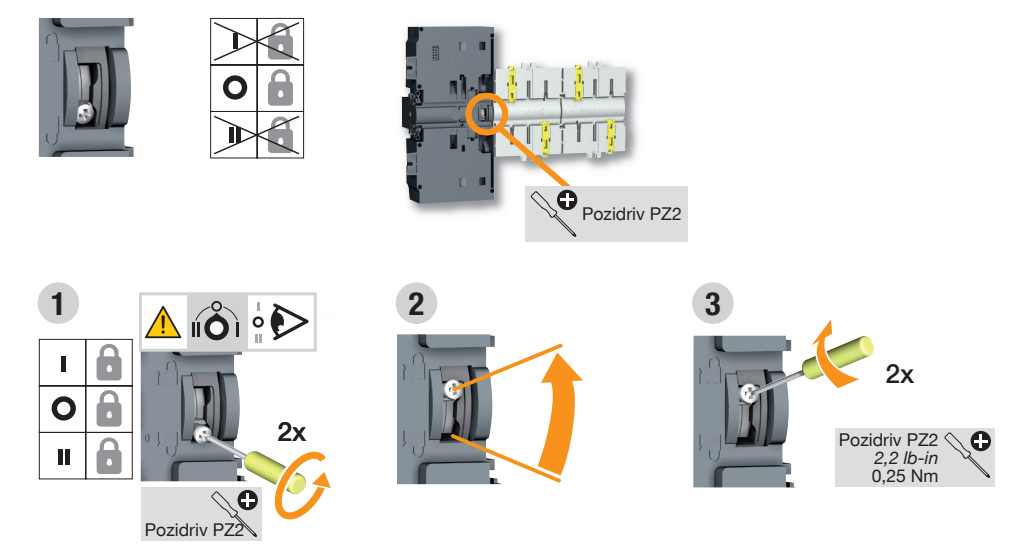

## 8.2. Empfohlene Ausrichtung

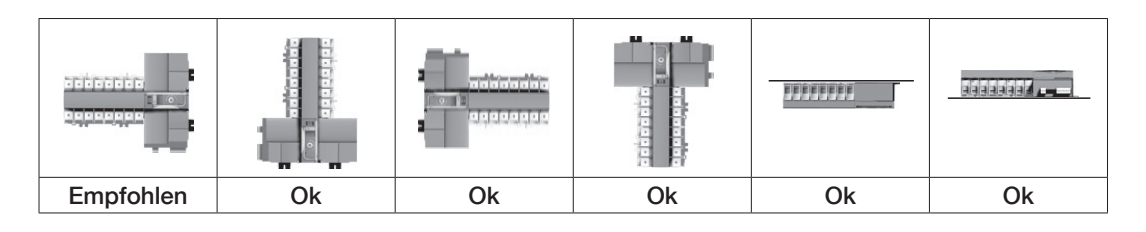

8.3. Abmessungen

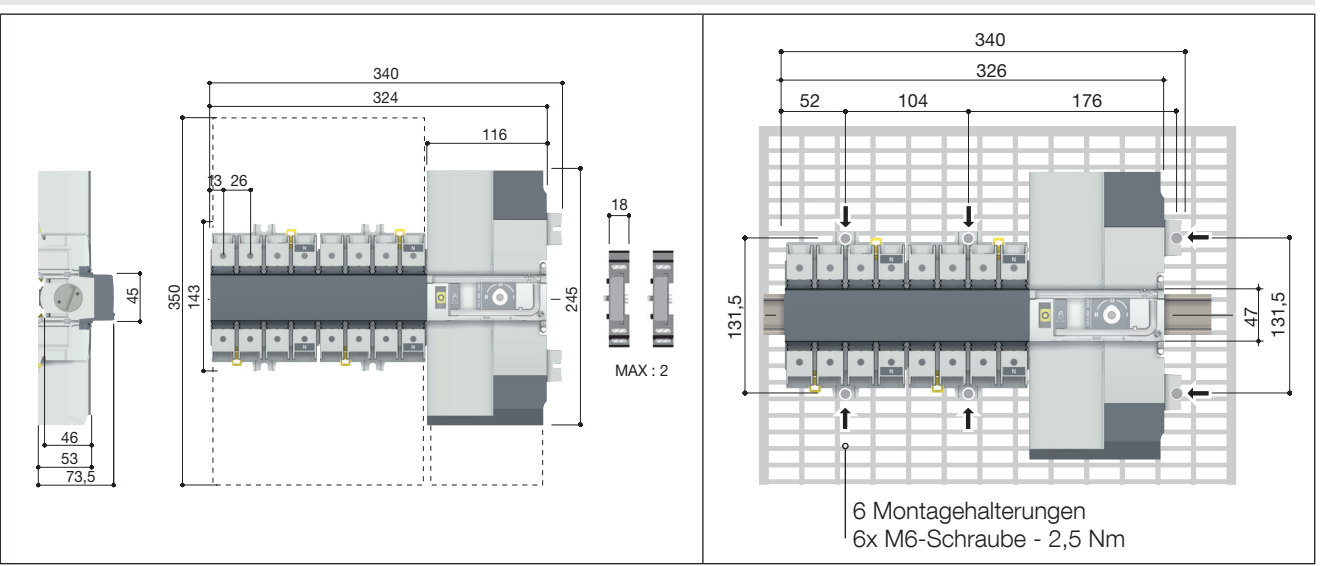

8.4. Montage auf Grundplatte

# 8.5. Montage auf DIN-Schiene

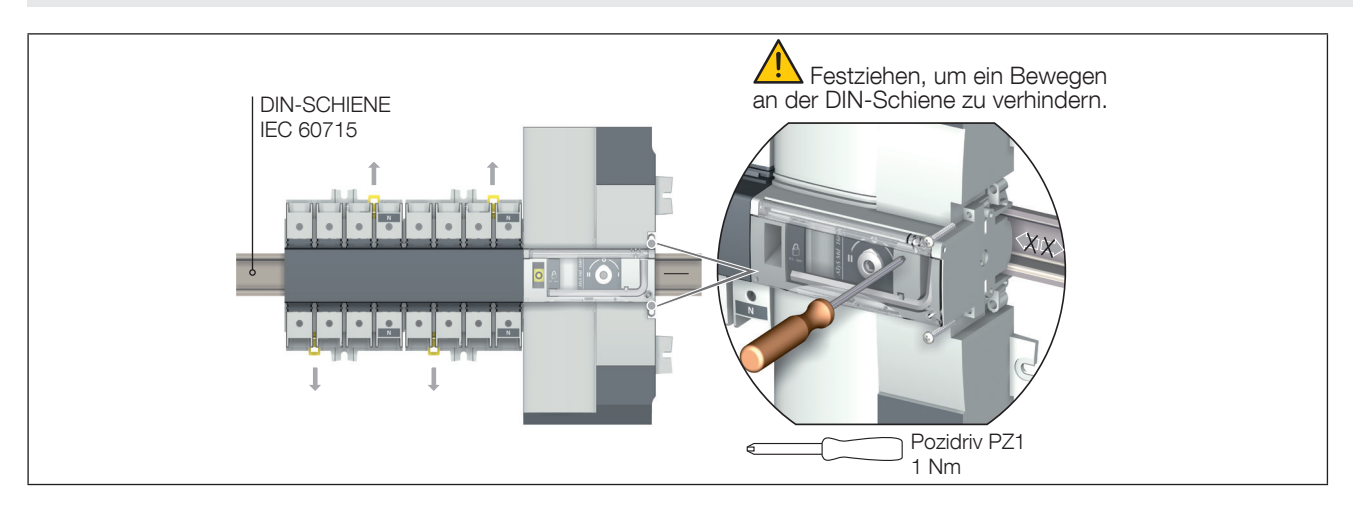

# 9. INSTALLATION VON OPTIONALEM ZUBEHÖR

# 9.1. Hilfskontakte

Bestellnr. 1309 1001 bzw. 1309 1011.

Zur Installation eines Hilfskontakts muss der Schalter zunächst in die Schalter 0 gebracht werden. Ein Hilfskontaktmodul beinhaltet einen NO/NC-Umschaltkontakt für jede Schaltstellung (I-0-II). Verwenden Sie zur Installation die mit dem Modul gelieferten Schrauben.

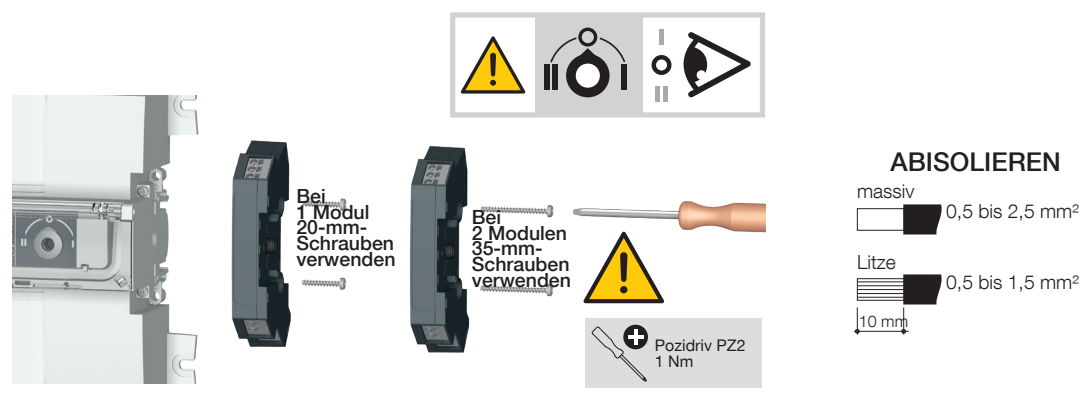

## 9.2. Spannungsmessungs- und Stromversorgungsabgriff

Bestellnr. 1399 4006.

Enthält 2 Anschlussklemmen für Leiter mit einem Querschnitt von ≤ 1,5 mm<sup>2</sup>.

Die einpoligen Klemmen lassen sich an einer beliebigen Käfigklemme montieren, ohne die Anschlusskapazität zu beeinträchtigen.

2 Teile/Bestellnr. Nicht zusammen mit Überbrückungsschienen verwenden.

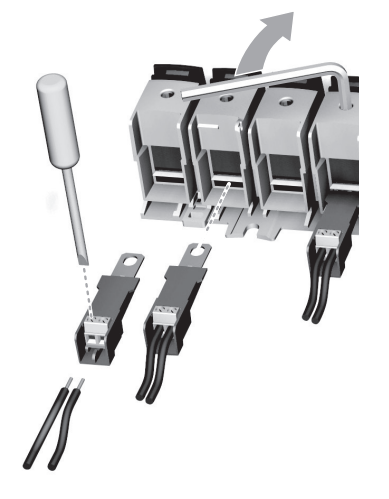

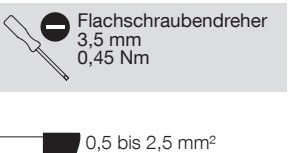

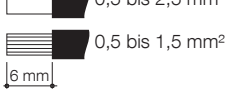

## 9.3. 4P-Überbrückungsschienen

Bemessungen ≤ 125 A: Bestellnr. 1309 4006; 160 A: Bestellnr. 1309 4016

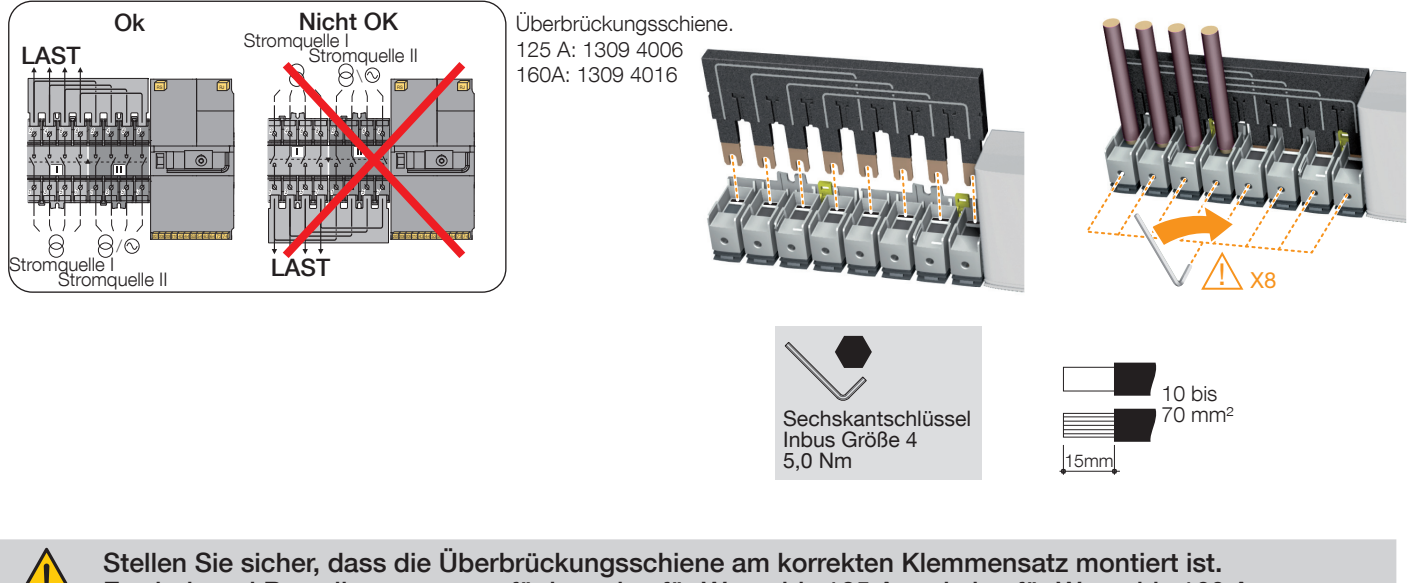

Es sind zwei Bestellnummern verfügbar, eine für Werte bis 125 A und eine für Werte bis 160 A.

## 9.4. Klemmenabdeckungen

Bestellnr. 2294 4016

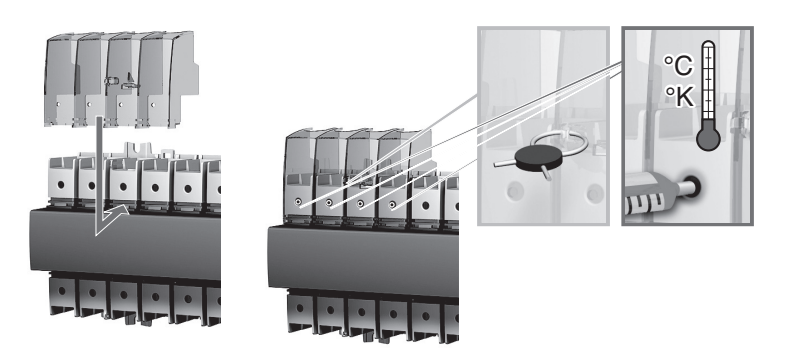

# **10. INSTALLATION IM ATYS M GEHÄUSE**

## 10.1. Polycarbonatgehäuse

Bestellnr. 1309 9006

Abmessungen und Montage

Das Gehäuse ist mithilfe von Schrauben (nicht enthalten) an der Wand zu montieren. Empfohlene Größe: M6 50 mm (Minimum). Gewicht: zwischen 8 und 10 kg, je nach installiertem Zubehör.

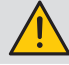

Bei Verwendung dieses Gehäuses darf nur 1 Hilfskontaktblock installiert werden.

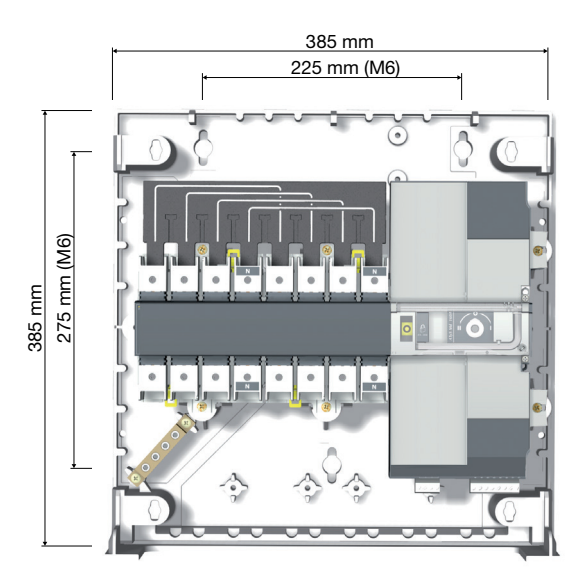

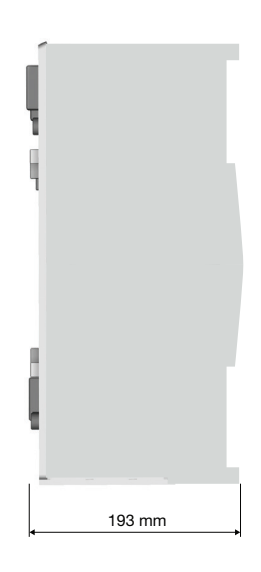

10.1.1. Verdrahtung im Polycarbonatgehäuse

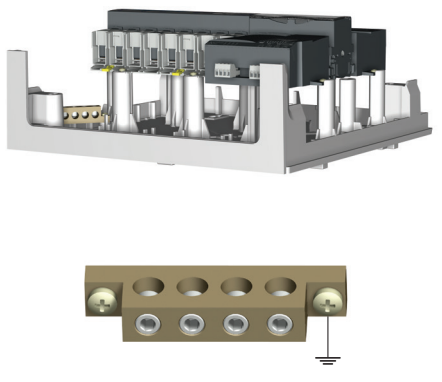

Max. Kabeldimensionierung 25 mm<sup>2</sup>

## 10.1.2. Erweiterungseinheit

Bestellnr. 1309 9007

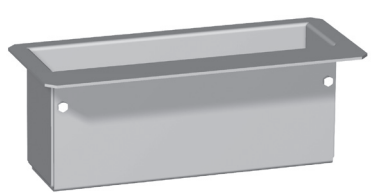

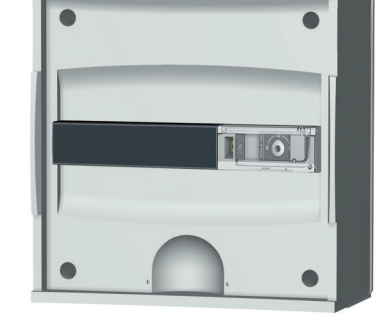

Beispiel: Neutralleiter rechts

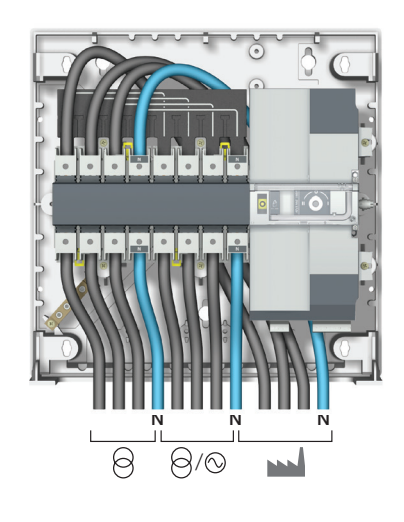

Dient zur Erweiterung des Polycarbonatgehäuses (Bestellnr. 1309 9006).

# **11. ANSCHLUSS DER STROMKREISE**

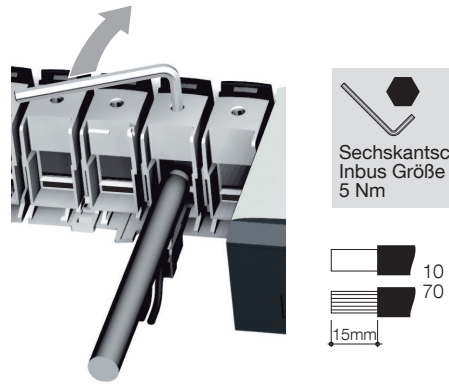

Quellenseite

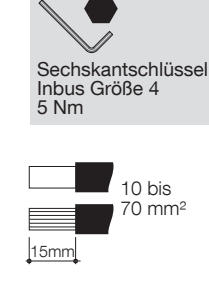

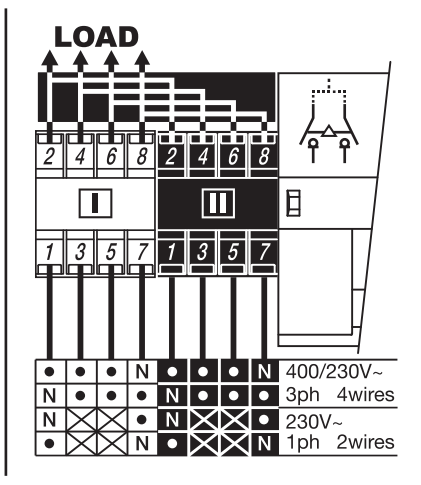

Vor der Verwendung ist es unbedingt notwendig, alle verwendeten Klemmen, mit Kabeln und/oder Überbrückungsschienen, festzuziehen.

## 11.1. Tabelle mit Bemessungen und Kabelquerschnitten

|                                                     | 40 A | 63 A | 80 A | 100 A | 125 A | 160 A |
|-----------------------------------------------------|------|------|------|-------|-------|-------|
| Empfohlene minimale<br>Kabeldimensionierung (mm²)   | 10   | 16   | 25   | 35    | 50    | 50    |
| **Empfohlene maximale<br>Kabeldimensionierung (mm²) | 50   | 50   | 50   | 50    | 70*   | 70*   |

\*Mit Erweiterungseinheit.

\*\* Die maximale Kabeldimensionierung für starre Kabel beträgt 50 mm². Verwenden Sie bei größeren Endenabschlüssen die Stromanschlussklemmen, Bestellnr. 1399 4017.

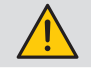

Nicht kompatibel mit Aluminiumkabeln

# 11.2. Parallele Polkonfiguration bei 4P-Gerät im einphasigen Betrieb

Umrechnungstabelle für Bemessungen bei Verwendung in einphasiger Konfiguration mit 2 x 2 parallelen Polen. (Max. Umgebungstemperatur = 40 °C).

| Bemessungsstrom bei dreiphasiger Konfiguration (A) | Bemessungsstrom bei einphasiger Konfiguration (2 Pole //) (A) |
|----------------------------------------------------|---------------------------------------------------------------|
| 40                                                 | 63                                                            |
| 63                                                 | 100                                                           |
| 80                                                 | 125                                                           |
| 100                                                | 160                                                           |
| 125                                                | 200                                                           |
| 160                                                | 250                                                           |

# 11.3. Netzkonfigurationen

## 11.3.1. Spannungskonfigurationen für Versionen für 230/400 V AC

| Т                                                                                                    | q                                                                                                    |             |                                      | Verdrahtung |                             |      |    |      |      |      |    |
|----------------------------------------------------------------------------------------------------|----------------------------------------------------------------------------------------------------|-------------|--------------------------------------|-------------|-----------------------------|------|----|------|------|------|----|
| Version 230/400 Vac                                                                                                    |                                                                                                    | Bezeichnung | Neutralleiterposition <sup>(1)</sup> | Si          | Stromquelle I Stromquelle I |      |    |      | ə II |      |    |
| Source 1<br>N B S N<br>M 1 B S 1<br>M 2 S 2 C C C C C C C C C C C C C C C C C                                                                                                    | Source 1<br>Source 2<br>mm 2<br>mm 1<br>source 2<br>source 2<br>source 2<br>source 2<br>source 2<br>source 2<br>source 2<br>source 2<br>source 1<br>source 2<br>source 1<br>source 2<br>source 1<br>source 1<br>source 2<br>source 1<br>source 1<br>sour     | 4NBI        | Links                                | N           | L1                          | L2   | L3 | N    | L1   | L2   | L3 |
| Utilisation                                                                                                    | Utilisation                                                                                                    |             | Rechts                               | L3          | L2                          | L1   | N  | L3   | L2   | L1   | N  |
|                                                                                                    | Source 1<br>Source 2<br>3<br>3<br>3<br>3<br>3<br>3<br>3<br>3<br>3<br>3<br>3<br>3<br>3                                                                                                    | 3NBL        | Links                                |             | L1                          | L2   | L3 |      | L1   | L2   | L3 |
| Source 1<br>Source 1<br>Siehe Abschnitt 3.4                                                                                                    | 400 230<br>I Hilication<br>Siehe Abschnitt 3.4                                                                                                    |             | Rechts                               | L3          | L2                          | L1   |    | L3   | L2   | L1   |    |
| Source 1<br>N<br>Source 2<br>N<br>Source 2<br>N<br>Source 2                                                                                                    | Source 1<br>Source 2<br>3<br>5<br>5<br>5<br>5<br>5<br>5<br>5<br>5<br>5<br>5<br>5<br>5<br>5                                                                                                    | 101         | Links                                | Ν           | (N)                         | (L1) | L1 | N    | (N)  | (L1) | L1 |
|                                                                                                    | Utilisation                                                                                                    | IDL         | Rechts                               | L1          | (L1)                        | (N)  | N  | L1   | (L1) | (N)  | Ν  |
| Source 1<br>N<br>P<br>T<br>Source 2<br>N<br>Source 2<br>N<br>Source 2<br>N<br>Source 2<br>N<br>Source 2<br>N<br>Source 2<br>N<br>Source 1<br>Source 2<br>N<br>Source 2<br>N<br>Source 2<br>N<br>Source 2<br>Source 2<br>Source 1<br>Source 1 | Source 1<br>Source 2<br>mm.3<br>source 2<br>source 2<br>1<br>mm.2<br>source 2<br>1<br>mm.2<br>source 2<br>source 2<br>so | 41 NBL      | Links                                | N           | L1                          | L2   | L3 | N    | L1   | L1   | L1 |
| Utilisation                                                                                                    | Utilisation                                                                                                    | 41 NDL      | Rechts                               | L3          | L2                          | L1   | N  | L1   | L1   | L1   | N  |
| Source 1<br>N<br>Source 2<br>N<br>Source 2<br>N<br>Source 2<br>N<br>Source 2<br>N<br>Source 2<br>N<br>Source 2<br>N<br>Source 2<br>Source 2<br>N<br>Source 2<br>Source 2<br>So   | 32 Source 1 Source 2<br>mm 3 5 6 3 mm<br>mm 2 5 6 2<br>mm 1 5 6 1 40 NIDI                                                                                                    | Links       | N                                    | L1          | L2                          | L3   | N  | (L1) | (L2) | L3   |    |
| Utilisation                                                                                                    | N S S S S S S S S S S S S S S S S S S S                                                                                                    |             | Rechts                               | L3          | L2                          | L1   | N  | L3   | (L2) | (L1) | N  |

- - - : optionale Verdrahtung

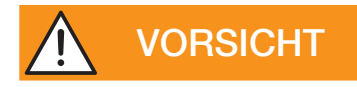

Der Neutralleiter muss rechts oder links angeschlossen werden.

#### (1) Neutralleiterposition am Produkt

Die Neutralleiterposition ist über das Konfigurationsmenü zu definieren:

- Auto: Die Neutralleiterposition wird bei jedem Anschließen der Kabel automatisch definiert
- Neutralleiter links: Neutralleiter muss links sein
- Neutralleiter rechts: Neutralleiter muss rechts sein

| Erkennung |                              |                     |            |                     | Überwachung/Displav <sup>(4)</sup> |           |               |           | Vektoren      |      |            |           |  |
|-----------|------------------------------|---------------------|------------|---------------------|------------------------------------|-----------|---------------|-----------|---------------|------|------------|-----------|--|
| N         | leutralleiter <sup>(2)</sup> |                     | Ph.fc      | olge <sup>(3)</sup> | Symr                               | netrie    |               | Oberwachu | ng/Display    |      | VERIOIEIT  |           |  |
| Quelle I  | Quelle II                    | uelle I ≠ Quelle II | Quelle I   | Quelle II           | Quelle I                           | Quelle II | Stromquelle I |           | Stromquelle I |      | Stromo     | quelle II |  |
|           |                              | 0                   |            |                     |                                    |           | Ph-Ph         | Ph-N      | Ph-Ph         | Ph-N |            |           |  |
| Links     | Links                        | Ja                  | ABC<br>ACB | ABC<br>ACB          | Ja                                 | Ja        | la            | Ja        |               |      |            | 3.1/      |  |
| Rechts    | Rechts                       | Ja                  | ABC<br>ACB | ABC<br>ACB          | Ja                                 | Ja        | 30            | 5 V       | 30            | 5 V  | 1<br>3 N 2 |           |  |
| Links     | Links                        | Ja                  | ABC<br>ACB | ABC<br>ACB          | Ja                                 | Ja        |               |           | 0.14          |      | 0.1/       | L3 NM L2  |  |
| Rechts    | Rechts                       | Ja                  | ABC<br>ACB | ABC<br>ACB          | Ja                                 | Ja        | - 30          |           | 30            | 0.0  | L3 NM L2   |           |  |
| WÄHLBAR   | WÄHLBAR                      | Nein                | WÄHLBAR    | WÄHLBAR             | Nein                               | Nein      | 0.11          | 1 V       | 0.11          | 1 \/ | 1<br>N     |           |  |
| WÄHLBAR   | WÄHLBAR                      | Nein                | WÄHLBAR    | WÄHLBAR             | Nein                               | Nein      | 00            |           | 00            | ΙV   | 1<br>N     |           |  |
| Links     | Links                        | Ja                  | ABC<br>ACB | WÄHLBAR             | Ja                                 | Nein      | 311           | 3.V       | 011           | 1 \/ |            |           |  |
| Rechts    | Rechts                       | Ja                  | ABC<br>ACB | WÄHLBAR             | Ja                                 | Nein      |               |           |               |      | 1<br>N     |           |  |
| Links     | Links                        | Ja                  | ABC<br>ACB | WÄHLBAR             | Ja                                 | Nein      | 311           | 3.1/      | 111           | 0.1/ | 1<br>3 N 2 |           |  |
| Rechts    | Rechts                       | Ja                  | ABC<br>ACB | WÄHLBAR             | Ja                                 | Nein      |               | 3U 3V     |               |      | 1<br>3     |           |  |

(2) Ja: Das Produkt erkennt, wenn die Neutralleiterposition bei Netz 1 und 2 unterschiedlich ist. Es wird dann eine Fehlermeldung angezeigt: FO3 - NEUTRAL Nein: Das Produkt erkennt nicht, wenn die Neutralleiterposition für Netz 1 und 2 unterschiedlich ist. Die Messwerte sind möglicherweise inkorrekt WÄHLBAR: Position ist nicht festgelegt (3) Sie können die Phasenfolge im Menü "Setup" einstellen: im oder gegen den Uhrzeigersinn

WÄHLBAR: Die Phasenfolge wird nicht gesteuert.

Die Erkennung der Phasenfolge kann im Menü "Setup" auch deaktiviert werden, indem Sie beim Parameter CHECK ROT die Option NO auswählen.

(4) : gesteuerte Spannung

## 11.3.2. Spannungskonfigurationen für Versionen für 127/230 V AC

| -                                                                                                    | Ve                                                                                                    |                              | /erdra          | ahtung                    |          |          |         |         |          |          |         |
|----------------------------------------------------------------------------------------------------|----------------------------------------------------------------------------------------------------|------------------------------|-----------------|---------------------------|----------|----------|---------|---------|----------|----------|---------|
| Version 127/23                                                                                                    | Bezeichnung                                                                                                    | Neutralleiter <sup>(1)</sup> | St              | Stromquelle 1 Stromquelle |          |          | ə 2     |         |          |          |         |
| Source 1<br>N<br>P<br>Source 2<br>N<br>Source 2<br>N<br>Source 2<br>N<br>Source 2<br>N<br>Source 2<br>N<br>Source 2<br>N<br>Source 3<br>N<br>Source 3<br>N<br>Source 3<br>N<br>Source 3<br>Source 3<br>N<br>Source 3<br>N<br>Source 3<br>N<br>Source 3<br>Source 3<br>Sour         | Source 1<br>Source 2<br>3<br>m 2<br>b<br>c<br>c<br>c<br>c<br>c<br>c<br>c<br>c<br>c<br>c<br>c<br>c<br>c                           | 4 NBL                        | Links<br>Rechts | N<br>L3                   | L1<br>L2 | L2<br>L1 | L3<br>N | N<br>L3 | L1<br>L2 | L2<br>L1 | L3<br>N |
|                                                                                                    | Utilisation                                                                                                    | 3 NBL                        | Links           |                           | L1       | L2       | L3      |         | L1       | L2       | L3      |
| Source 1                                                                                                    | Utilisation                                                                                                    |                              | Rechts          | L3                        | L2       | L1       |         | L3      | L2       | L1       |         |
| Source 1<br>1<br>2<br>3<br>3<br>3<br>5<br>5<br>5<br>5<br>5<br>5<br>5<br>5<br>5<br>5<br>5<br>5<br>5                                                                                                    | Source 1<br>3<br>2<br>4<br>2<br>4<br>5<br>5<br>5<br>5<br>5<br>5<br>5<br>5<br>5<br>5<br>5<br>5<br>5                               | 2NBI                         | Links           | М                         | L1       | L3       |         | М       | L1       | L3       |         |
|                                                                                                    | Utilisation                                                                                                    | 2NBL                         | Rechts          |                           | L3       | L1       | М       |         | L3       | L1       | М       |
| Source 1<br>Source 2<br>Source 2<br>1<br>Source 2<br>1<br>Source 2<br>Source 2<br>Source | Source 1<br>Source 2<br>Source 2<br>Source 2<br>Source 2<br>Source 2<br>Source 2<br>Source 2<br>Source 2<br>Source 2<br>Source 2 |                              | Links           | (L1)                      | L1       | L2       | (L2)    | (L1)    | L1       | L2       | (L2)    |
|                                                                                                    |                                                                                                    | 2BL                          | Rechts          | (L2)                      | L2       | L1       | (L1)    | (L2)    | L2       | L1       | (L1)    |
| Source 1<br>N<br>Source 2<br>N<br>Source 2<br>N<br>Source 2<br>N<br>Source 2<br>N<br>Source 2<br>N<br>Source 2<br>N<br>Source 2<br>N<br>Source 2<br>N<br>Source 2<br>N<br>Source 2<br>Source 2<br>Source               | Source 1 Source 2<br>                                                                                                    | 42 NRI                       | Links           | N                         | L1       | L2       | L3      | (N)     | L1       | L2       | (L3)    |
| Utilisation                                                                                                    | Utilisation                                                                                                    |                              | Rechts          | L3                        | L2       | L1       | N       | (L3)    | L2       | L1       | (N)     |

- - - : optionale Verdrahtung

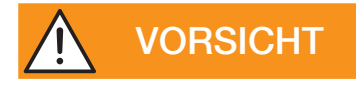

Der Neutralleiter muss rechts oder links angeschlossen werden.

(1) Neutralleiterposition am Produkt

Die Neutralleiterposition ist über das Konfigurationsmenü zu definieren:

- Auto: Die Neutralleiterposition wird bei jedem Anschließen der Kabel automatisch definiert
- Neutralleiter links: Neutralleiter muss links sein
- Neutralleiter rechts: Neutralleiter muss rechts sein

24 DE

| Erkennung |                             |                     |            |                     | Überwachung/Display <sup>(4)</sup> |        |               |           | Vektoren    |          |                                      |
|-----------|-----------------------------|---------------------|------------|---------------------|------------------------------------|--------|---------------|-----------|-------------|----------|--------------------------------------|
| Ne        | eutralleiter <sup>(2)</sup> | 1                   | Ph.fc      | olge <sup>(3)</sup> | Symr                               | netrie |               | Oberwachu | ng/Display~ |          | VERIOIEIT                            |
| Quelle 1  | Quelle 2                    | tuelle 1 ≠ Quelle 2 | Quelle 1   | Quelle 2            | Quelle 2<br>Quelle 1               |        | Stromquelle 1 |           | Stromo      | quelle 2 |                                      |
|           |                             | 0                   |            |                     |                                    |        | Ph-Ph         | Ph-N      | Ph-Ph       | Ph-N     |                                      |
| Links     | Links                       | Ja                  | ABC<br>ACB | ABC<br>ACB          | Ja                                 | Ja     | 311           | 3 \/      | 311         | 3 \/     | 3 N 2                                |
| Rechts    | Rechts                      | Ja                  | ABC<br>ACB | ABC<br>ACB          | Ja                                 | Ja     | 50            | 3 V       | 50          | 3 V      | 3 N 2                                |
| Links     | Links                       | Ja                  | ABC<br>ACB | ABC<br>ACB          | Ja                                 | Ja     | 3 U           | UOV       | 211         | 0.14     | L3 NM L2                             |
| Rechts    | Rechts                      | Ja                  | ABC<br>ACB | ABC<br>ACB          | Ja                                 | Ja     |               |           | 30          | 00       | L3 NM L2                             |
| Links     | Links                       | Nein                | WÄHLBAR    | WÄHLBAR             | Nein                               | Nein   | 211           | 0.1/      | 211         | 0.1/     | 1 1 2 3 3 4                          |
| Rechts    | Rechts                      | Nein                | WÄHLBAR    | WÄHLBAR             | Nein                               | Nein   | 30            | 0 0       | 30          | 0 0      | $\begin{array}{c}1\\2\\3\end{array}$ |
| WÄHLBAR   | WÄHLBAR                     | Nein                | WÄHLBAR    | WÄHLBAR             | Nein                               | Nein   | 111           | 0.1/      | 111         | 0.1/     | 1 ↓<br>3 ↓                           |
| WÄHLBAR   | WÄHLBAR                     | Nein                | WÄHLBAR    | WÄHLBAR             | Nein                               | Nein   |               | 0 0       |             |          | 1<br>3                               |
| Links     | Links                       | Ja                  | ABC<br>ACB | WÄHLBAR             | Ja                                 | Nein   | 311           | 3 \/      | 111         | 0.1/     |                                      |
| Rechts    | Rechts                      | Ja                  | ABC<br>ACB | WÄHLBAR             | Ja                                 | Nein   | 3 U           | 5 V       |             |          | 1<br>3                               |

(2) Ja: Das Produkt erkennt, wenn die Neutralleiterposition bei Netz 1 und 2 unterschiedlich ist. Es wird dann eine Fehlermeldung angezeigt: FO3 - NEUTRAL Nein: Das Produkt erkennt nicht, wenn die Neutralleiterposition für Netz 1 und 2 unterschiedlich ist. Die Messwerte sind möglicherweise inkorrekt WÄHLBAR: Position ist nicht festgelegt (3) Sie können die Phasenfolge im Menü "Setup" einstellen: im oder gegen den Uhrzeigersinn WÄHLBAR: Die Phasenfolge wird nicht gesteuert.

Die Erkennung der Phasenfolge kann im Menü "Setup" auch deaktiviert werden, indem Sie beim Parameter CHECK ROT die Option NO auswählen.

(4) : gesteuerte Spannung

## 11.3.3. Dreiphasiges Netz ohne Neutralleiter

Bei dreiphasigen Netzen ohne Neutralleiter (3NBL) mit 400 V AC muss ein Neutralleiter simuliert werden, um den Betrieb von ATyS M bei 230 V AC zu ermöglichen. Zur Simulierung des Neutralleiters empfehlen wir die Verwendung von 2 x 400-VA-Spartransformatoren, die wie unten gezeigt anzuschließen sind. Die Neutralleiterposition ist über das Menü SETUP für die linke oder rechte Seite zu konfigurieren und entsprechend zu verdrahten.

Das Beispiel unten zeigt die Verdrahtung bei einem Produkt mit dem Neutralleiter links.

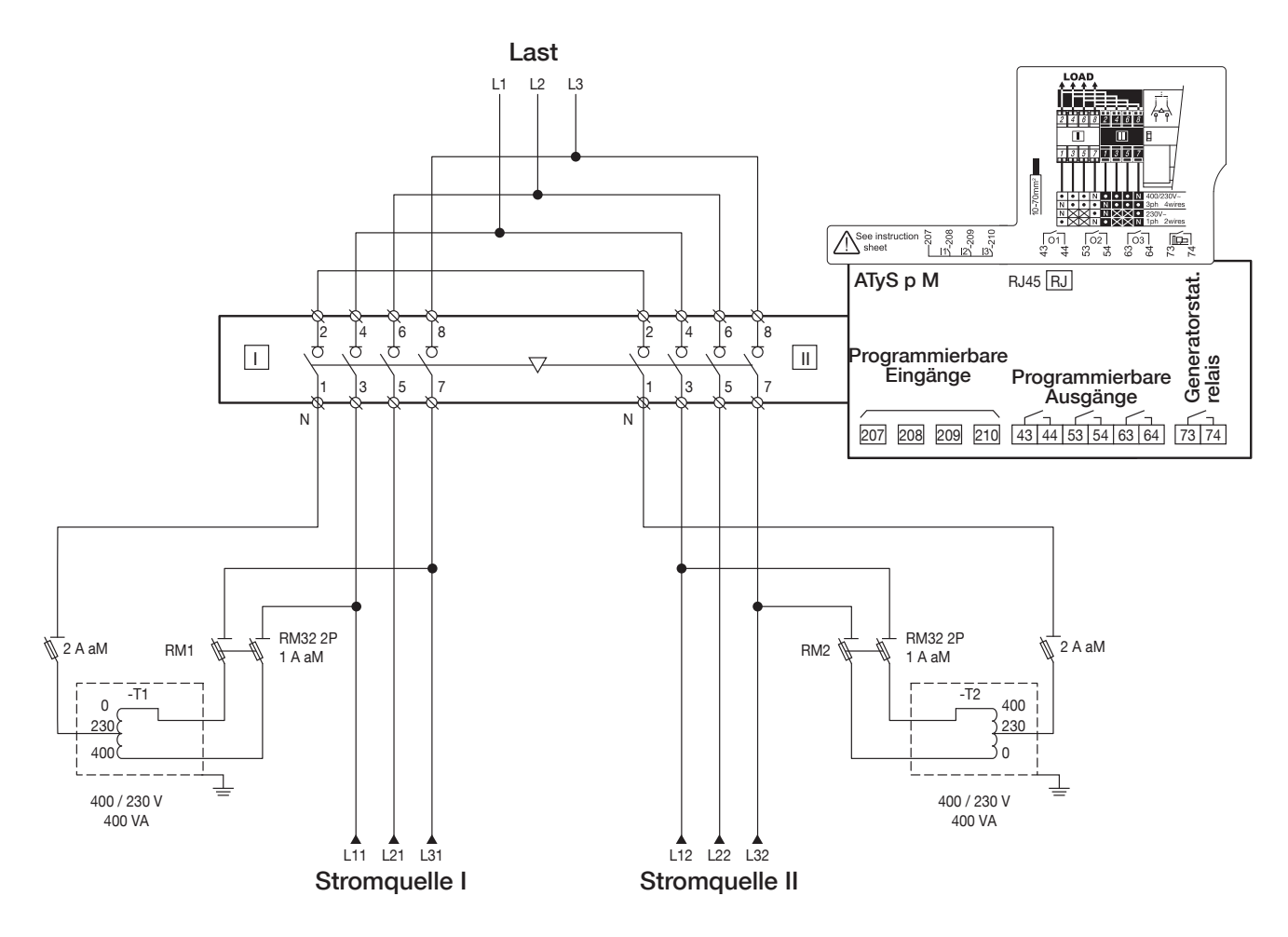

Bei Verwendung mit einem Spartransformator sind die folgenden Verdrahtungen zu beachten, um die Prüfung der Phasenfolge aufrechtzuerhalten:

| Neutralleiter links       |      | ATyS-Klemmen    |                 |  |  |
|---------------------------|------|-----------------|-----------------|--|--|
|                           |      | Phasenfolge ABC | Phasenfolge ACB |  |  |
|                           | OV   | 7               | 7               |  |  |
| Spartransformator-Klemmen | 230V | 1               | 1               |  |  |
|                           | 400V | 3               | 5               |  |  |

| Neutralleiter rechts      |      | ATyS-Klemmen    |                 |  |  |
|---------------------------|------|-----------------|-----------------|--|--|
|                           |      | Phasenfolge ABC | Phasenfolge ACB |  |  |
|                           | OV   | 1               | 1               |  |  |
| Spartransformator-Klemmen | 230V | 7               | 7               |  |  |
|                           | 400V | 5               | 3               |  |  |

# **12. ANSCHLUSS VON STEUER-/BEFEHLSSTROMKREISEN**

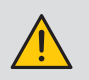

Schalten Sie vor dem Anschließen des Produkts in den manuellen Modus. (Vordere Abdeckung für automatischen/manuellen Betrieb offen). Das Produkt wird in Schaltstellung 0 ausgeliefert.

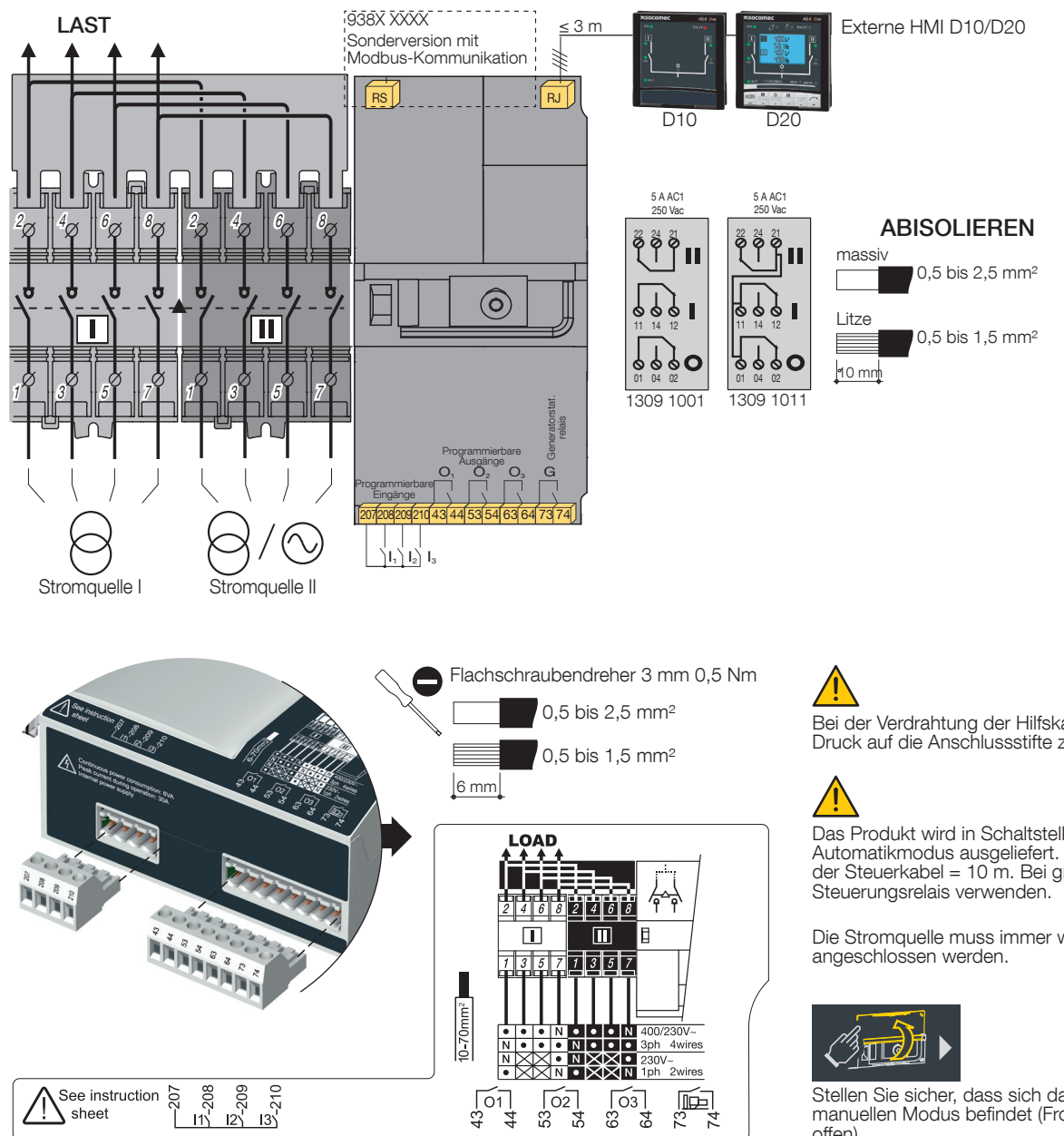

Bei der Verdrahtung der Hilfskabel ist jeglicher Druck auf die Anschlussstifte zu vermeiden.

Das Produkt wird in Schaltstellung 0 und im Automatikmodus ausgeliefert. Maximale Länge der Steuerkabel = 10 m. Bei größeren Abständen

Die Stromquelle muss immer wie oben abgebildet

Stellen Sie sicher, dass sich das Produkt im manuellen Modus befindet (Frontabdeckung offen).

# 12.1. Bezeichnung der Anschlussklemmen

| TYP                                       | KLEMME<br>NR. | BESCHREIBUNG                                                                                                    | TECHNISCHE DATEN              | EMPFOHLENER<br>ANSCHLUSSQUERSCHNITT                            |
|-------------------------------------------|---------------|----------------------------------------------------------------------------------------------------|-------------------------------|----------------------------------------------------------------|
| Eingänge                                  | 207           | Massepunkt für Eingänge                                                                                                    | Niemals an eine               |                                                                |
|                                           | 208           | I1: programmierbarer Eingang                                                                                                    | Stromversorgung               |                                                                |
|                                           | 209           | I2: programmierbarer Eingang                                                                                                    | Stromversorgung des           | 0.5 bis $2.5$ mm <sup>2</sup>                                  |
|                                           | 210           | 13: programmierbarer Eingang                                                                                                    | Produkts                      | (starr)                                                        |
| Ausgänge                                  | 43/44         | 01: Programmierbarer Ausgang                                                                                                    | Ohmsche Last                  | 0,5 bis 1,5 mm <sup>2</sup>                                    |
|                                           | 53/54         | 02: Programmierbarer Ausgang                                                                                                    | 2 A 30 V DC<br>0.5 A 230 V AC | (Litze)                                                        |
|                                           | 63/64         | 03: Programmierbarer Ausgang                                                                                                    | Pmax: 60 W oder 115 VA        |                                                                |
|                                           | 73/74         | G: Generator-Startsignal                                                                                                    | 230 V AC                      |                                                                |
| Anschluss<br>Remote-<br>Schnittstelle     | RJ            | ATyS D10/D20 HMI (Human<br>Machine Interface)                                                                                                    | Maximale Entfernung 3 m       | Gerades Kabel RJ45 8/8 Kat. 5                                  |
| Serielle<br>Verbindung<br>(Sonderversion) | RS485         | RS485-Verbindung<br>0: Anschluss von<br>Kabelschirmungen, die<br>dem RS485-Bus vor- und<br>nachgeschaltet sind<br>-: Minusklemme des RS485-Bus<br>-: Plusklemme des RS485-Bus | RS485-Bus isoliert            | LiYCY abgeschirmtes, verdrilltes<br>Kabelpaar, 0,5 bis 2,5 mm² |

| TYP                            | KLEMME<br>NR. | KONTAKT-<br>STATUS                   | BESCHREIBUNG                    | EIGENSCHAFTEN DES<br>AUSGANGS                            | EMPFOHLENER<br>ANSCHLUSS-<br>QUERSCHNITT |
|--------------------------------|---------------|--------------------------------------|---------------------------------|----------------------------------------------------------|------------------------------------------|
| Hilfskontaktblock<br>1309 1001 | 11/12/14      | 11                                   | Umschalter in Schaltstellung I  | 250 V AC 5 A AC1<br>24 V DC 2 A<br>AC13 - 250 V AC - 2 A |                                          |
|                                | 21/22/24      | 21—24                                | Umschalter in Schaltstellung II | 250 V AC 5 A AC1<br>24 V DC 2 A<br>AC13 - 250 V AC - 2 A |                                          |
|                                | 01/02/04      | 0104<br>02                           | Umschalter in Schaltstellung 0  | 250 V AC 5 A AC1<br>24 V DC 2 A<br>AC13 - 250 V AC - 2 A | 0,5 bis 2,5 mm²<br>(starr)               |
| Hilfskontaktblock<br>1309 1011 | 11/12/14      |                                      | Umschalter in Schaltstellung I  | 250 V AC 5 A AC1<br>24 V DC 2 A<br>AC13 - 250 V AC - 2 A | 0,5 bis 1,5 mm²<br>(Litze)               |
|                                | 21/22/24      | 11 - 12<br>21 - 24<br>22 - 22<br>-04 | Umschalter in Schaltstellung II | 250 V AC 5 A AC1<br>24 V DC 2 A<br>AC13 - 250 V AC - 2 A |                                          |
|                                | 01/02/04      | 01 02                                | Umschalter in Schaltstellung 0  | 250 V AC 5 A AC1<br>24 V DC 2 A<br>AC13 - 250 V AC - 2 A |                                          |

## 12.2. Hilfskontakte - Betriebsschema

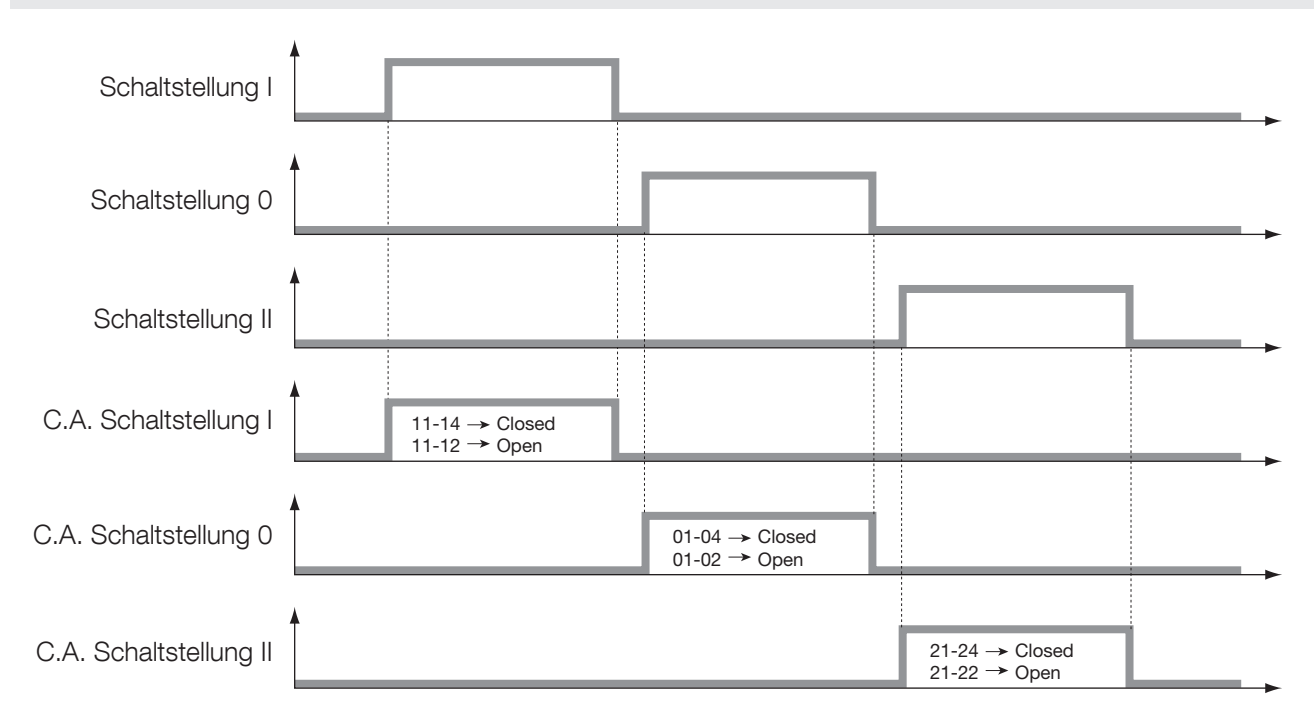

# 13. BETRIEB

# 13.1. Vorstellung der Produktschnittstelle

Die LED-Signalisierung ist nur aktiv, wenn die Stromversorgung eingeschaltet ist (Stromversorgung-LED leuchtet)

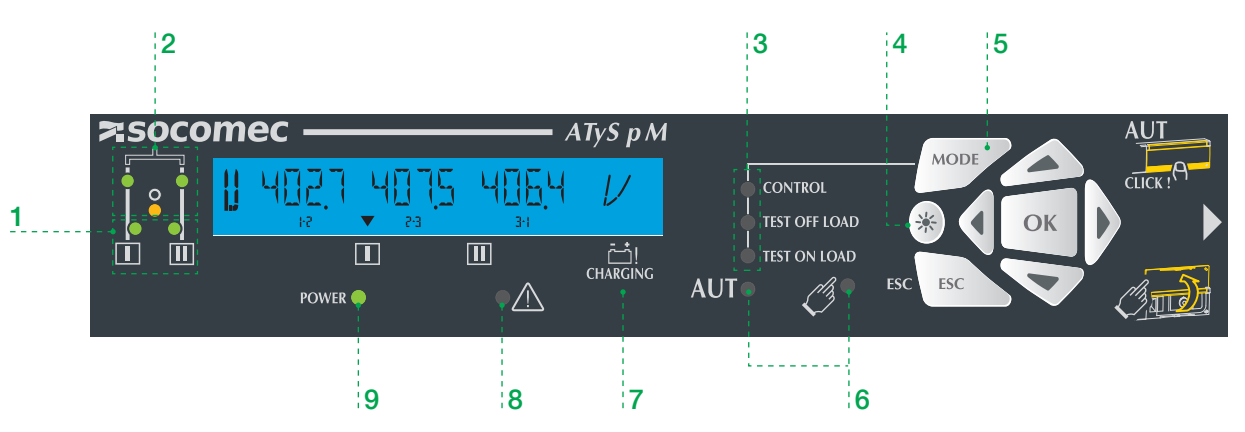

#### 1. Stromquellenverfügbarkeit

- 2 grüne LEDs zeigen an, ob Stromquelle I und II verfügbar sind (Prüfung von Spannungen und Frequenzen).
- LED leuchtet = Stromquelle verfügbar.
   LED leuchtet nicht = Stromquelle nicht verfügbar.

#### 2. Stellung des Schalters

- 2 grüne LEDs
- LED I leuchtet = Schalter in Stellung I
- LED II leuchtet = Schalter in Stellung II
- 1 gelbe LED
- LED leuchtet = Schalter in Stellung 0

#### 3. Test-/Steuermodi

- 2 gelbe LEDs f
  ür den Test unter bzw. ohne Last, die f
  ür eine einfache Auswahl mit der Taste zur Testmodusauswahl verkn
  üpft sind.
- 1 gelbe LED für die Steuerungsfunktion. Der Bediener kann die Schalterstellung ggf. erzwingen.

### 4. Taste für LED-Test

• The second second sec

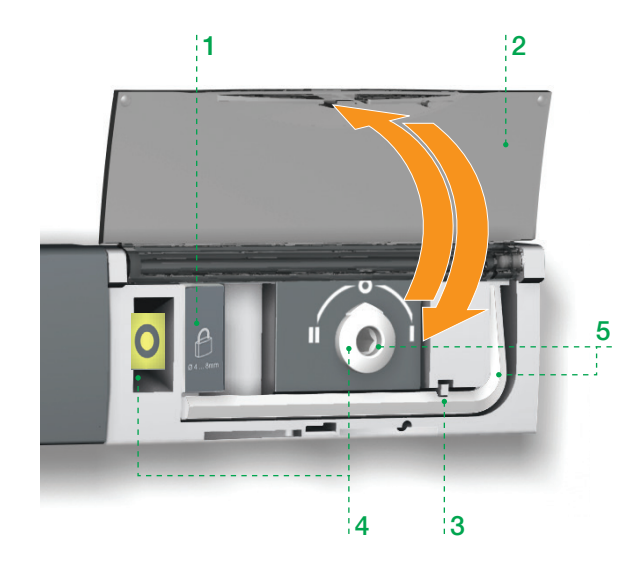

#### 5. MODE-Taste

- Taste zur Testmodusauswahl.
- 6. Betriebsmodus (automatisch/manuell)
- C: 1 gelbe LED = Modus MANU aktiv.
- AUT: 1 grüne LED = Modus AUTO aktiv.

#### 7. Kondensator-Ladeanzeige

 Kondensator-Ladung bei Rückkehr zur Nullstellung. Wenn die Anzeige blinkt, ist die Funktion "RETURN to 0" nicht verfügbar.

#### 8. Fehler-LED

 1 rote LED zur Anzeige des Fehlerstatus der Produktsteuerung. Abdeckung für automatischen/manuellen Betrieb öffnen und schließen, um den Fehler zurückzusetzen.

#### 9. Stromversorgungs-LED

- 1 grüne LED
  - Leuchtet nie: Stromversorgung aus oder Softwarefehler, wenn alle anderen Anzeigen betriebsbereit sind (LED und Display).
  - Leuchtet dauerhaft: Stromversorgung des Produkt vorhanden.

#### 1. Verriegelung

Optionale Verriegelung mit einem Vorhängeschloss von max.
 1 x 8 mm.

## 2. Abdeckung für automatischen/manuellen Betrieb

- Abdeckung öffnen, um in den manuellen Modus zu wechseln.
- Abdeckung schließen, um zum Automatikmodus (Fernsteuerung) zurückzukehren.
- Abdeckung öffnen und schließen, um Fehler zurückzusetzen.

#### 3. Sensor für automatischen/manuellen Modus

#### 4. Schaltstellungsanzeige

• Anzeige von Schaltstellung I, 0, II.

#### 5. Manuelle Umschaltung

- Beiliegenden Inbusschlüssel (5,0 mm) einsetzen und drehen, um manuell umzuschalten.
- Es ist kein Handbetrieb möglich, wenn das Produkt verriegelt ist.

## 13.1.1. Zurücksetzen

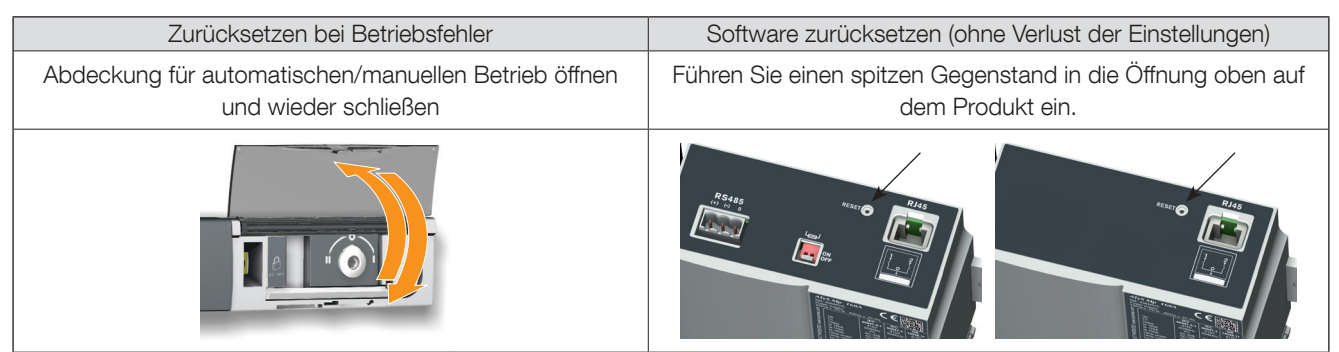

## Manueller Modus

Um in den manuellen Modus zu wechseln, öffnen Sie die Abdeckung für automatischen/manuellen Betrieb oder verwenden Sie den Eingang INH.

Sobald der manuelle Modus aktiviert ist (Abdeckung offen), ist Folgendes möglich:

- Auf die Programmierung zugreifen und Menüs anzeigen.
- Den Umschalter verriegeln.
- Den Umschalter mithilfe des Griffs bedienen.
- Den Generator per Test ohne Last starten.

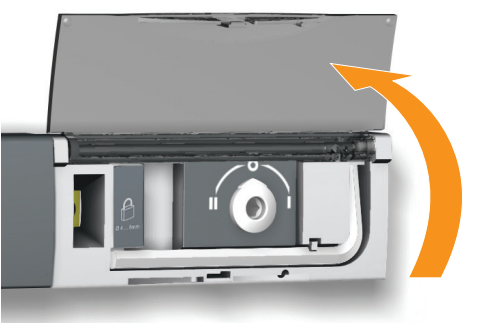

Sobald der manuelle Modus aktiviert ist, werden alle automatischen Vorgänge unterdrückt (außer dem Startbefehl bei Hauptnetzverlust). Wenn der Eingang INH aktiviert ist, wird der manuelle Modus bei Verlust der Stromquelle ebenfalls aktiviert, aber der Generator-Startbefehl wird nicht weitergegeben.

Der automatische Zyklus wird 2 Sekunden nach dem Umschalten vom manuellen in den Automatikmodus neu gestartet. Während dieser Zeit passiert nichts und die AUTO-LED blinkt.

| MANUELLER MODUS |                |                                     |                        |                |  |  |  |
|-----------------|----------------|-------------------------------------|------------------------|----------------|--|--|--|
|                 | V              | •                                   | V                      |                |  |  |  |
| PROGRAMMIERUNG  | Visualisierung | Verriegelung mit<br>Vorhängeschloss | Umschaltung<br>Manuell | Test ohne Last |  |  |  |

## 13.1.2. Manuelle Umschaltung

Verwenden Sie zum Betätigen des Umschalters den vorne unter der Abdeckung befindlichen Griff. Für eine vereinfachte Bedienung empfiehlt es sich, auch die Griffverlängerung zu verwenden, die im Lieferumfang des Produkts enthalten ist.

Prüfen Sie vor der Bedienung die Stellung des Umschalters über die Anzeige an der Vorderseite.

- Von Schaltstellung I gegen den Uhrzeigersinn in Schaltstellung 0 drehen
- Von Schaltstellung 0 gegen den Uhrzeigersinn in Schaltstellung II drehen
- Von Schaltstellung II im Uhrzeigersinn in Schaltstellung 0 drehen
- Von Schaltstellung 0 im Uhrzeigersinn in Stellung I drehen

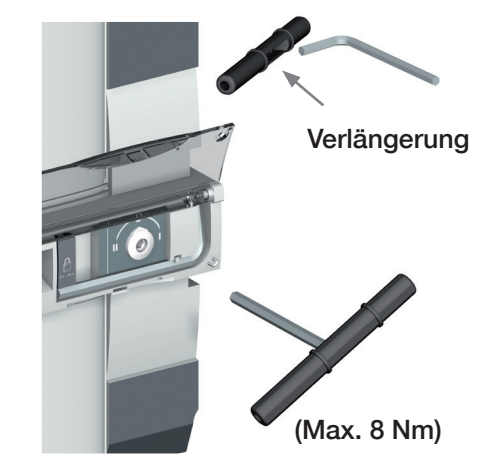

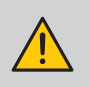

### Keine übermäßige Kraft anwenden (max. 8 Nm).

Wenn der Automatikmodus per Programmierung erzwungen ist, setzen Sie keinesfalls den Bediengriff ins Gehäuse für manuellen Betrieb ein.

## 13.2. Verriegelung mit Vorhängeschloss

Ermöglicht die Verriegelung in Schaltstellung 0 (Werkskonfiguration) oder in den Schaltstellungen I, 0 oder II (bedienerkonfigurierbar).

Sie müssen die Verriegelung für alle Stellungen vor der Installation konfigurieren, da dies nur auf der Rückseite des Produkts möglich ist. Siehe dazu Abschnitt "8.1. Ändern der Verriegelungskonfiguration", Seite 16

Die Verriegelung ist nur im manuellen Modus durchführbar (Abdeckung offen).

Ziehen Sie am Verriegelungsgriff, um die Verriegelung zu aktivieren. Verriegeln Sie das Produkt, indem Sie ein Vorhängeschloss in die dafür vorgesehene Öffnung einsetzen.

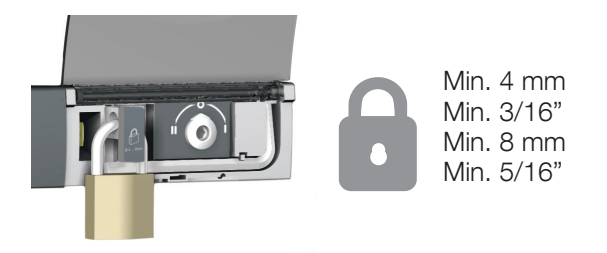

## 13.3. Navigation des frontseitigen Tastenfelds und allgemeine Informationen

## 13.3.1. Tastenfeld

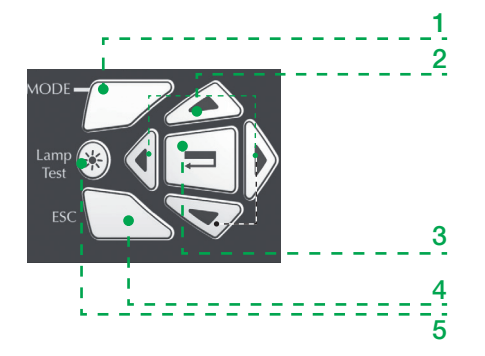

- 1. MODE-Taste zum Umschalten zwischen Betriebsmodi.
- 2. Navigationstasten für das Durchsuchen der ATyS p Menüs ohne Softwareunterstützung.
- 3. Eingabetaste zum Aufrufen des Programmiermodus (5 Sekunden gedrückt halten) und zur Bestätigung der über das Tastenfeld vorgenommenen Einstellungen.
- 4. ESC-Taste für die Rückkehr zum vorherigen Menü (bis zum Hauptmenü).
- 5. Taste für die Überprüfung von LEDs und LCD-Display.

## 13.3.2. Softwareversion

Die Softwareversion wird angezeigt, wenn das Produkt zum ersten Mal oder nach längerer Abschaltung wieder eingeschaltet wird (nach vollständigem Entladen der Kondensatoren).

## 13.3.3. Display

- Der Display-Modus wird mit dem Einschalten des Geräts aktiviert. Er ermöglicht die Anzeige von Parametern unabhängig vom Betriebsmodus.
- Die Umschaltzyklen haben gegenüber dem Display-Modus Priorität und zeigen die Zeitverzögerungstimer sofort nach ihrer Aktivierung an. Alle Werte in diesem Modus werden 5 Sekunden lang angezeigt. Danach oder nach einer Umschaltung zeigt das Display wieder die Phase/Phase-Spannungen von Stromquelle [] an (1. Bildschirm in diesem Modus).

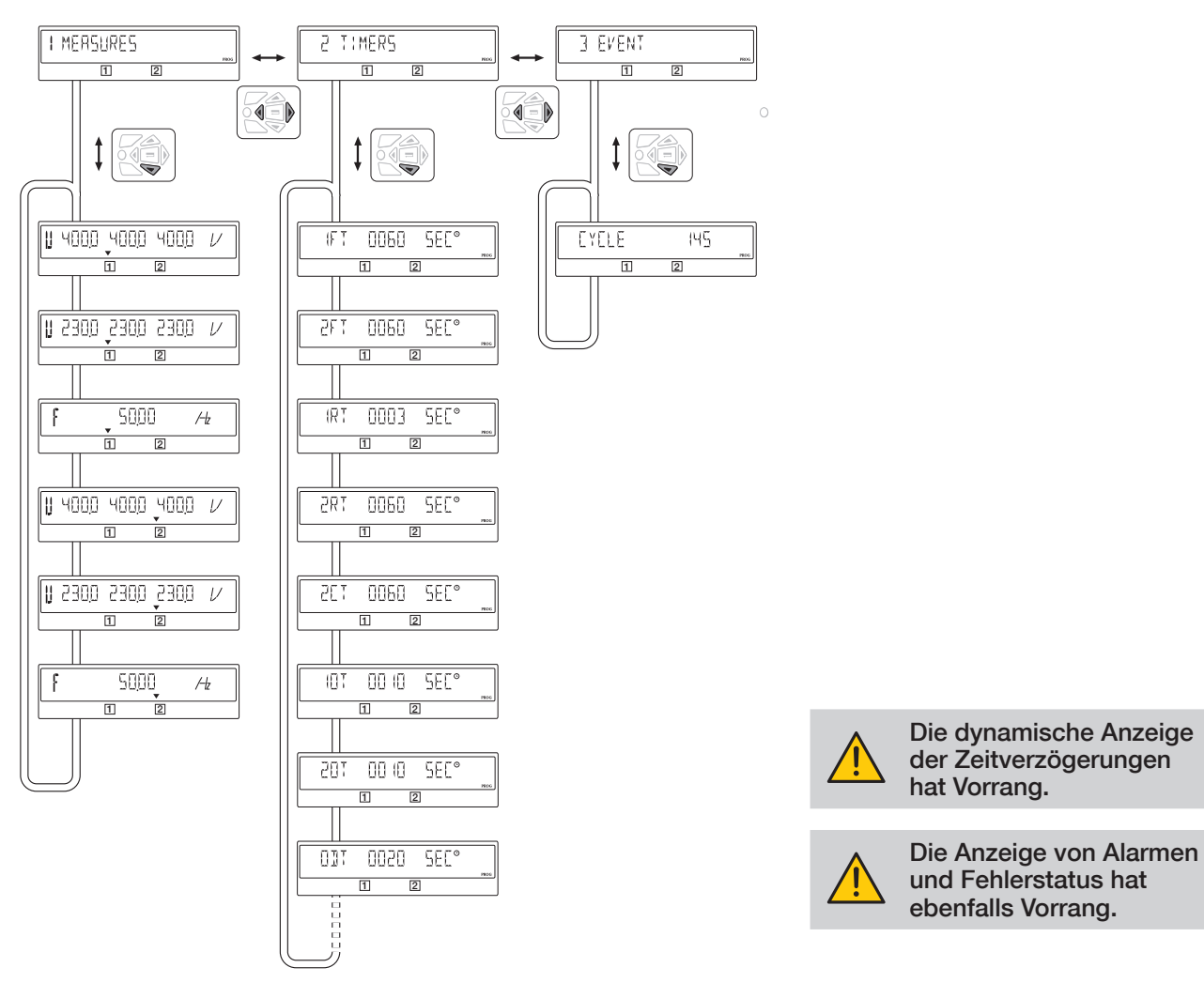

## 13.3.4. Ereignisse

### 13.3.4.1. Codeschlüssel

### Beispiel

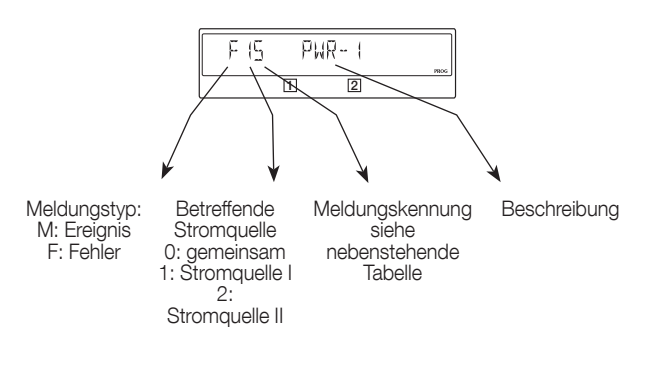

| Meldungskennung |                      |                                                     |  |  |
|-----------------|----------------------|-----------------------------------------------------|--|--|
| Nr.             | Statusmeldung        | Fehlermeldung                                       |  |  |
| 0               | Manuelle Umschaltung | Betriebszyklus                                      |  |  |
| 1               | Unterspannung        | Fehler                                              |  |  |
| 2               | Überspannung         | Alarm                                               |  |  |
| 3               | Unterfrequenz        | Abweichende<br>Neutralleiterverdrahtung/Phasenfolge |  |  |
| 4               | Überfrequenz         | Kondensator zurück auf 0                            |  |  |
| 5               | Phasenunsymmetrie    | Unzureichende Umschaltleistung                      |  |  |
| 6               | Phasenfolge          | Schaltstellung nicht erreicht                       |  |  |

## 13.3.5. Ereignisliste

| Meldung           | Definition                    |
|-------------------|-------------------------------|
| MII MANUAL<br>1 2 | Manuelle Umschaltung          |
| M     UV  <br>1 2 | Unterspannung an Stromquelle  |
| M2 + UV2<br>1 2   | Unterspannung an Stromquelle  |
|                   | Überspannung an Stromquelle   |
| E 2 10 25M        | Überspannung an Stromquelle   |
|                   | Unterfrequenz bei Stromquelle |
| M23 UF2           | Unterfrequenz bei Stromquelle |

| Meldung           | Definition                                |
|-------------------|-------------------------------------------|
| M (4 ()F (<br>1 2 | Überfrequenz an Stromquelle               |
| M24 0F2           | Überfrequenz an Stromquelle               |
| M (5 UN]          | Phasenunsymmetrie an<br>Stromquelle []    |
| M25 UN]2          | Phasenunsymmetrie an<br>Stromquelle []]   |
| MIG ROTI<br>10 2  | Falsche Phasenfolge an<br>Stromquelle []  |
| M26 R012          | Falsche Phasenfolge an<br>Stromquelle []] |

## 13.3.5.1. Liste der Fehlermeldungen

| Fehlermeldung | Definition                                                                                                    | Aktion                                                                                                    | Zurücksetzen                                                                                                    |
|---------------|----------------------------------------------------------------------------------------------------|----------------------------------------------------------------------------------------------------|----------------------------------------------------------------------------------------------------|
|               | Betriebszyklus                                                                                                    |                                                                                                    | I                                                                                                    |
| 1 2           | Begrenzte Anzahl an Vorgängen<br>innerhalb eines bestimmten<br>Zeitraums.                                                                                                    | 1 min auf das Ausblenden der<br>Fehlermeldung warten.                                                                                                    | Automatisch                                                                                                    |
|               | Stromquelle 📙 /Stromquelle 🗐                                                                                                    | Abweichende Neutralleiterverdrahtu                                                                                                    | ung                                                                                                    |
|               | Der Neutralleiter von Stromquelle<br>ist nicht auf der gleichen Seite<br>verdrahtet wie der bei Stromquelle<br>II.                                                                                                    | Verdrahten Sie eine der beiden<br>Stromquellen neu.<br>D. h. entweder beide Neutralleiter<br>links oder beide rechts.                                                                                                    | Abdeckung öffnen und<br>wieder schließen                                                                                                    |
|               | Stromquelle 🔢 / Stromquelle 🔢                                                                                                    | Fehler                                                                                                    |                                                                                                    |
|               | Dieser Fehler tritt nur auf, wenn<br>Eingang FT1/FT2 (siehe Menü "I-<br>O") und der Parameter 2ND TRIP<br>(siehe Menü "Setup") aktiviert<br>sind. Bei diesem Fehler wird<br>der Umschalter automatisch in<br>Schaltstellung 0 gebracht. | Lösen Sie das externe Problem,<br>das zur Aktivierung von<br>Eingang FT1/FT2 geführt hat                                                                                                    | Abdeckung öffnen<br>und wieder schließen<br>oder den RST-Eingang<br>aktivieren, falls<br>konfiguriert (siehe Menü<br>I-O), oder per RS485-<br>Verbindung zurücksetzen. |
|               | Alarm 1/Alarm 2                                                                                                    |                                                                                                    |                                                                                                    |
|               | Dieser Fehler tritt nur auf, wenn<br>Eingang AL1/AL2 (siehe Menü I-O)<br>aktiviert ist.                                                                                                    | Lösen Sie das externe Problem,<br>das zur Aktivierung von<br>Eingang AL1/AL2 geführt hat.<br>Sobald dies geschehen ist, wird<br>die Fehlermeldung automatisch<br>ausgeblendet.                                                                | Automatisch                                                                                                    |
|               | Phasenfolgefehler an Stromquel                                                                                                    | le 🗌 /Stromquelle 📗                                                                                                    |                                                                                                    |
| F23 R01-2     | Die Phasenfolge entspricht nicht<br>der Variablen ROT PH. im Menü<br>"Setup".                                                                                                    | Vertauschen Sie entweder zwei<br>Phasen an Stromquelle ] /<br>Stromquelle ]] oder ändern Sie<br>den Status der Variable ROT PH.<br>im Menü "Setup", wenn beide<br>Stromquellen Fehler aufweisen.                                              | Automatisch                                                                                                    |
|               | Bei Rückkehr zur Nullstellung Ko                                                                                                    | ondensator-Ladefehler an Stromo                                                                                                    | quelle 🗌 /Stromquelle                                                                                                    |
| E54 [Hp-2     | Fehlfunktion bei Wiederaufladung<br>am Kondensator für Stromquelle<br>[] / Stromquelle []].                                                                                                    | Provisorische Maßnahme:<br>Deaktivieren Sie die Funktion<br>RETURN 0 im Menü "Setup" (auf<br>NO stellen) oder öffnen Sie die<br>Abdeckung und betätigen Sie den<br>Umschalter manuell.<br>Wenden Sie sich dann an den<br>zuständigen Händler. | Abdeckung öffnen und<br>wieder schließen                                                                                                    |
|               | Unzureichende Umschaltleistung                                                                                                    | g an Stromquelle 📋 /Stromquelle                                                                                                    | e 💷                                                                                                    |
| F25 PWR-2     | Die Leistung reicht für eine<br>Umschaltung aus Schaltstellung I/<br>Il nicht aus.                                                                                                    | Stellen Sie die Leistung (U,I) über<br>Stromquelle I oder II mindestens<br>20 s lang bereit oder öffnen Sie<br>die Abdeckung und betätigen Sie<br>den Umschalter manuell.                                                                     | Abdeckung öffnen und<br>wieder schließen                                                                                                    |
|               | Fehler beim Schalten in Schaltst                                                                                                    | ellung 0, I, II                                                                                                    |                                                                                                    |
| F 16 P05-1    | Nach einem elektrischen oder<br>automatischen Befehl wird die<br>Schaltstellung 0 / I / II nicht<br>erreicht.                                                                                                    | Provisorische Maßnahme:<br>Öffnen Sie die Abdeckung für<br>automatischen/manuellen Betrieb<br>und betätigen Sie den Umschalter<br>manuell.<br>Wenden Sie sich dann an den<br>zuständigen Händler.                                             | Stromquellenstatus<br>ändern.<br>Manueller Betrieb.                                                                                                    |
| FRU START     | Zeitüberschreitung Stromqueller                                                                                                    | nanlauf 📗                                                                                                    |                                                                                                    |
| 1 2           | Diese Fehlermeldung wird<br>gesendet, wenn der Generator<br>auch nach der Verzögerung 2ST<br>nicht anläuft.                                                                                                    | Drücken Sie die<br>Bestätigungstaste.<br>Stellen Sie sicher, dass 2ST<br>mindestens 15 s über 2AT liegt.                                                                                                    | Generator prüfen.                                                                                                    |

## 13.4. Programmierung

Überprüfen Sie im manuellen Modus die Verdrahtung und Installation. Wenn diese korrekt ist, schalten Sie das Produkt ein. Dieses Produkt darf nur von qualifiziertem und autorisiertem Personal in Betrieb genommen werden.

## 13.4.1. Programmierung mit EasyConfig

Laden Sie die EasyConfig-Software kostenlos über www.socomec.com herunter

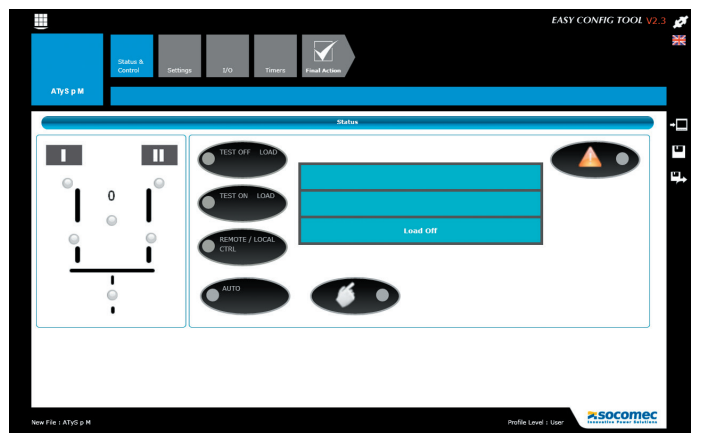

### 13.4.2. Produktprogrammierung mit dem frontseitigen Tastenfeld

Der Zugriff auf die Programmierung ist möglich im Automatikmodus, wenn sich das Produkt in Schaltstellung I befindet und Stromquelle I verfügbar ist, oder im manuellen Modus unter beliebigen Bedingungen bzgl. Schaltstellung und verfügbarer Stromquelle.

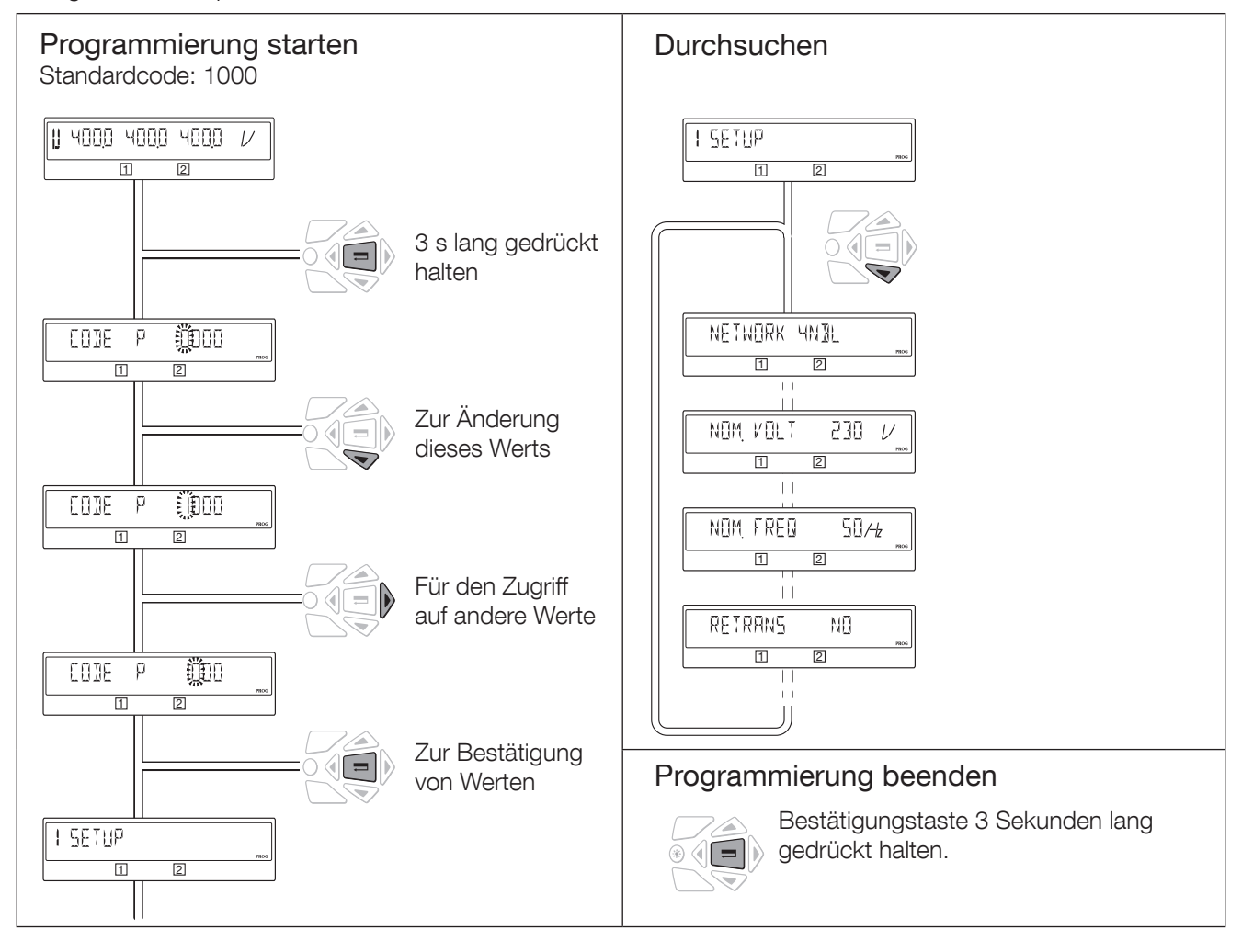

Hinweis: Informationen zum Zurücksetzen einer Fehleranzeige finden Sie in Kapitel "13.1.1. Zurücksetzen", Seite 31
# 13.4.3. Programmiermodus

Je nach Anwendung (Netz-Netz oder Netz-Generator) werden im Menü SETUP einige Parameter angezeigt oder ausgeblendet.

Weitere Informationen zu den verschiedenen Betriebsvorgängen finden Sie in den Abschnitten "13. BETRIEB", Seite 30, "13.2. Verriegelung mit Vorhängeschloss", Seite 32, "13.6. Steuer-/Testmodus", Seite 62.

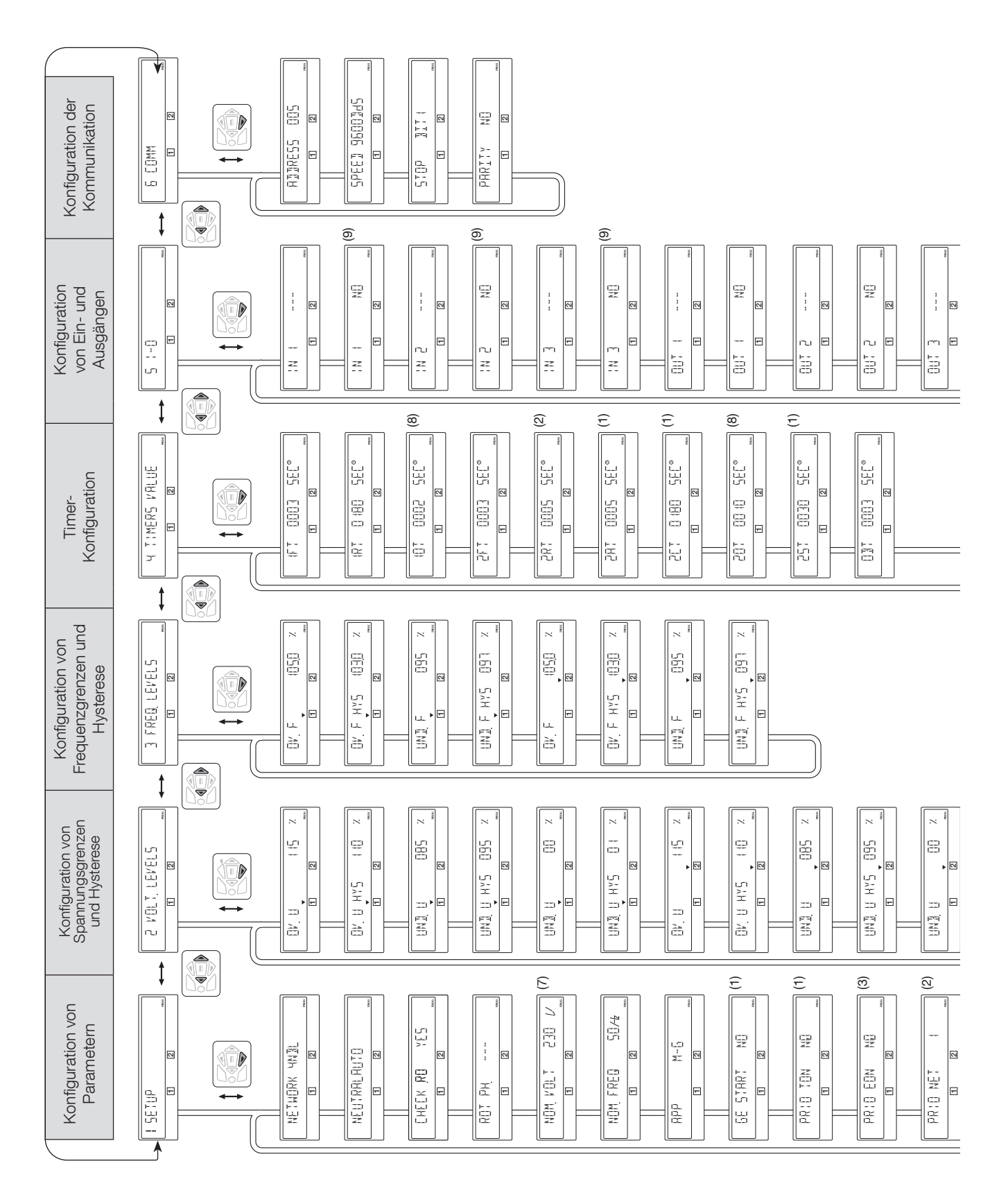

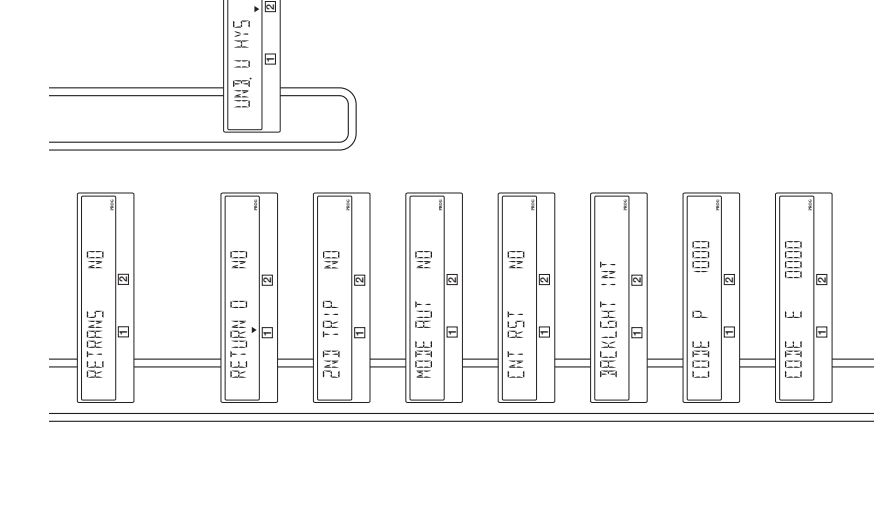

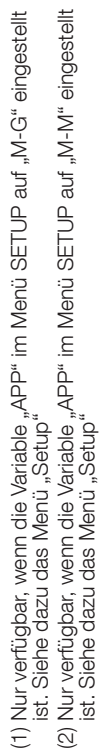

(3) Nur verfügbar, wenn einer der Eingänge auf EON eingestellt ist. Siehe dazu das Menü I-O

(4) Nur verfügbar, wenn einer der Eingänge auf EOF eingestellt ist. Siehe dazu das Menü I-O

(5) Nur bei der COMM-Version. Siehe dazu die Beschreibung im Abschnitt zu den Optionen

(6) Nur verfügbar, wenn einer der Ausgänge auf LSC eingestellt ist. Siehe dazu das Menü I-O

(7) Standardwerte: 230 V bei der Version für 127/230 und 400 V bei der Version für 230/400

(8) Nur vertügbar, wenn die Variable "RETURN O" im Menü SETUP auf "YES" eingestellt ist. Siehe dazu das Menü "Setup".

(9) Nur verfügbar, wenn der verknüpfte Eingang konfiguriert wurde.

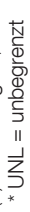

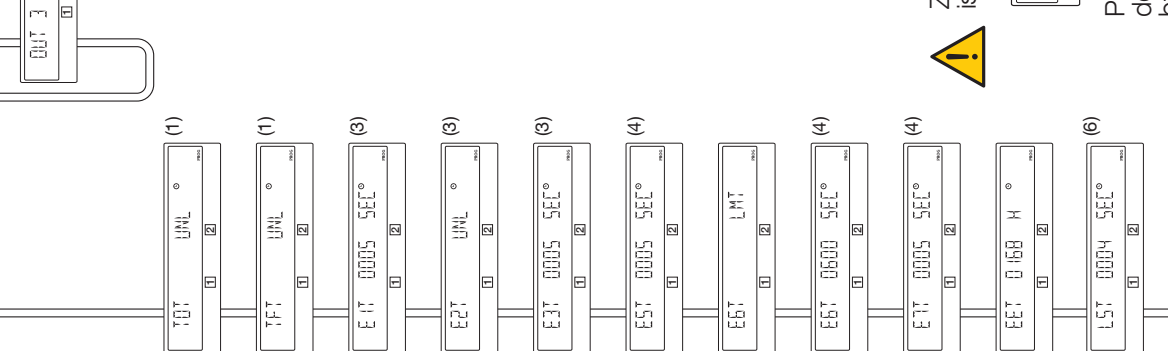

Zugangspunkt für den Programmiermodus ist das Menü SETUP.

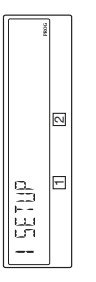

Parameter müssen zwecks Konformität mit der jeweiligen Anwendung stets eingestellt bzw. bestätigt werden. Es werden immer zuerst die Standardwerte geladen.

~ Ē • 🖾

뛽 2

## 13.4.4. Menü SETUP

| 1 2              |              |                                                                                                    |                                                                                                    |                                                                                  |      |      |
|------------------|--------------|----------------------------------------------------------------------------------------------------|----------------------------------------------------------------------------------------------------|----------------------------------------------------------------------------------|------|------|
|                  | Definition   |                                                                                                    | Einstellbereich                                                                                                    | Standard-<br>werte                                                               | M-G* | M-M* |
|                  | NETWORK      | Netztyp                                                                                                    | 4NBL/41NBL/-<br>42NBL/ 1BL/3NBL<br>(Version für<br>230/400 V)<br>4NBL/3NBL/2NBL/<br>-2BL/42NBL<br>(Version für<br>127/230 V) | 4NBL                                                                             | •    | •    |
|                  | NEUTRAL      | Neutralleiterposition<br>- AUTO: Die Position des Neutralleiters wird bei<br>jedem Einschalten automatisch festgelegt. Diese<br>Konfiguration kann nicht bei einem 3NBL-Netz für<br>400 V AC + Spartransformator verwendet werden<br>- LEFT: Der Neutralleiter muss links<br>angeschlossen sein, d. h. an Klemme 1 jedes<br>Schalters<br>- RIGHT: Der Neutralleiter muss rechts<br>angeschlossen sein, d. h. an Klemme 7 jedes<br>Schalters | Auto<br>LEFT<br>RIGHT                                                                                                    | Auto                                                                             | •    | •    |
|                  | CHECK<br>ROT | Die Überprüfung der Phasenfolge lässt sich<br>deaktivieren. Bei Deaktivierung schaltet ATyS<br>normal um, auch wenn die beiden Stromquellen<br>eine unterschiedliche Phasenfolge aufweisen.<br>Diese Funktion sollte nur verwendet werden,<br>wenn eine Änderung der Phasenfolge keine<br>Auswirkungen auf die Last hat.                                                                                                    | YES<br>NO                                                                                                    | YES                                                                              | •    | •    |
|                  | ROT PH.      | Die Phasenfolge kann im Uhrzeigersinn (ACB) oder<br>gegen den Uhrzeigersinn (ABC) gewählt werden.<br>Es ist auch möglich, nur die Übereinstimmung der<br>Phasenfolge zwischen den beiden Stromquellen<br>zu überprüfen (). Dafür müssen beide<br>Stromquellen gleichzeitig verfügbar sein, z. B. bei der<br>Erstverdrahtung. (siehe nächste Seite)                                                                                          | ABC<br>ACB<br>                                                                                                    |                                                                                  | •    | •    |
|                  | NOM. VOLT    | Nennspannung Phase/Phase. Außer bei 1BL- und<br>41NBL-Netzen, bei denen Nennspannung Phase/<br>Neutralleiter gilt.                                                                                                    | von 180 bis 480 V AC<br>(Version für 230/400 V)<br>von 180 bis 280 V AC<br>(Version für 127/230 V)                           | 400 V AC<br>(Version für<br>230/400 V)<br>230 V AC<br>(Version für<br>127/230 V) | •    | •    |
| NOM FRED 50/2 mm | NOM. FREQ    | Nennfrequenz                                                                                                    | 50 oder 60 Hz                                                                                                    | 50 Hz                                                                            | •    | •    |
|                  | APP          | Anwendungstyp:<br>- <b>M-G</b> : zwischen Netz und Generator<br>- <b>M-M</b> : zwischen zwei Netzen                                                                                                    | M-G<br>M-M                                                                                                    | M-G                                                                              | •    | •    |
|                  | GE START     | Ruhezustand des Ausgangs "Generator-<br>Startsignal"<br>- NO: Schließer<br>- NC: Öffner                                                                                                    | NO<br>NC                                                                                                    | NO                                                                               | •    |      |
|                  | PRIO TON     | Wenn bei einem Test unter Last die Stromquelle II<br>nicht mehr verfügbar ist, gibt es folgende Optionen<br>- NO: den Test beenden und auf Stromquelle I<br>umschalten<br>- YES: in Schaltstellung II verbleiben. Der Eingang<br>MSR (siehe Menü I-O) hat gegenüber diesem<br>Parameter Priorität                                                                                                    | NO<br>YES                                                                                                    | NO                                                                               | •    |      |
|                  | PRIO EON(1)  | Wenn die Stromquelle III bei externer Anforderung<br>eines Vorgangs unter Last nicht mehr verfügbar ist,<br>gibt es folgende Optionen<br>- NO: den Test beenden und auf Stromquelle I<br>umschalten<br>- YES: in Schaltstellung II verbleiben. Der Eingang<br>MSR (siehe Menü I-O) hat gegenüber diesem<br>Parameter Priorität                                                                                                    | NO<br>YES                                                                                                    | NO                                                                               | •    |      |

\* M-G: Netz/Generator-Anwendung – M-M: Netz/Netz-Anwendung

• = Parameter vorhanden bei M-G- und/oder M-M-Anwendungen

(1): Dieser Parameter ist nur verfügbar, wenn ein programmierbarer Eingang mit der Variablen EON konfiguriert wurde (siehe Menü "I/O")

|            | Definition              |                                                                                                    | Einstellbereich  | Standard-<br>werte | M-G* | M-M* |
|------------|-------------------------|----------------------------------------------------------------------------------------------------|------------------|--------------------|------|------|
|            | PRIO NET                | <ul> <li>Hier wird das priorisierte Netz definiert:</li> <li>1: Netz 1 hat Priorität</li> <li>2: Netz 1 hat Priorität</li> <li>0: kein Netz hat Priorität. Der Eingang PRI (siehe Menü I-O) hat gegenüber diesem Parameter Priorität</li> </ul>                                                                                                    | 1<br>2<br>0      | 1                  |      | •    |
| RETRANS NO | RETRANS                 | <ul> <li>Automatische Rückumschaltung unterdrückt</li> <li>- NO: automatische Rückumschaltung zur<br/>priorisierten Stromquelle</li> <li>- YES: Zur Ausführung der Rückumschaltung<br/>muss die Eingabetaste gedrückt werden</li> </ul>                                                                                                    | NO<br>YES        | NO                 | •    | •    |
|            | RETURN O <sup>(1)</sup> | <ul> <li>Bei einem Ausfall der Stromquelle schaltet das<br/>Produkt automatisch in die Schaltstellung 0 (nach<br/>einer Zeitverzögerung von 10T oder 20T)</li> <li>NO: Das Produkt verbleibt bei Ausfall der<br/>Stromquelle in der gleichen Stellung</li> <li>YES: Die Funktion ist aktiviert</li> <li>Bei einem Ausfall von 2 Stromquellen muss die<br/>Energiereserven verfügbar sein, um diese Funktion<br/>auszuführen (siehe dazu die frontseitige Anzeige)</li> </ul> | NO<br>YES        | NO                 | •    | •    |
|            | 2ND TRIP <sup>(2)</sup> | <ul> <li>Mit dieser Funktion kann abgewartet werden, bis die Energiereserve wieder verfügbar ist, bevor die Schaltstellung 0 verlassen wird.</li> <li>NO: Zurückschalten zur Stromquelle, ohne die vollständige Aufladung der Reserve abzuwarten</li> <li>YES: Die vollständige Aufladung der Reserve abwarten, bevor auf die Stromquelle zurückgeschaltet wird. Eine zweite Auslösung ist dann sofort wieder möglich</li> </ul>                                             | NO<br>YES        | NO                 | •    | •    |
|            | MOD AUT                 | Zwangsweise Aktivierung des Automatikmodus,<br>obwohl die Abdeckung nicht geschlossen ist.                                                                                                    | NO<br>YES        | NO                 | •    | •    |
|            | CNT RST                 | Zurücksetzen des Schaltzählers (Anzahl der<br>Schaltspiele)<br>Rückkehr zu NO nach Zurücksetzen                                                                                                    | NO<br>YES        | NO                 | •    | •    |
|            | BACKLGHT                | Die Einstellungen für die Hintergrundbeleuchtung<br>lauten:<br>- OFF: immer aus<br>- ON: immer an<br>- INT: leuchtet während der Betriebssequenzen<br>und erlischt, wenn 30 Sekunden lang keine<br>Eingabe über das Tastenfeld erfolgt ist                                                                                                    | OFF<br>ON<br>INT | INT                | •    | •    |
|            | CODE P                  | Änderung des Zugangscode zum<br>Programmiermodus                                                                                                    | 0000 bis<br>9999 | 1000               | •    | •    |
|            | CODE E                  | Änderung des Zugangscode zum Betriebsmodus                                                                                                    | 0000 bis<br>9999 | 0000               | •    | •    |

\* M-G: Netz/Generator-Anwendung – M-M: Netz/Netz-Anwendung

• = Parameter vorhanden bei M-G- und/oder M-M-Anwendungen

- (1) Die Funktion "RETURN to 0" öffnet nach einem Verlust von Stromquelle I oder III den Schalter (I=>0 oder II=>0) der betreffenden Stromquelle nach einer Zeitverzögerung (10T oder 20T). Zum Beispiel kann dadurch der Schalter nach einem Kurzschluss geöffnet werden. Dadurch kann auch der Generator nach einem Fehler neu gestartet werden, ohne mit der Last verbunden zu sein.
- (2) Der Parameter "2nd TRIP" ist mit der Funktion "RETURN to 0" verknüpft, da Letztere für das Umschalten eine Energiereserve benötigt. Deshalb ist es für eine zweite Auslösung zwingend nötig, das Wiederaufladen dieser Energiereserve abzuwarten.

# 13.4.5. Überprüfung der Phasenfolge

Mit dieser Funktion wird die Einheitlichkeit der Phasenfolge, d. h. der Verdrahtung, vor der Inbetriebnahme geprüft. Beispiel: Falls Parameter ROT PH = ABC:

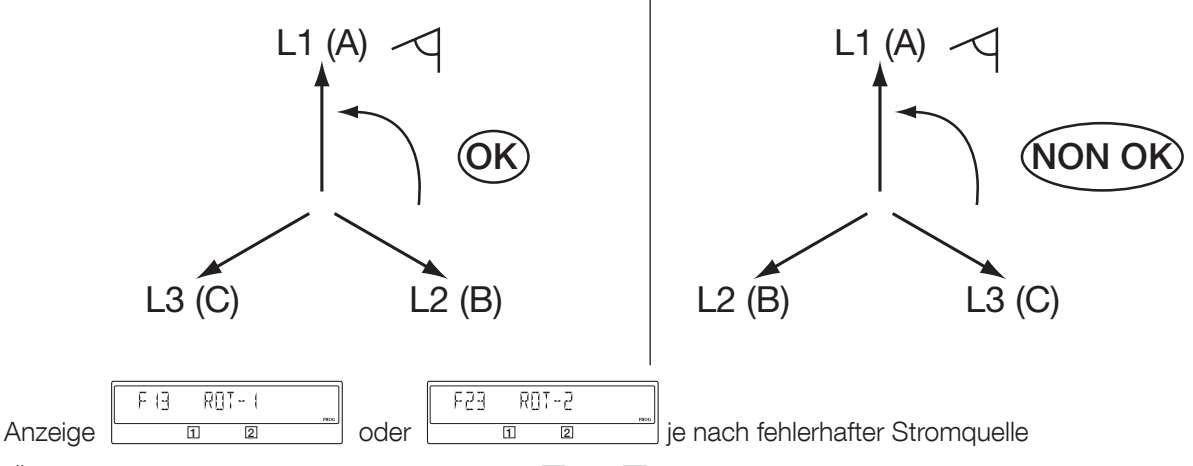

(Überprüfung der Phasenfolge bei Stromquelle 🗉 und 🛄).

WARNUNG! Bei Netztyp 4NBL/4BL oder 3NBL/3BL ist diese Funktion ist an beiden Stromquellen verfügbar und bei Netztyp 41NBL oder 42NBL nur an Stromquelle 1.

Ist der Parameter ROT PH = - - -, wird der Test ausgeführt, wenn beide Stromquellen gleichzeitig verfügbar sind. Daher wird empfohlen, dass während der Inbetriebnahme beide Stromquellen verfügbar sind.

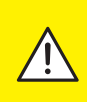

WARNUNG! Wenn der Parameter CHECK ROT auf NO gesetzt ist, überprüft das Produkt nicht die Einheitlichkeit der Phasenfolge. Stellen Sie sicher, dass diese optionale Konfiguration nur verwendet wird, wenn eine unterschiedliche Phasenrotation an den beiden Stromquellen sich nicht auf die Last auswirkt.

# 13.4.6. Menü VOLT. LEVELS

|                                                                      | Definition    |                                                                | Einstellbereich* | Standardwerte* |          |  |  |
|----------------------------------------------------------------------|---------------|----------------------------------------------------------------|------------------|----------------|----------|--|--|
|                                                                      | OV U          | Schwellenwert Überspannung<br>Stromquelle 🕕                    | 102 - 130 %      | 115 %          |          |  |  |
|                                                                      | OV U HYS      | Hysterese Überspannung Stromquelle                             | 101 - 119 %      | 110 %          |          |  |  |
|                                                                      | UND.U         | Schwellenwert Unterspannung<br>Stromquelle 🕕                   | 60 - 98 %        | 85 %           | uelle 📘  |  |  |
|                                                                      | UND.U<br>HYS  | Hysterese Unterspannung Stromquelle                            | 61 - 99 %        | 95 %           | Stromq   |  |  |
|                                                                      | UNB.U         | Schwellenwert Phasenunsymmetrie []<br>(siehe nächster Absatz)  | 00 - 30 %        | 00 %           |          |  |  |
|                                                                      | UNB. U<br>HYS | Hysterese Unsymmetrie-Erkennung 🗍<br>(siehe nächster Absatz)   | 01 - 29 %        | 01 %           |          |  |  |
|                                                                      | OV U          | Schwellenwert Überspannung<br>Stromquelle []]                  | 102 - 130 %      | 115 %          |          |  |  |
|                                                                      | OV U HYS      | Hysterese Überspannung Stromquelle                             | 101 - 119 %      | 110 %          |          |  |  |
|                                                                      | UND.U         | Schwellenwerte Unterspannung<br>Stromquelle []]                | 60 - 98 %        | 85 %           | uelle II |  |  |
|                                                                      | UND.U<br>HYS  | Hysterese Unterspannung Stromquelle                            | 61 - 99 %        | 95 %           | Stromq   |  |  |
|                                                                      | UNB.U         | Schwellenwert Phasenunsymmetrie []]<br>(siehe nächster Absatz) | 00 - 30 %        | 00 %           |          |  |  |
|                                                                      | UNB.U<br>HYS  | Hysterese Unsymmetrie-Erkennung []]<br>(siehe nächster Absatz) | 01 - 29%         | 01%            |          |  |  |
| * Als Prozentsatz von Linom im Falle einer Linter- oder Übersnannung |               |                                                                |                  |                |          |  |  |

\* Als Prozentsatz von Unom im Falle einer Unter- oder Überspannung. Als Prozentsatz von Uavg im Falle von Unsymmetrien.

Messgenauigkeit: Spannung: 1 %

# 13.4.7. Über- und Unterspannung

Die Schwellenwerte und Hysteresen werden als Prozentsatz der Nennspannung ausgedrückt. Unter Hysterese versteht man die Rückkehr zu normalen Werten nach einer Unter- oder Überspannung.

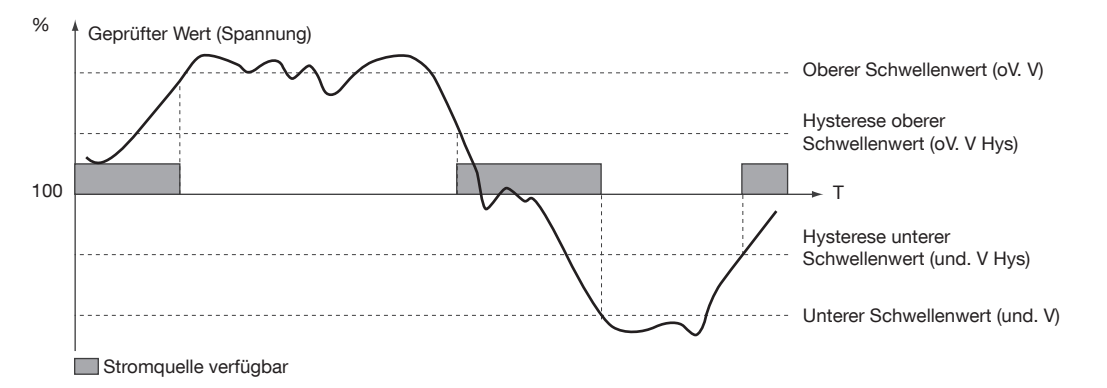

## 13.4.7.1. Messung der Spannungsunsymmetrie

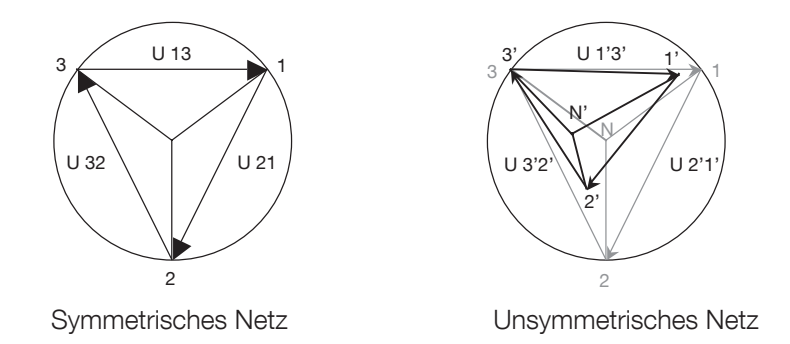

Der Messwert für die Unsymmetrie berechnet sich mit folgender Formel

$$U_{nba} = \frac{\max(|U_{12} - U_{avg}|, |U_{23} - U_{avg}|, |U_{31} - U_{avg}|)}{U_{avg}} \quad \text{mit} \quad U_{avg} = \frac{U_{12} + U_{23} + U_{31}}{3}$$

Beispiel für ein unsymmetrisches Netz:  $U_{12} = 352 \text{ VAC}$   $U_{23} = 400 \text{ VAC}$   $U_{31} = 370 \text{ VAC}$  $U_{3yg} = (352+400+370)/3 = 374 \text{ VAC}$ 

U<sub>nba</sub> = 26/374 = 0,069 => Prozentsatz für Unsymmetrie-Schwellenwert 7 %

# 13.4.8. Menü FREQ. LEVELS

|    | 3 FREQ LE | EVELS noc                              |              |                                               |                    |                |           |
|----|-----------|----------------------------------------|--------------|-----------------------------------------------|--------------------|----------------|-----------|
| (( |           |                                        | Definition   |                                               | Einstellbereich*   | Standardwerte* |           |
|    |           | 1 <u>050</u> %<br>                     | OV F         | Schwellenwert Überfrequenz Stromquelle        | 101 - 120 %        | 105 %          |           |
|    |           |                                        | OV F HYS     | Hysterese Überfrequenz Stromquelle 🕕          | 100,5 - 119,5%     | 103 %          | lelle 🗌   |
|    | UNI F     | 095 %<br>reco<br>2                     | UND.F        | Schwellenwert Unterfrequenz<br>Stromquelle I  | 60 - 99 %          | 95 %           | Stromqu   |
|    |           | 5 []97 %<br>                           | UND.F<br>HYS | Hysterese Unterfrequenz Stromquelle 🗌         | 60,5 - 99,5 %      | 97 %           |           |
|    |           | <u>  5  </u> %<br>▼ <sup>№00</sup><br> | OV. F        | Schwellenwert Überfrequenz Stromquelle        | 101 - 120 %        | 105 %          |           |
|    | 07. F HYS | <u> </u>  ]]/ /<br>▼                   | OV. F HYS    | Hysterese Überfrequenz Stromquelle Ⅱ          | 100,5 -<br>119,5 % | 103 %          | uelle III |
|    | UNI F     | <br><br>↓<br>2                         | UND.F        | Schwellenwert Unterfrequenz<br>Stromquelle II | 60 - 99 %          | 95 %           | Stromq    |
|    | UNI F HYS | <br>5 []9] X<br>• mmc<br>2             | UND.F<br>HYS | Hysterese Unterfrequenz Stromquelle III       | 60,5 - 99,5 %      | 97 %           |           |
|    |           |                                        |              |                                               |                    |                |           |

#### \*Als Prozentsätze von Fnom

## • Unter- oder Überfrequenz

Die Schwellenwerte und Hysteresen werden als Prozentsatz der Nennfrequenz ausgedrückt. Unter Hysterese versteht man die Rückkehr zum Nennwert nach einer Unter- oder Überfrequenz. Messgenauigkeit: Frequenz: 0,1 %

## 13.4.8.1. Unter- oder Überfrequenz

Die Schwellenwerte und Hysteresen werden als Prozentsatz der Nennfrequenz ausgedrückt.

Unter Hysterese versteht man die Rückkehr zu normalen Werten nach einer Unter- oder Überfrequenz.

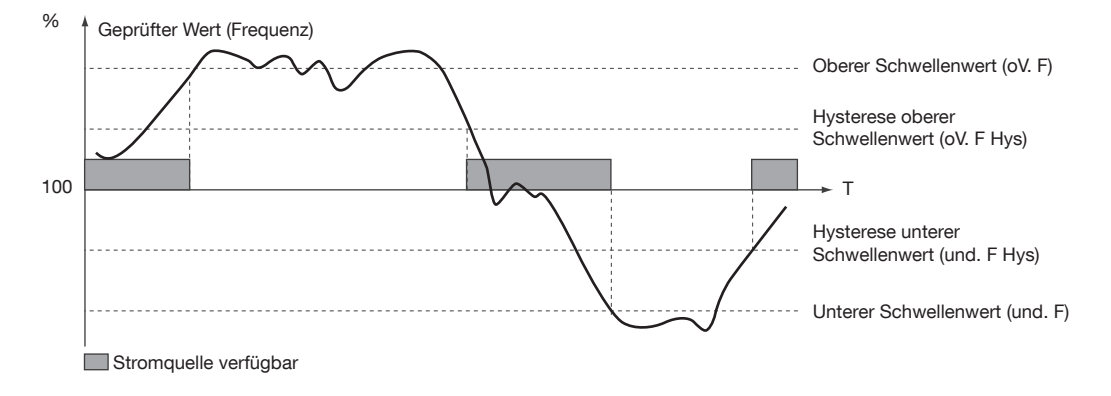

|                       |                  | Definit | ion                                                                                                    | Einstellbereich                                              | Standard- | M-G* | M-M* |
|-----------------------|------------------|---------|----------------------------------------------------------------------------------------------------|--------------------------------------------------------------|-----------|------|------|
|                       |                  |         |                                                                                                    |                                                              | werte     |      |      |
|                       | 5EC°<br>2        | 1FT     | Zeitverzögerung bei Verlust der Stromquelle [] (Stromquelle<br>[] Failure Timer)<br>1FT wird gestartet, wenn Stromquelle [] ausfällt. Wenn<br>Stromquelle [] wieder aktiv wird, bevor 1FT abgelaufen ist,<br>wird der Umschaltzyklus nicht ausgelöst.                                                                                                    | von:<br>- 0 bis 3600 s<br>bei M-M<br>- 0 bis 60 s<br>bei M-G | 3 s       | •    | •    |
|                       | 565°<br>2        | 1RT     | Zeitverzögerung bei Wiederherstellung der Stromquelle []<br>(Stromquelle [] <b>R</b> eturn <b>T</b> imer)<br>1RT wird gestartet, wenn Stromquelle [] wieder aktiv wird.<br>Nach Ablauf von 1RT gilt Stromquelle [] als verfügbar.<br>Wenn Stromquelle [] inaktiv wird, bevor 1RT abgelaufen<br>ist, wird der Umschaltzyklus nicht ausgelöst. Falls die<br>Ersatzquelle während 1RT ausfällt, nimmt diese Variable<br>dynamisch und vorübergehend den Einstellungswert 3 s an. | von 0 bis<br>3600 s                                          | 180 s     | •    | •    |
|                       | SEC° mos         | 10T     | Zeitverzögerung zum Schalten in Stellung 0 von Stromquelle<br>(Stromquelle To <b>0</b> Timer)<br>Nur verfügbar, wenn im Menü "Setup" der Parameter<br>RETURN 0 aktiviert ist. Zeitverzögerung nach Ausfall von<br>Stromquelle wird abgewartet, bevor in Schaltstellung 0<br>geschaltet wird. Diese Verzögerung verhindert, dass beim<br>Öffnen direkt ein Kurzschluss oder eine Beeinträchtigung der<br>Last erfolgt.                                                         | von 0 bis<br>10 s                                            | 2 s       | •    | •    |
| 2FT 0003              | 5EE°<br>"""      | 2FT     | Zeitverzögerung bei Verlust der Stromquelle III (Stromquelle<br>III Failure Timer)<br>2FT wird gestartet, wenn Stromquelle III ausfällt. Wenn<br>Stromquelle III wieder aktiv wird, bevor 2FT abgelaufen ist,<br>wird der Umschaltzyklus nicht ausgelöst.                                                                                                    | von 0 bis<br>60 s                                            | 3 s       |      | •    |
| 2000 T.RS             | SEC°<br>a        | 2RT     | Zeitverzögerung bei Wiederherstellung der Stromquelle II<br>(Stromquelle III <b>R</b> eturn <b>T</b> imer)<br>2RT wird gestartet, wenn Stromquelle III wieder aktiv wird.<br>Nach Ablauf von 2RT gilt Stromquelle III als verfügbar.<br>Wenn Stromquelle III inaktiv wird, bevor 2RT abgelaufen ist,<br>wird der Umschaltzyklus nicht ausgelöst.                                                                                                    | von 0 bis<br>3600 s                                          | 5 s       |      | •    |
|                       | 560°<br>2        | 2AT     | Zeitverzögerung für Stabilisierung (Stromquelle III) Available<br>Timer)<br>Zeitverzögerung, bis sich Spannung und Frequenz an<br>Stromquelle III stabilisiert haben. Die Verzögerung<br>beginnt, sobald die Spannung der Stromquelle über<br>dem Hysteresewert liegt. Diese Zeitverzögerung muss<br>abgeschlossen sein, bevor eine Umschaltung möglich ist auf<br>Stromquelle II                                                                                             | von 0 bis<br>3600 s                                          | 5 s       | •    |      |
|                       | <u>555°</u><br>2 | 2CT     | Abkühlzeit für den Generator (Stromquelle III) (Stromquelle<br>III) Cooldown Timer)<br>Nach einem Umschaltvorgang und Zurückschalten zur<br>Stromquelle II bleibt Stromquelle III (Generator) zwecks<br>Abkühlung für die Dauer von 2CT in Betrieb.                                                                                                    | von 0 bis<br>600 s                                           | 180 s     | •    |      |
| <br>0 0 105<br>1 2052 | SEC° noo         | 20T     | Zeitverzögerung zum Schalten in Stellung 0 von Stromquelle<br>II (Stromquelle II To <b>0 T</b> imer)<br>Nur verfügbar, wenn im Menü "Setup" der Parameter<br>RETURN 0 aktiviert ist. Zeitverzögerung nach Ausfall von<br>Stromquelle II wird abgewartet, bevor in Schaltstellung 0<br>geschaltet wird. Diese Verzögerung verhindert, dass beim<br>Öffnen direkt ein Kurzschluss oder eine Beeinträchtigung der<br>Last erfolgt.                                               | von 0 bis<br>10 s                                            | 10 s      | •    | •    |

\* M-G: Netz/Generator-Anwendung – M-M: Netz/Netz-Anwendung

• = Timer vorhanden bei M-G- und/oder M-M-Anwendungen

4 TIMERS VALUE

ERS

|  |            |                                                                                                    |                                                    |              | M-G* | M-M* |
|--|------------|----------------------------------------------------------------------------------------------------|----------------------------------------------------|--------------|------|------|
|  | 2ST        | Timeout für den Generatorstart (Stromquelle II)<br>(Stromquelle II <b>S</b> tart Timer)<br>Die Zeitverzögerung startet zeitgleich mit der<br>Startanforderung. Wenn Stromquelle III (Generator) nach<br>Ablauf von 2ST nicht gestartet ist, wird die Fehlermeldung<br>"FAIL START" angezeigt.                  | von 0 bis 600 s                                    | 30 s         | •    |      |
|  | ODT        | Zeitverzögerung Mindeststromfreiheit ( <b>0</b> Dead Timer)<br>Dies ist die Mindestzeit, während der die Lastseite<br>nicht mit Strom versorgt wird, eventuell mit Stopp<br>in Schaltstellung 0, damit lastseitig erzeugte<br>Restspannungen (z. B. durch Motoren) abgebaut werden<br>können.                  | von 0 bis 20 s                                     | 3 s          | •    | •    |
|  | ТОТ        | Zeitverzögerung für die Dauer von Tests unter Last<br>(Test On Load Timer)<br>Diese Zeitverzögerung bestimmt die Dauer von Tests<br>unter Last. Er beginnt zeitgleich mit dem Test. Nach<br>Ablauf von TOT wird die Rückkehr zum Netz eingeleitet.                                                             | UNL (unbegrenzt)/<br>LMT (von 10 bis<br>1800 s)    | UNL          | •    |      |
|  | TFT        | Zeitverzögerung für Tests ohne Last (Test off Load Timer).<br>Diese Zeitverzögerung bestimmt die Dauer von Tests<br>ohne Last.                                                                                                    | UNL = (unbegrenzt) /<br>LMT (von 10 bis<br>1800 s) | UNL          | •    |      |
|  | E1T<br>(1) | Zeitverzögerung für die externe Anforderung eines<br>Vorgangs unter Last (Start)<br>Diese Zeitverzögerung startet zeitgleich mit dem EON-<br>Befehl. Nach ihrem Ablauf wird der Generator-Startbefehl<br>gesendet. Wenn der Generator verfügbar ist, wird die<br>Umschaltung zur Stromquelle III durchgeführt. | von 0 bis 1800 s                                   | 5 s          | •    |      |
|  | E2T<br>(1) | Zeitverzögerung für die externe Anforderung eines<br>Vorgangs unter Last (Dauer)<br>Diese Zeitverzögerung bestimmt die Dauer des EON-<br>Befehls.                                                                                                    | UNL (unbegrenzt)/<br>LMT (von 10 bis<br>1800 s)    | UNL          | •    |      |
|  | E3T<br>(1) | Zeitverzögerung für die externe Anforderung eines<br>Vorgangs unter Last (Ende)<br>Diese Zeitverzögerung beginnt mit dem Ende des EON-<br>Befehls und erst nach ihrem Ablauf wird auf Stromquelle<br>umgeschaltet.                                                                                             | von 0 bis<br>1800 s                                | 5 s          | •    |      |
|  | E5T<br>(2) | Zeitverzögerung für die externe Anforderung eines<br>Vorgangs ohne Last (Start)<br>Diese Zeitverzögerung startet zeitgleich mit dem EOF-<br>Befehl. Nach ihrem Ablauf wird der Generator-Startbefehl<br>gesendet.                                                                                              | von 0 bis<br>1800 s                                | 5 s          | •    |      |
|  | E6T<br>(2) | Zeitverzögerung für die externe Anforderung eines<br>Vorgangs ohne Last (Dauer)<br>Diese Zeitverzögerung bestimmt die Dauer des EOF-<br>Befehls.                                                                                                    | UNL (unbegrenzt)/<br>LMT (von 10 bis<br>1800 s)    | LMT<br>600 s | •    |      |
|  | E7T<br>(2) | Zeitverzögerung für die externe Anforderung eines<br>Vorgangs ohne Last (Ende)<br>Diese Zeitverzögerung beginnt mit dem Ende des EOF-<br>Befehls und erst nach Ablauf dieser Zeitverzögerung<br>wird die Zeitverzögerung 2CT zwecks Anhalten des<br>Generators gestartet.                                      | von 0 bis 1800 s                                   | 5 s          | •    |      |
|  | EET        | Programmierung der Zeitverzögerung für den<br>Generatorstart nach dem letzten Stopp nach einem<br>Lastbetrieb.<br>Danach wird der EES-Ausgang aktiviert. (Nach 160 h,<br>abgeleitet von ± 20 s).                                                                                                    | von 0 bis 1100 h                                   | 168 h        | •    |      |
|  | LST        | Zeitverzögerung für den Lastabwurf – Load<br>Shedding Timer<br>Diese Zeitverzögerung entspricht der Zeit, die für die<br>Ausführung des Lastabwurfs zur Verfügung steht.                                                                                                    | von 0 bis 60 s                                     | 4 s          | •    | •    |

\* M-G: Netz/Generator-Anwendung – M-M: Netz/Netz-Anwendung

• = Timer vorhanden bei M-G- und/oder M-M-Anwendungen

- (1): Diese Zeitverzögerungen sind nur verfügbar und konfigurierbar, wenn mindestens ein programmierbarer Eingang mit der Variablen EON (siehe Menü I/O) konfiguriert ist
- (2): Diese Zeitverzögerungen sind nur verfügbar und konfigurierbar, wenn mindestens ein programmierbarer Eingang mit der Variablen EON (siehe Menü I/O) konfiguriert ist

## 13.4.10. Menü I-O

| <u> </u>               |            |                  |                                                       |              |
|------------------------|------------|------------------|-------------------------------------------------------|--------------|
|                        | Variable   | Definition       | Einstellbereich                                       | Standardwert |
|                        | IN I       | Eingang 1        | Siehe dazu die<br>Tabelle auf den<br>folgenden Seiten | /            |
| II<br>IN 1 NU<br>1 2   | IN I       | Status Eingang 1 | NO<br>oder<br>NC                                      | NO           |
| II<br>IN 2<br>II<br>II | IN 2       | Eingang 2        | Siehe dazu die<br>Tabelle auf den<br>folgenden Seiten | /            |
|                        | IN 2       | Status Eingang 2 | NO<br>oder<br>NC                                      | NO           |
| II<br>IN 3<br>II<br>II | IN 3       | Eingang 3        | Siehe dazu die<br>Tabelle auf den<br>folgenden Seiten | /            |
|                        | IN 3       | Status Eingang 3 | NO<br>oder<br>NC                                      | NO           |
|                        | Out 1      | Ausgang 1        | Siehe dazu die<br>Tabelle auf den<br>folgenden Seiten | /            |
|                        | Out 1      | Status Ausgang 1 | NO<br>oder<br>NC                                      | NO           |
|                        | Out 2      | Ausgang 2        | Siehe dazu die<br>Tabelle auf den<br>folgenden Seiten | /            |
|                        | Out 2      | Status Ausgang 2 | NO<br>oder<br>NC                                      | NO           |
|                        | Out 3      | Ausgang 3        | Siehe dazu die<br>Tabelle auf den<br>folgenden Seiten | /            |
|                        | Out 3      | Status Ausgang 3 | NO<br>oder<br>NC                                      | NO           |
|                        | NO: Schlie | Ber (offen)      |                                                       |              |

NO: Schließer (offen)

NC: Öffner (geschlossen)

# 13.4.10.1. Beschreibung der Eingänge

|                 |                                                                                                    | M-G* | M-M* |
|-----------------|----------------------------------------------------------------------------------------------------|------|------|
| Automatiso      | cher Betrieb unterdrückt                                                                                                    |      |      |
| INH             | Automatischer Betrieb unterdrückt, gleiche Funktion wie im manuellen Modus. Alle automatischen<br>Betriebsvorgänge werden unterdrückt. Der Generator-Startstatus ändert sich auch bei Netzverlust nicht.                                                                                                    | •    | •    |
| Test unter      | Last                                                                                                    |      |      |
| TON             | Aktiviert den Test unter Last. Die Rückumschaltung bleibt so lange gesperrt, bis der Kontakt deaktiviert wird.                                                                                                    | •    |      |
| Test ohne I     | Last                                                                                                    |      |      |
| TOF             | Aktiviert den Test ohne Last (Generator wird gestartet und gestoppt).                                                                                                    | •    |      |
| Externe An      | forderung für Vorgang unter Last, Verzögerung möglich                                                                                                    |      |      |
| EON             | Aktiviert einen Betriebszyklus gemäß den Zeitverzögerungen E1T, E2T, E3T. Diese Zeitverzögerungen sind im Menü TIMERS einzustellen (Betrieb: siehe Diagramme weiter unten).                                                                                                    | •    |      |
| Externe An      | forderung für Vorgang ohne Last, Verzögerung möglich                                                                                                    |      |      |
| EOF             | Aktiviert den Kontakt "Start Gen" (Generatorstart) (Stromquelle III) gemäß den Zeitverzögerungen E5T, E6T, E7T. Diese Zeitverzögerungen sind im Menü TIMERS einzustellen (Betrieb: wie beim Eingang EON, nur ohne Lastumschaltung).                                                                                                    | •    |      |
| Zwangsum        | schaltung auf Stromquelle 🔲 (Generator) im Modus TON und EON                                                                                                    |      |      |
| MSR             | Während eines Tests unter Last oder einer verzögerbaren externen Anforderung für Vorgang unter Last ermöglicht die Bestätigung dieses Eingangs den Verbleib in der Schaltstellung für die Notstromquelle unter allen Bedingungen (Ausfall dieser Stromquelle), solange der Test aktiv ist. Dieser Eingang hat Priorität gegenüber den Parametern PRIO TON und PRIO EON.                                                                               | •    |      |
| Bestätigt d     | ie Rückkehr zur priorisierten Stromquelle                                                                                                    |      |      |
| RTC             | Ferngesteuerte manuelle Umschaltung. Bei Schließen des Kontakts wird die Umschaltung zurück zu Stromquelle 🔲 ausgelöst. Gleiche Funktion wie bei Löschen der Variable "RETRANS" mit dem Tastenfeld. Diese Variable des Menüs SETUP muss ebenfalls auf YES eingestellt sein, um den Betrieb über den Eingang zu bestätigen.                                                                                                    | •    | •    |
| Stromquell      | enpriorität                                                                                                    |      |      |
| PRI             | Ermöglicht die Festlegung der priorisierten Stromquelle. Ist dieser Eingang aktiviert, hat Stromquelle II<br>Priorität. Anderenfalls hat die Stromquelle II Priorität. Entspricht dem Parameter PRIO NET des Menüs<br>SETUP, hat gegenüber diesem aber Priorität.                                                                                                    |      | •    |
| Umgehen o       | der Zeitverzögerung zur Stabilisierung                                                                                                    |      |      |
| SS1/SS2         | Uberprüfung einer Umschaltung per Fernbedienung. Je nach Anwendungstyp ist es möglich, die<br>Umschaltung von Stromquelle I auf Stromquelle II (und umgekehrt) vor Ablauf der Zeitverzögerung<br>1RT/2RT/2AT auszulösen. Wenn Letztere auf den Maximalwert eingestellt ist, kann die Umschaltung auch<br>durch Aktivierung des Kontakts (vor einer Sekunde) ausgelöst werden.                                                                         | •    | •    |
| Befehl zum      | Schalten in Schaltstellung I, II und 0                                                                                                    |      |      |
| PS1/PS2/<br>PS0 | Befehl zum Schalten in die Schaltstellung I / II / 0. Wenn der Befehl deaktiviert wird, kehrt das Produkt in den Automatikmodus zurück. Der zuletzt eingegangene Befehl hat Priorität. Befehl 0 hat Priorität gegenüber Befehl I und II. Anmerkung: Die Umschaltung in Schaltstellung I (II) ist nur möglich, wenn Stromquelle [] (Stromquelle []]) verfügbar ist.                                                                                    | •    | •    |
| Alarm Stro      | mquelle 🗍 / Stromquelle 📗                                                                                                    |      |      |
| AL1/AL2         | Informiert den Nutzer durch die blinkende Fehler-LED. Gleichzeitig wird am Display F12 ALR - 1 / F22 ALR - 2 angezeigt. Diese Meldung erlischt mit dem Alarm. Der Eingang simuliert zudem den Verlust der betreffenden Stromquelle, sodass ggf. der Generator gestartet wird und auf die andere Stromquelle umgeschaltet wird, sofern verfügbar.                                                                                                    | •    | •    |
| Fehler Stro     | mquelle 🚺 / Stromquelle 🗐                                                                                                    |      |      |
| FT1/FT2         | Informiert den Nutzer durch die blinkende Fehler-LED. Gleichzeitig wird am Display F11 FLT - 1 / F21 FLT - 2 angezeigt. Die Anzeige erlischt nach Bestätigung und Zurücksetzen (durch Aktivierung des RST-Eingangs, Öffnen und Schließen der Abdeckung oder per RS485-Verbindung). Bringt den Umschalter sofort in Schaltstellung 0, ohne die Zeitverzögerung 10T oder 20T. Anmerkung: Funktioniert nur, wenn der Parameter "2nd TRIP" aktiviert ist. | •    | •    |
| Externes V      | erfügbarkeitssignal Stromquelle 🕕 / Stromquelle 川                                                                                                    |      |      |
| 0A1/0A2         | Verfügbarkeitssignal für Stromquelle 🔲 (Stromquelle 🛄). Dieser Eingang wird anstelle der Spannungs- und Frequenzmessung verwendet                                                                                                    | •    | •    |
| Zurücksetz      | en von Fehlern                                                                                                    |      | -    |
| RST             | Setzt einen Fehler zurück                                                                                                    |      |      |
| Umgehung        | des Lastabwurfs                                                                                                    |      | •    |
| LSI (1)         | Mit diesem Eingang wird die Zeitverzögerung LST umgangen (Signal für einen korrekten Lastabwurf).                                                                                                    | •    |      |
| * M-G: Net      | z/Generator-Anwendung – M-M: Netz/Netz-Anwendung                                                                                                    |      |      |

(1): Dieser Ausgang ist nur verfügbar, wenn ein programmierbarer Eingang mit der Variablen EON konfiguriert wurde (siehe Menü I/O)

# Erklärung der Funktionsweise von EON:

E2T, wenn als begrenzt konfiguriert

| EON-Eingang                   |                |     |     |          |              |
|-------------------------------|----------------|-----|-----|----------|--------------|
| Betriebsanfrage               | E1T            | → < | E2T | <br>E3T, |              |
| Kontakt<br>"Startreihenfolge" | <b>^</b>       |     |     | <br>     | <u>2CT</u> → |
| Schalt                        | st.  <br> <br> | 2AT |     |          |              |

E2T hat Priorität gegenüber EON, wenn E2T als LIM (begrenzt) konfiguriert ist

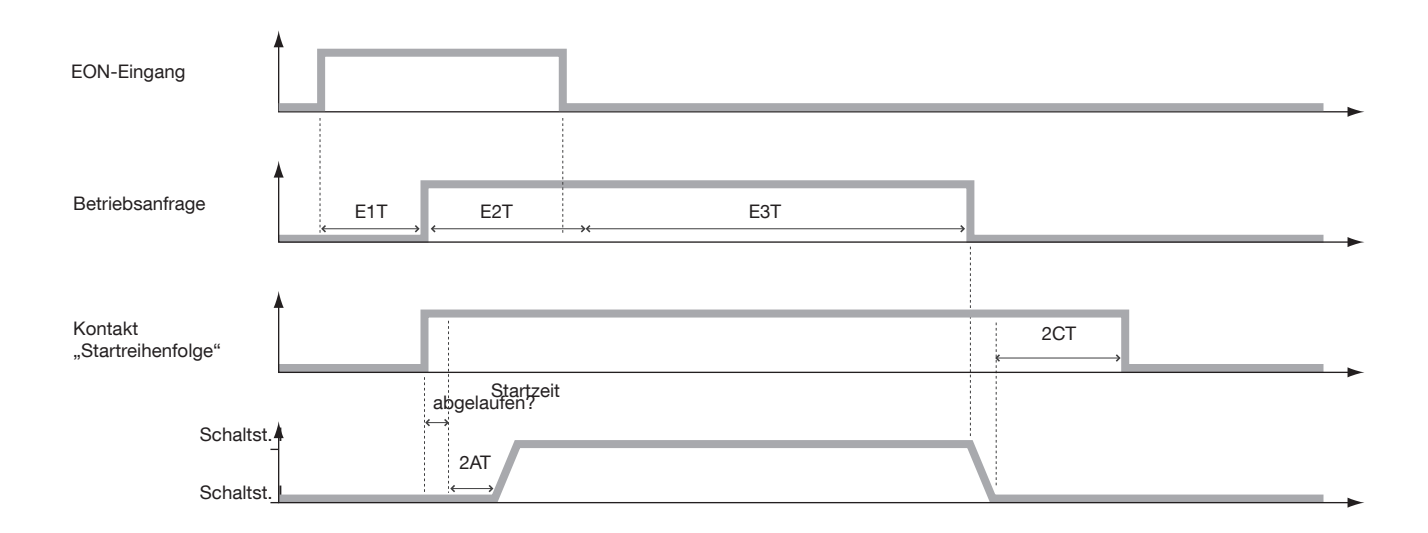

EON hat Priorität gegenüber E2T, wenn E2T als UNL (unbegrenzt) konfiguriert ist

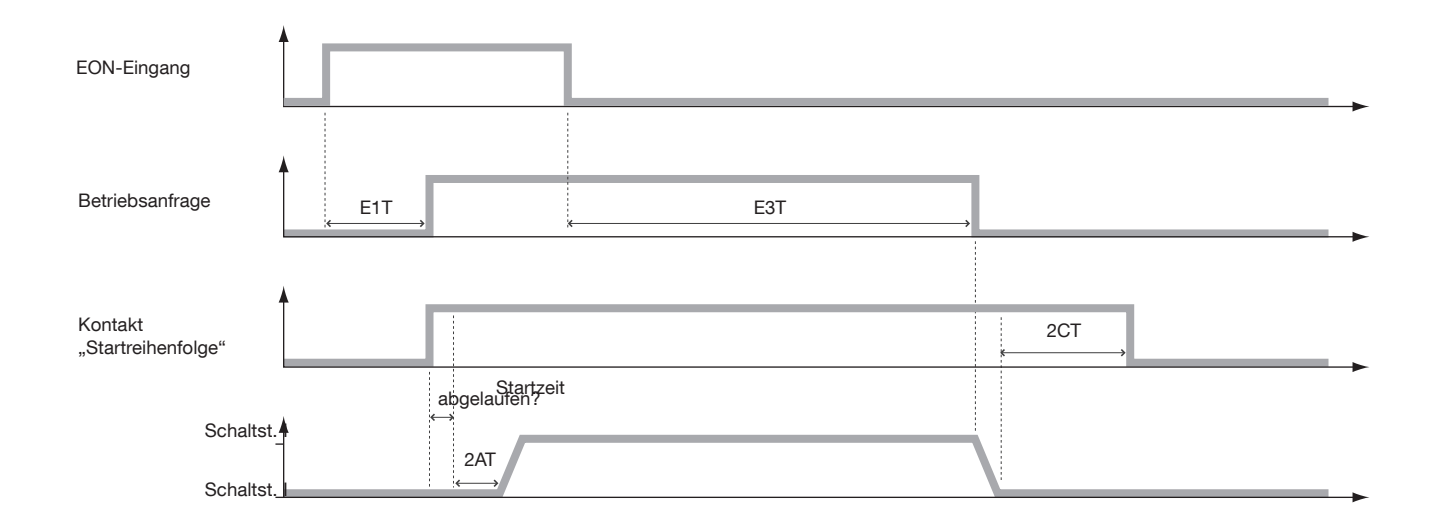

# 13.4.10.2. Beschreibung der Ausgänge

|                  |                                                                                                    | M-G* | M-M* |
|------------------|----------------------------------------------------------------------------------------------------|------|------|
| Stromquelle ve   | rfügbar                                                                                                    |      |      |
| S1A/S2A          | Stromquelle I / Stromquelle II verfügbar. Der Ausgang wird aktiviert (geschlossen), wenn sich Stromquelle I / Stromquelle II im festgelegten Einstellungsbereich befindet (gleiche Funktion wie bei der frontseitigen LED).                                                | •    | •    |
| Mindestens ein   | e Stromquelle verfügbar                                                                                                    |      |      |
| SCA              | Stromquelle I oder II ist verfügbar. Der Ausgang wird aktiviert (geschlossen), wenn sich mindestens eine der beiden Stromquellen im festgelegten Einstellungsbereich befindet.                                                                                             | •    | •    |
| Hilfskontakt für | Schaltstellung                                                                                                    |      |      |
| AC1/AC2/<br>AC0  | Die entsprechenden Ausgänge werden aktiviert, wenn sich das Produkt in Schaltstellung I / II / 0 befindet.                                                                                                    | •    | •    |
| Last versorgt ü  | ber Stromquelle 🔲 / Stromquelle 间                                                                                                    |      |      |
| LO1/LO2          | Zeigt, welche Stromquelle die Last versorgt. Ausgang LO1/LO2 wird aktiviert, wenn die folgenden 2 Bedingungen gleichzeitig bestätigt sind: Schaltstellung I / II ist geschlossen und Stromquelle [] / Stromquelle []] ist verfügbar (LO1 = AC1 und S1A/LO2 = AC2 und S2A). | •    | •    |
| Lastabwurfbefe   | h                                                                                                    |      |      |
| LSC              | Lastabwurfrelais. Ermöglicht die Einleitung eines Lastabwurfs, bevor auf die Notstromquelle<br>umgeschaltet wird, sowie die erneute Lastversorgung nach dem Wiederherstellen. Die Funktionsweise<br>wird auf den folgenden Seiten beschrieben.                             | •    | •    |
| Fehlerzusamme    | enfassung                                                                                                    |      |      |
| FLT              | Der Ausgang wird aktiviert (geschlossen), wenn mindestens ein Fehler (interne oder externe Umschaltung) aktiviert ist.                                                                                                    | •    | •    |
| Produkt betrieb  | sbereit (kein Fehler + Produkt im Automatikmodus)                                                                                                    |      |      |
| POP              | Der Ausgang wird aktiviert (geschlossen), wenn das Produkt als "betriebsbereit" gilt, d. h. es befindet sich im Modus AUT, die Stromversorgung ist verfügbar und es wurde kein Fehler erkannt.                                                                             | •    | •    |
| Eingangsdupliz   | ierung                                                                                                    |      |      |
| CP1/CP2/<br>CP3  | Der Ausgang übernimmt den Status von Eingang 1/Eingang 2/Eingang 3. Die Funktion entspricht der eines Relais.                                                                                                    | •    | •    |
| Synthese TON     |                                                                                                    |      |      |
| TOS              | Der Ausgang wird bei einem Test unter Last aktiviert.                                                                                                    | •    |      |
| Synthese EON     |                                                                                                    |      |      |
| EOS              | Der Ausgang wird bei externer Anforderung eines Vorgangs unter Last aktiviert.                                                                                                    |      |      |
| Synthese TON     | und EON                                                                                                    |      |      |
| ROS              | Der Ausgang wird aktiviert bei einem Test unter Last oder bei externer Anforderung eines Vorgangs unter Last.                                                                                                    | •    |      |
| Ausgangsparar    | meter für den programmierten Start des Generators (verknüpft mit der Zeitverzögerung EET)                                                                                                    |      |      |
| EES              | Mit diesem Parameter wird ein Ausgang aktiviert, der mit den Eingängen EON oder EOF zum Testen des Generators während einer mit (E1T, E2T, E3T) bzw. (E5T, E6T, E7T) festgelegten Zeitspanne verknüpft werden kann.                                                        | •    |      |
| Produkt im mai   | nuellen Modus                                                                                                    |      | •    |
| MAN              | Dieser Ausgang wird aktiviert, wenn sich das Produkt im manuellen Modus befindet (Abdeckung offen).                                                                                                    |      |      |
| Ausgang für fel  | nlgeschlagenen Start                                                                                                    |      |      |
| FST              | Der Ausgang wird aktiviert, wenn der Generatorstart fehlschlägt.                                                                                                    |      |      |

\* M-G: Netz/Generator-Anwendung – M-M: Netz/Netz-Anwendung

## Erklärung der Funktionsweise von LSC

Wird der LSC-Ausgang ausgewählt (Lastabwurf vor Umschaltanfrage), muss die zugehörige Zeitverzögerung LST (maximale Dauer des Lastabwurfs) über das Menü TIMERS programmiert werden.

## Szenario 1 mit aktivem LSI

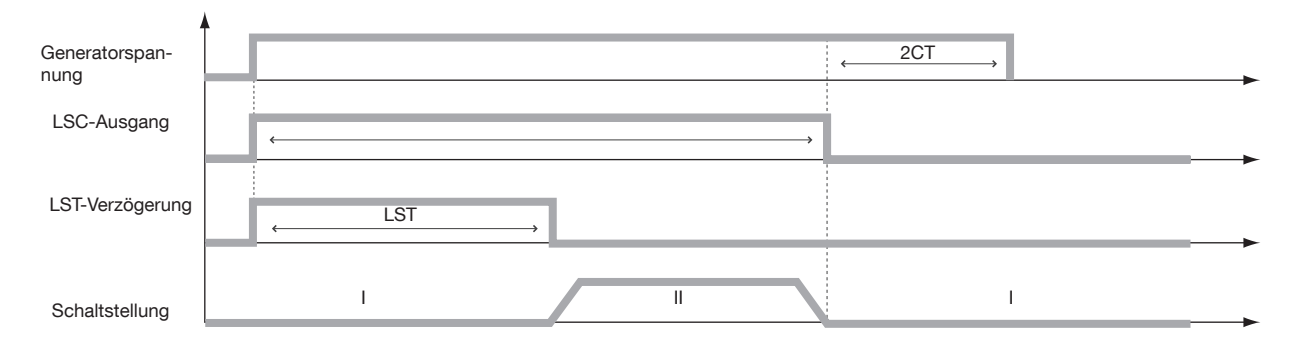

## Szenario 2: LSI-Eingang nicht aktiviert

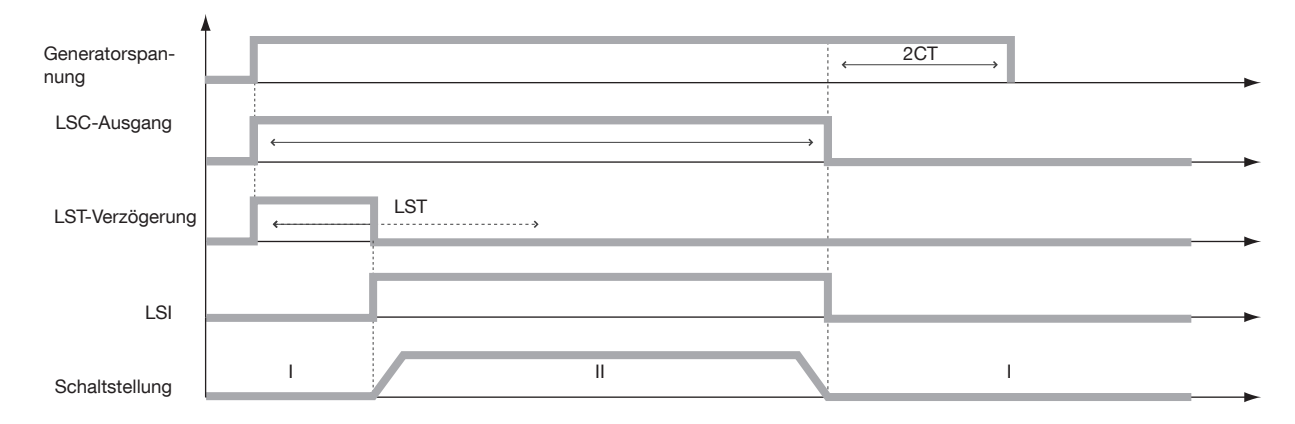

## **Programmierter Generatorstart**

Bei manchen Anwendungen (Generator ohne Batterieladegerät) muss der Generator nach X Stunden (EET) der Inaktivität (außer TOF) gestartet werden, um die Ladung der Batterie zu gewährleisten. Je nach Kundenanforderungen kann der entsprechende Ausgang (EES) entweder mit dem Eingang EON (External On Load) oder EOF (External Off Load) verbunden werden. Diese EON- und EOF-Tests sind über (E1T, E2T, E3T) bzw. (E5T, E6T, E7T) programmierbar.

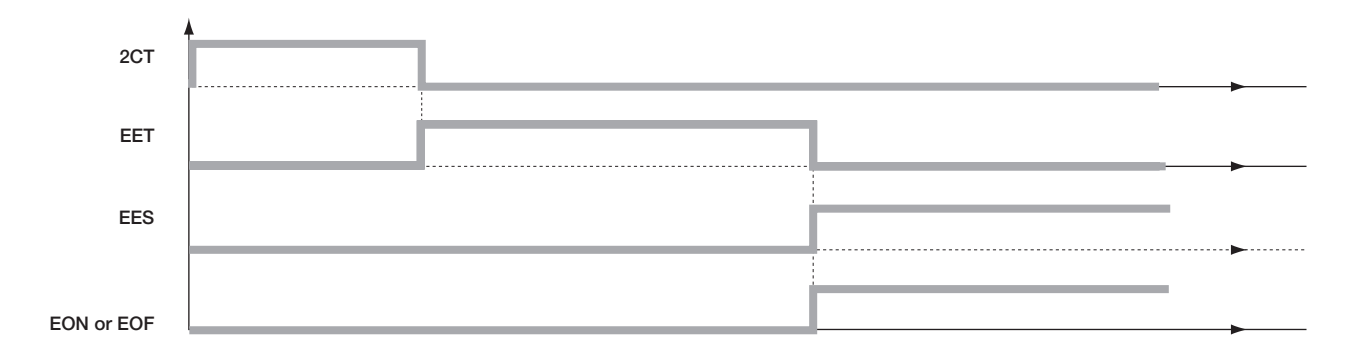

# 13.4.11. Menü COMM

| Variable        | Definition                                            | Einstellbereich                    | Standardwert |
|-----------------|-------------------------------------------------------|------------------------------------|--------------|
| Adresse         | Geräteadresse                                         | 1 bis 255                          | 5            |
| Geschwindigkeit | Kommunikationsgeschwindigkeit                         | 2400, 4800<br>9600, 19200<br>38400 | 9600         |
| Stopp-Bit       |                                                       | 1, 2                               | 1            |
| Paritätsbit     | NO: ohne Paritätsbit<br>ODD: Ungerade<br>EVEN: Gerade | NO, ODD, EVE                       | NO           |

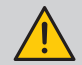

Nur bei der Version mit Kommunikationsfunktion erhältlich.

Eine genauere Erklärung finden Sie in Kapitel "13.8. Kommunikation (nur 9383 xxxx Einheiten, optional)", Seite 65.

# 13.5. Automatikmodus

Schließen Sie die Abdeckung, um in den Automatikmodus zu wechseln. Stellen Sie sicher, dass sich der Umschalter im Automatikmodus befindet (LED "AUT" leuchtet).

## 13.5.1. Plombierbare Abdeckung für automatischen/manuellen Modus

Der automatische/manuelle Modus kann, wie gezeigt, mit einer Plombe an der entsprechenden Abdeckung gesichert werden.

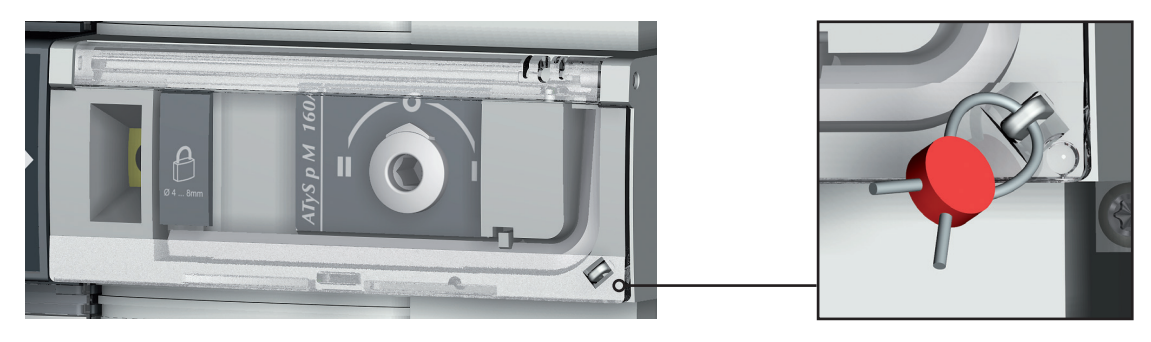

# 13.5.2. Handlungsmöglichkeiten

Im Automatikmodus gibt es folgende Möglichkeiten:

- Auf die Programmierung zugreifen (Netz verfügbar) und Menüs anzeigen.
- Tests unter und ohne Last durchführen.
- Verlustsequenz für Stromquelle 🗍 / Stromquelle 🗐 durchführen.
- Wiederherstellungssequenz für Stromquelle 🗌 / Stromquelle 🛄 durchführen.

## 4.6.2. Manueller und automatischer Modus / Bedingungen für die Hauptnetzwiederherstellung

| AUTOMATIKMODUS                          |                |                |                 |                          |                                      |  |  |  |  |
|-----------------------------------------|----------------|----------------|-----------------|--------------------------|--------------------------------------|--|--|--|--|
| •                                       | •              | ↓<br>↓         | ↓<br>↓          | •                        | •                                    |  |  |  |  |
| PROGRAMMIERUNG<br>(Hauptnetz verfügbar) | Visualisierung | Test ohne Last | Test unter Last | Verlust<br>Stromquelle 💷 | Stromquelle wieder-<br>hergestellt 🛄 |  |  |  |  |

- Der Automatikmodus wird 2 Sekunden nach dem Umschalten aus dem manuellen Modus in den Automatikmodus aktiviert.
- Spannungen und Frequenzen für Stromquelle 🗌 / Stromquelle 🕮 werden geprüft, um den neuen stabilen Status des Umschalters zu bestimmen.
- Nach einer Trennung von der Stromversorgung und einer völligen Entladung der Energiereserven muss die gleiche Erkennungssequenz für den Automatikmodus durchgeführt werden.

54 DE

# 13.5.3. Sequenz für den Ausfall der priorisierten Stromquelle (stabile Schaltstellung) in einer M-G-Anwendung

#### Konfiguration

- APP = M-G: Netz/Generator-Anwendung
- RETURN 0 = NO: Der Umschalter bleibt bei Verlust der Stromquelle in der aktuellen Schaltstellung

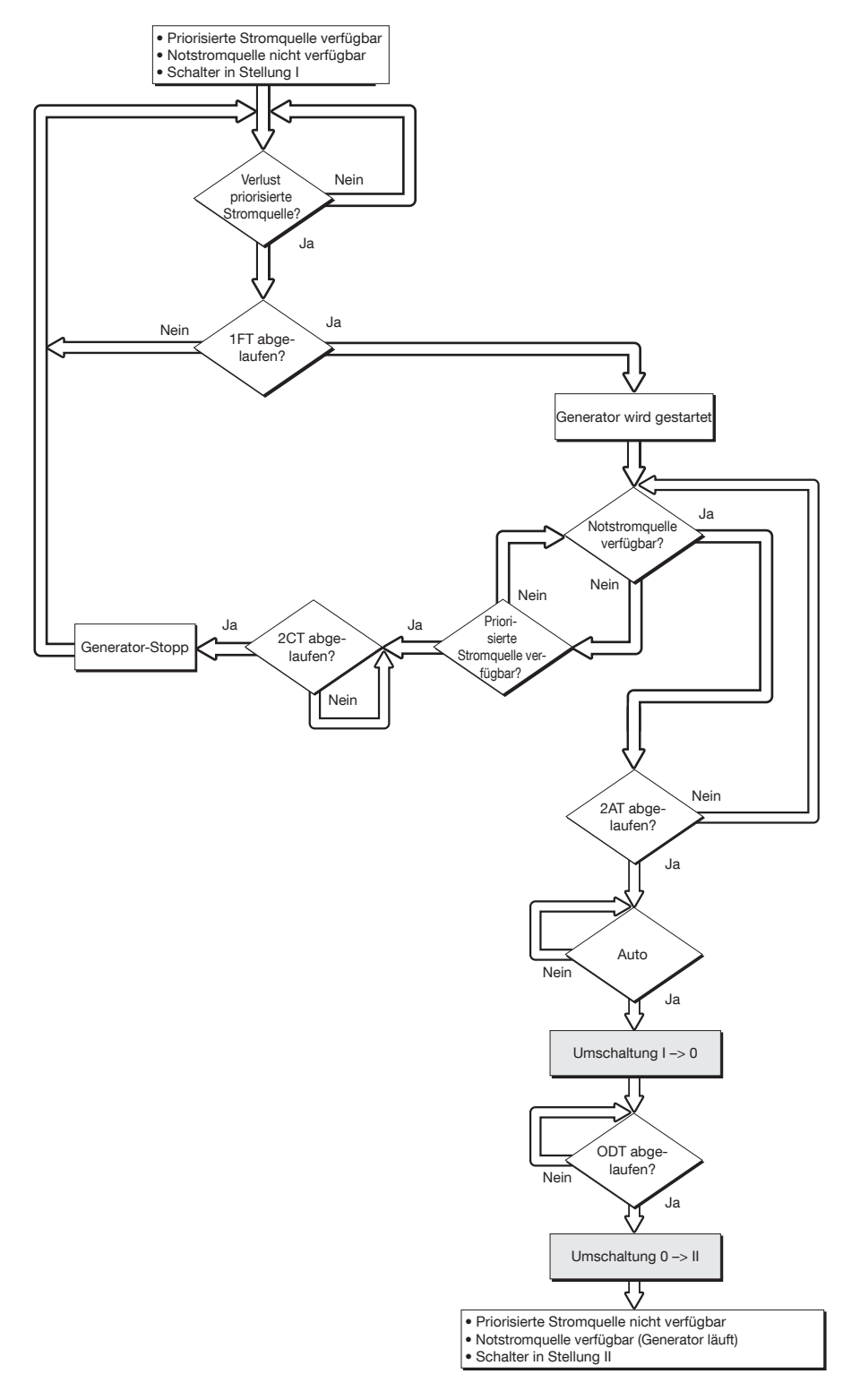

# 13.5.4. Sequenz für den Ausfall bzw. die Wiederherstellung der priorisierten Stromquelle (stabile Schaltstellung) in einer M-M-Anwendung

## Konfiguration

- APP = M-M: Netz/Netz-Anwendung
- RETURN 0 = NO: Der Umschalter bleibt bei Verlust der Stromquelle in der aktuellen Schaltstellung

#### Verlust der priorisierten Stromquelle

Wiederherstellung der priorisierten Stromquelle

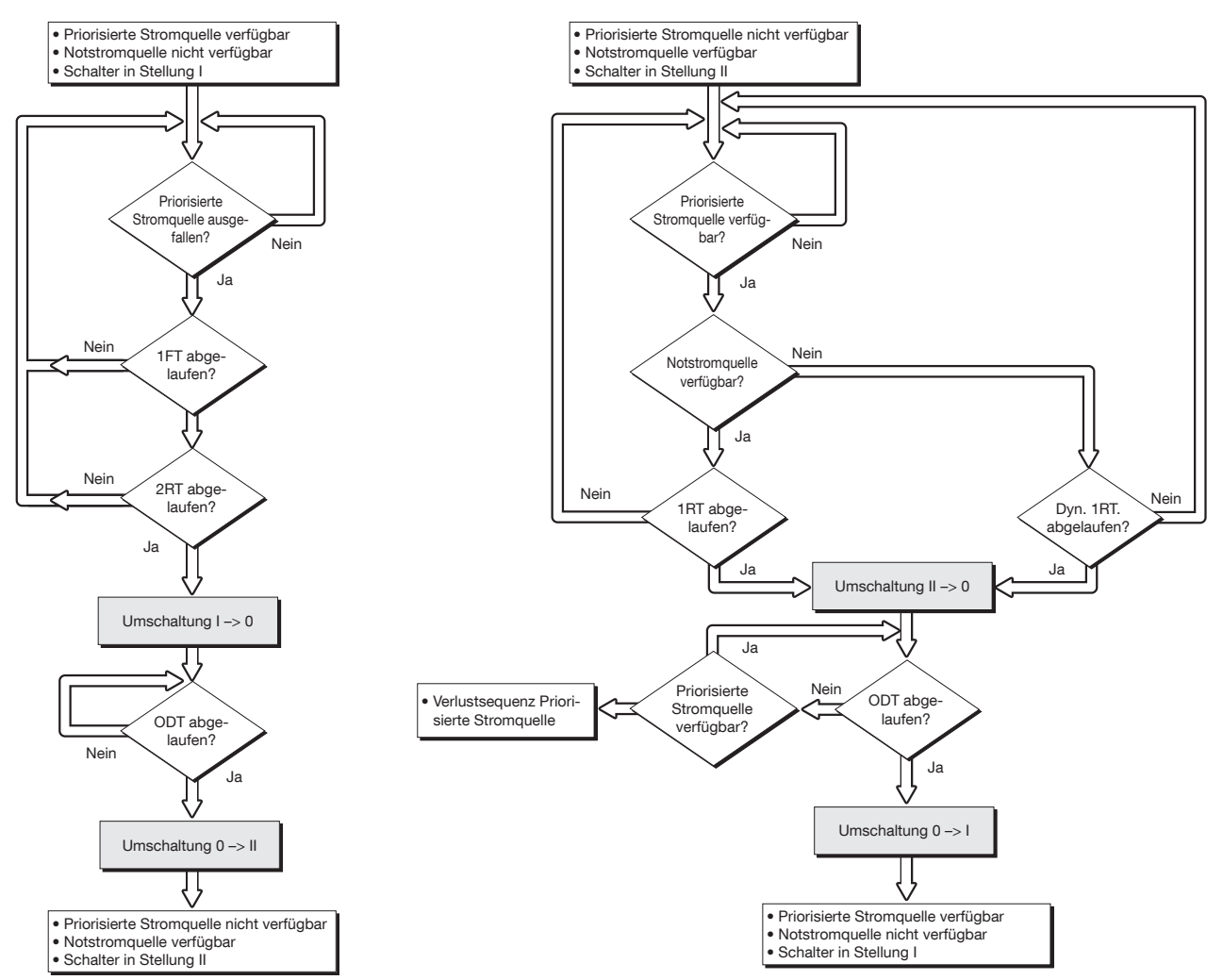

## 13.5.5. Sequenz für den Ausfall der priorisierten Stromquelle (mit Auslösung) in einer M-M-Anwendung

#### Konfiguration

- APP = M-M: Netz/Netz-Anwendung

- RETURN 0 = YES: Der Umschalter wechselt beim Ausfall der Stromquelle zu Schaltstellung 0 (offen)

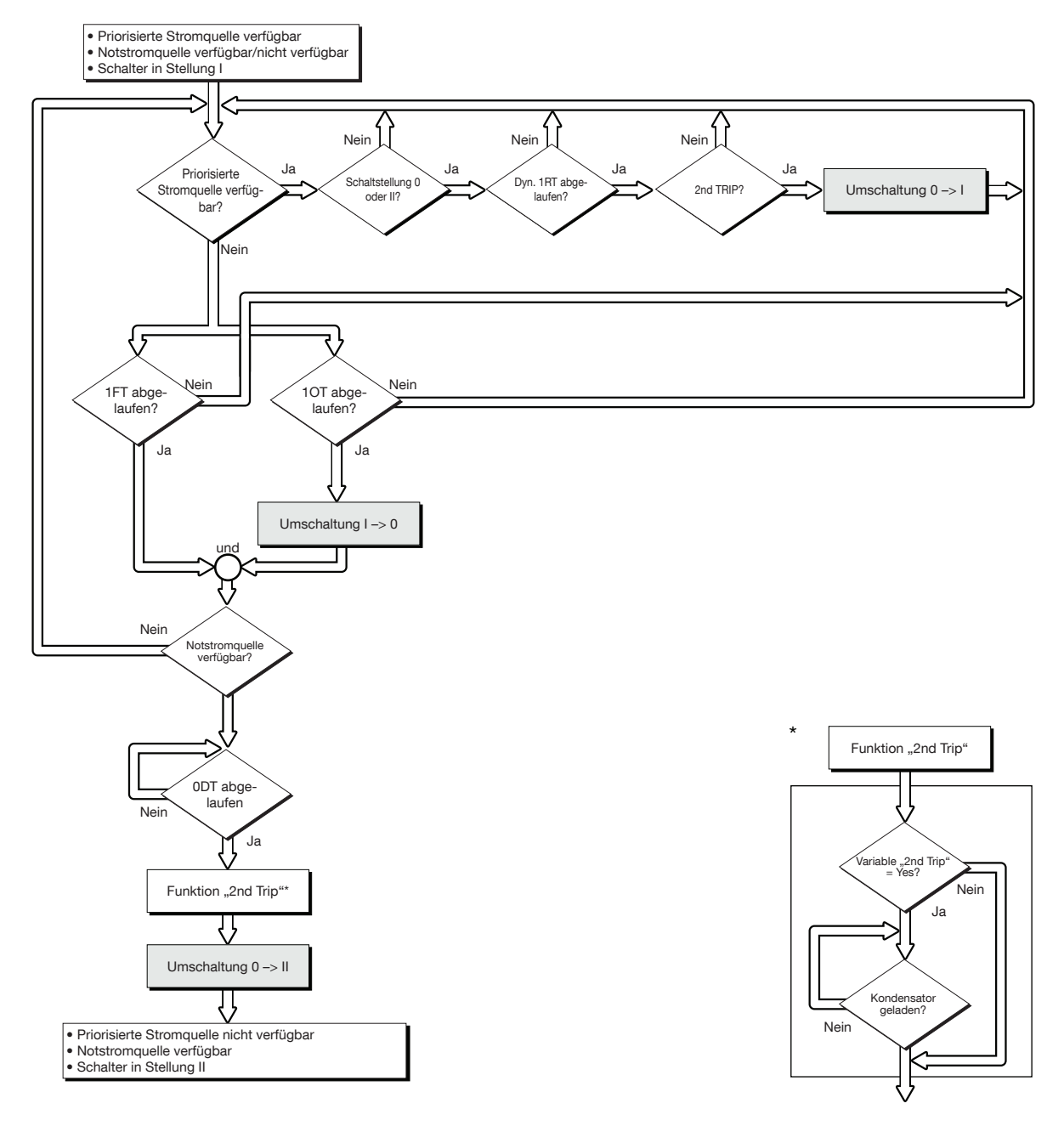

## 13.5.6. Sequenz für den Ausfall der priorisierten Stromquelle (mit Auslösung) in einer M-G-Anwendung

## Konfiguration

- APP = M-G: Netz/Generator-Anwendung
- RETURN 0 = YES: Der Umschalter wechselt beim Ausfall der Stromquelle zu Schaltstellung 0 (offen)

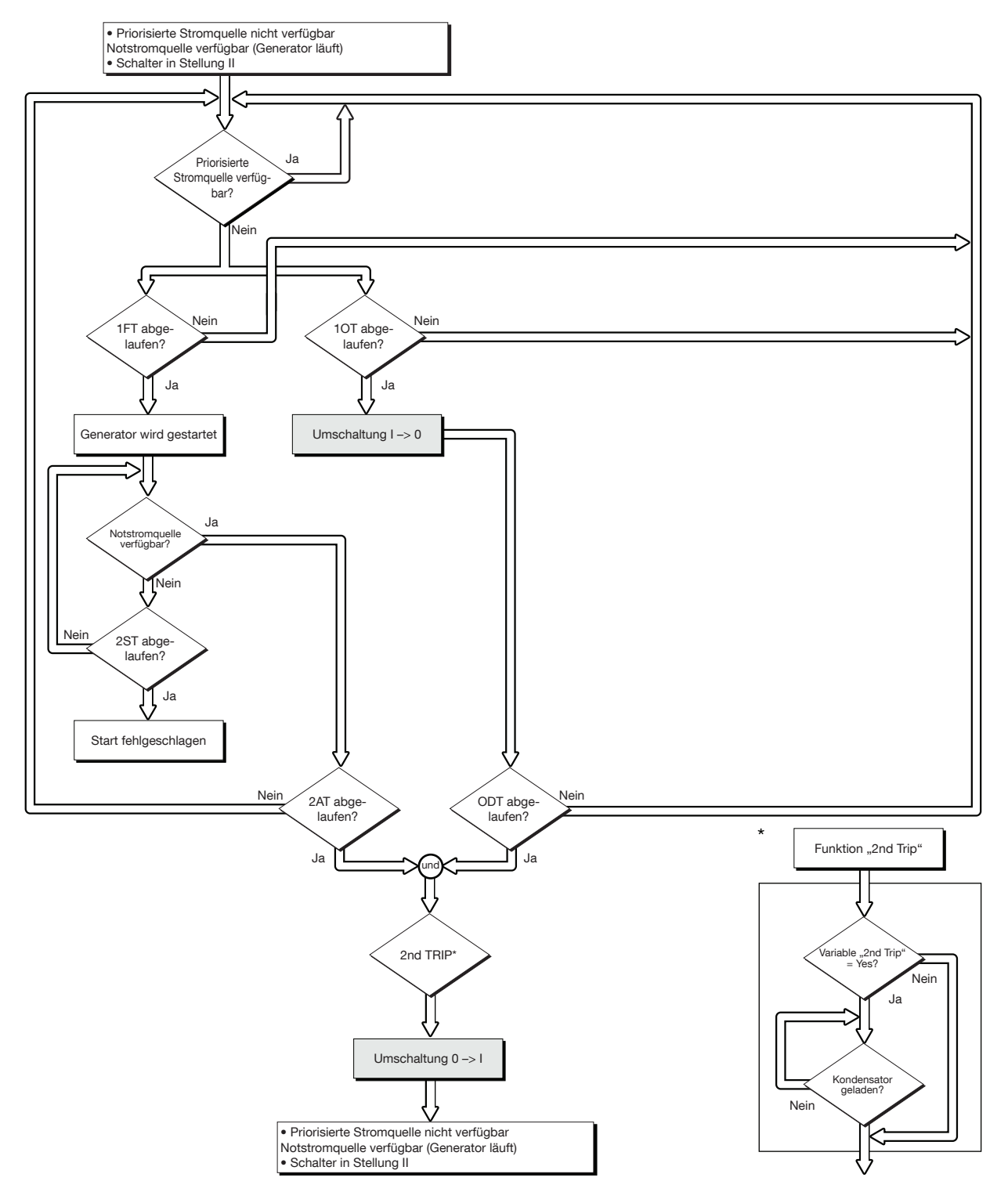

# 13.5.7. Sequenz für die automatische Wiederherstellung der priorisierten Stromquelle

Diese Sequenz wird gestartet, sobald das System sich im Automatikmodus und in Schaltstellung II befindet.

## Spezialfunktion

Automatische Rückumschaltung unterdrückt:

- Sobald Stromquelle 🗍 wiederhergestellt ist, kann es sinnvoll sein, die Last nicht sofort wieder von Stromquelle 🗍 auf Stromquelle 🗍 zu schalten.
- Sobald die Rückumschaltung von Stromquelle 🛄 auf Stromquelle 🗍 möglich ist, blockiert die Funktion RETRANS die Rückumschaltung und die LED AUT blinkt bis zur Bestätigung durch den Bediener.
- Zur Autorisierung der Rückumschaltung muss entweder die Bestätigungstaste gedrückt oder ein Eingang mit RTC programmiert werden.

| ≈socomec ——— | ——— АТуS р М |         | AUT          |
|--------------|--------------|---------|--------------|
|              |              | AUT     |              |
|              |              | AUT-LED | Eingabetaste |

# 13.5.8. Sequenz für die Wiederherstellung der priorisierten Stromquelle (stabile Schaltstellung) in einer M-G-Anwendung

## Konfiguration

- APP = M-G: Netz/Generator-Anwendung
- RETURN 0 = NO: Der Umschalter bleibt bei Verlust der Stromquelle geschlossen

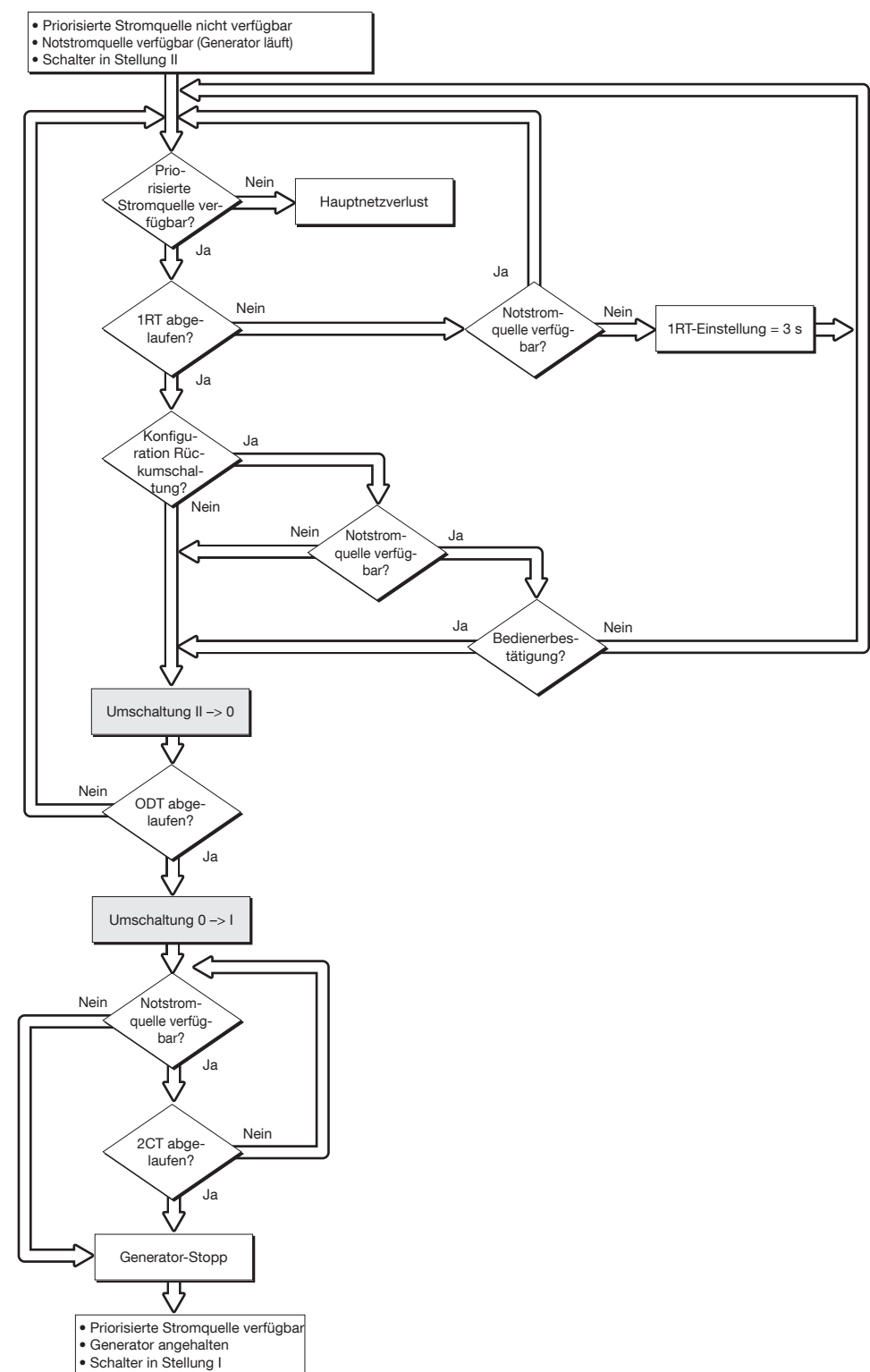

# 13.5.9. Sequenz für den Ausfall der Notstromquelle (mit Auslösung) in einer M-G-Anwendung

## Konfiguration

- APP = M-G: Netz/Generator-Anwendung
- RETURN 0 = YES: Der Umschalter wechselt beim Ausfall der Stromquelle zu Schaltstellung 0 (offen)

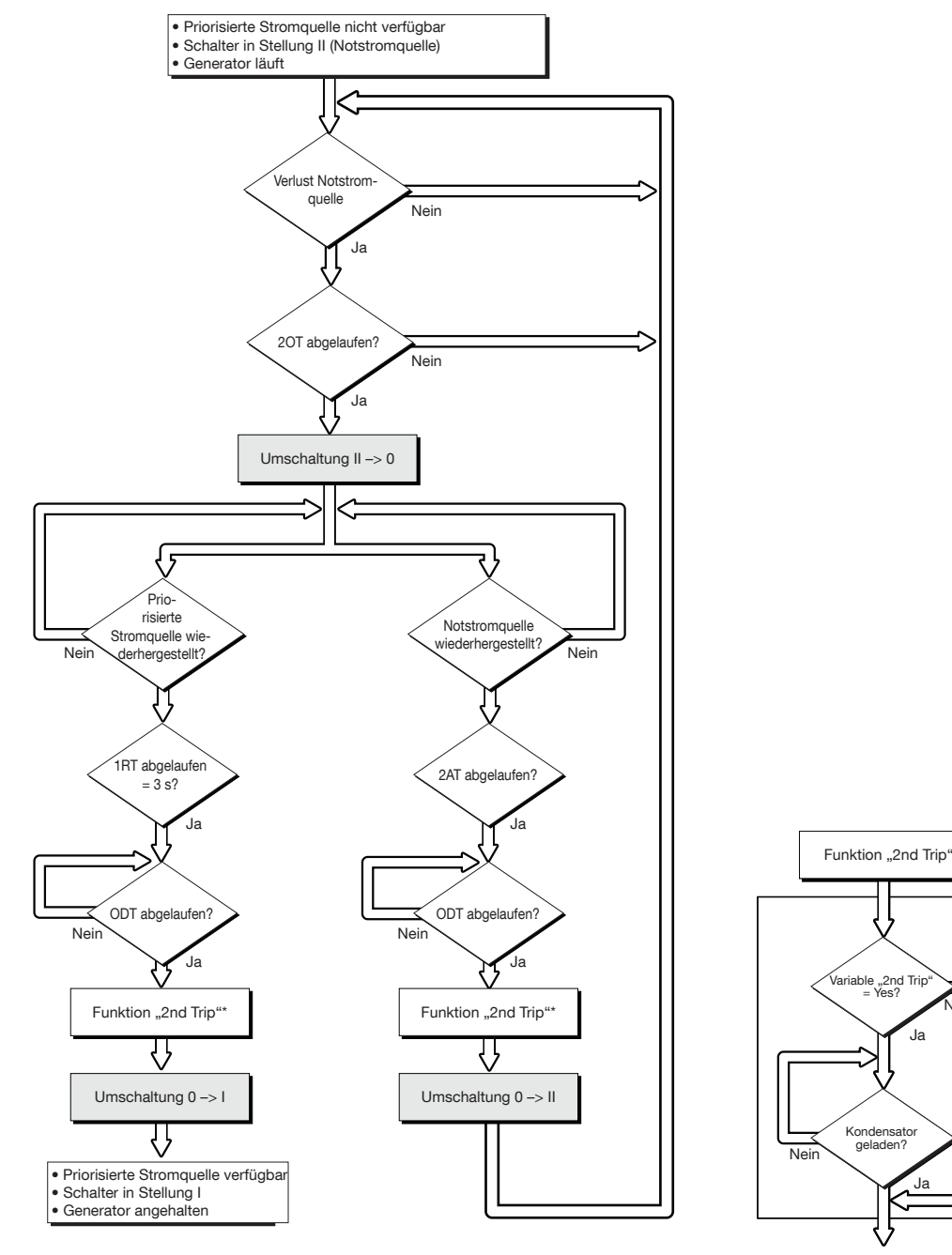

Nein

# 13.6. Steuer-/Testmodus

In diesem Modus kann der Bediener die Umschaltung wahlweise manuell oder automatisch steuern. Zudem sind Testmodi verfügbar.

## 13.6.1. Testmodi

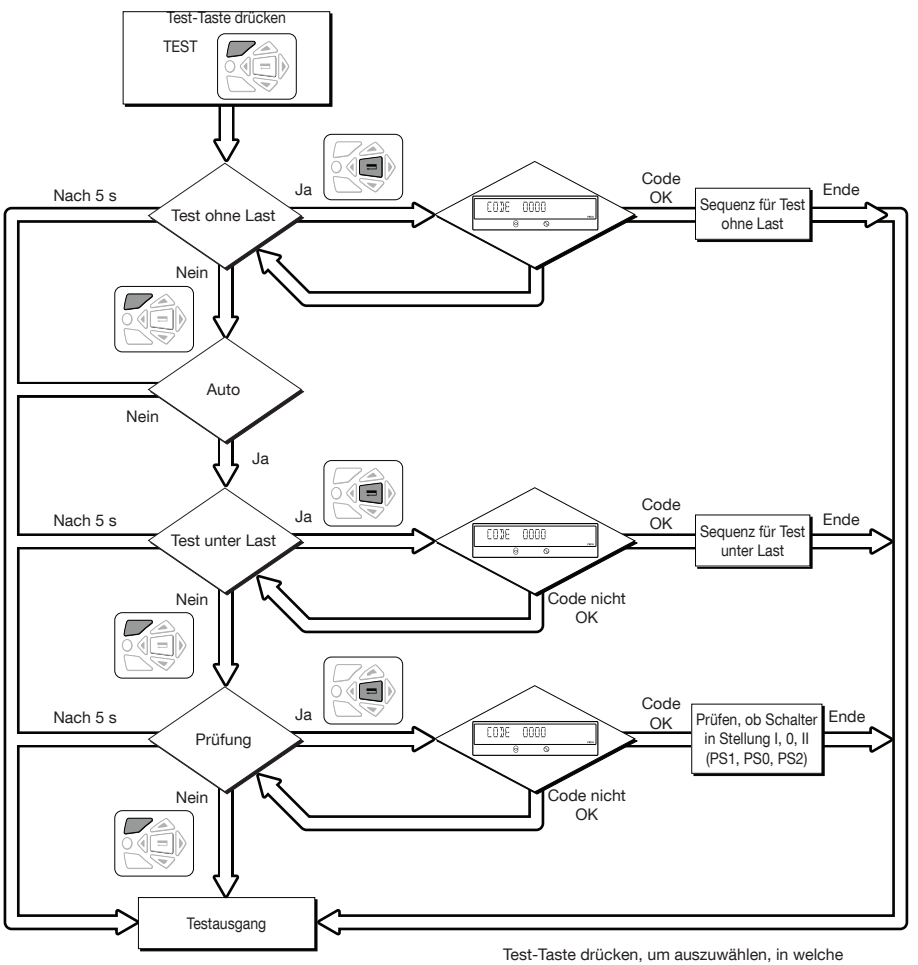

Test-Taste drücken, um auszuwählen, in welch Schaltstellung geschaltet werden soll.

# 13.6.2. Test ohne Last (nur M-G-Anwendung)

Dieser Test kann im automatischen oder manuellen Modus ausgeführt werden. Es handelt sich hier de facto um einen manuellen Einschaltbefehl für den Generator, ohne dass die Last auf den Generator umgeschaltet wird.

## Beschreibung

- In diesem Modus kann der Generator ohne Lastumschaltung getestet werden.
- Der Generator wird vom Bediener normal ein- und ausgeschaltet (über den Ausgangskontakt "Gen set start" 73--74).
- Dieser Test ist immer möglich, außer während einer Ausfallsequenz der Stromquelle 🛄, da dies zu einer Beendigung des Tests führt.
- Die Testdauer kann programmiert werden (TFT-Zeitverzögerung).

## Aktivierung

- über die Testmodi der lokalen HMI,
- oder über die D20-Schnittstelle,
- oder über den programmierbaren Eingang,
- oder die Kommunikationsfunktionen (bei Versionen mit Kommunikationsfunktionen).

## Deaktivierung

- durch eine Statusänderung des Steuereingangs,
- oder durch Drücken der Bestätigungstaste am Tastenfeld des Produkts/der D20,
- oder nach einem Start-Timeout des Generators,
- oder nach Ablauf des Timers (falls eingestellt),
- oder bei Verlust von Stromquelle I,
- oder bei einer Generatorabschaltung aufgrund eines Fehlers.

## 13.6.2.1. Test unter Last (nur M-G-Anwendung)

Dieser Test ist nur im Automatikmodus möglich. Mit ihm können Sie den Generator starten und eine komplette Umschaltsequenz simulieren.

#### Beschreibung

- Zweck dieser Sequenz ist die Lastumschaltung auf den Generator zwecks Test unter Einhaltung der Umschaltbedingungen.
- Die Zeitverzögerungen für die Prüfung der Umschaltbedingungen (TOT, 2ST, 2AT, 0DT, 2CT) werden gemäß Konfiguration ausgeführt.
- Die Funktion für die Bestätigung der Rückumschaltung ist bei einem Test unter Last immer aktiv. Sie ermöglicht die Rückumschaltung zu Stromquelle I im Falle eines unbegrenzten Tests unter Last oder die Unterbrechung eines zeitverzögerten Tests unter Last.

## Aktivierung

- über das Betriebsmenü,
- oder über die D20-Schnittstelle,
- oder über den programmierbaren Eingang,
- oder die Kommunikationsfunktionen (bei Versionen mit Kommunikationsfunktionen).

#### Deaktivierung

- durch eine Statusänderung des Steuereingangs
- oder Drücken der Bestätigungstaste am Tastenfeld des Produkts/der D20
- oder nach einem Start-Timeout des Generators
- oder nach Ablauf des Timers (falls eingestellt)
- oder bei einer Generatorabschaltung aufgrund eines Fehlers

## 13.6.2.2. Prüfung der Lastumschalterstellungen I, 0 und II (Zugriff im AUT-Modus)

| CONTROL |   |  |
|---------|---|--|
| 1       | 2 |  |

## Beschreibung

Elektrischer Betrieb des Umschalters zum Schalten in die der Schaltstellungen: PS1, PS0, PS2.

## Aktivierung

- über das Betriebsmenü. So ist es möglich, eine der Schaltstellungen I, 0 oder II per Tastenfeld zu erzwingen,
- oder über die D20-Schnittstelle,
- oder über den programmierbaren Eingang,
- oder über die Kommunikationsfunktionen (bei Versionen mit Kommunikationsfunktionen).

#### Deaktivierung

- über die ESC-Taste
- oder durch Umschalten vom automatischen in den manuellen Modus.

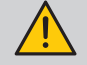

Die Steuerung hat gegenüber allen Funktionen Priorität.

# 13.7. Notabschaltung (Auslösefunktion)

Mit der Notabschaltung (Auslösung) wird Folgendes gewährleistet:

- Abschaltung unter Last
- Abschaltung aller Strom führenden Leiter.

Für die Notabschaltung ist das Produkt folgendermaßen zu konfigurieren und zu verdrahten:

| Menü  | Parameter | Einstellung |
|-------|-----------|-------------|
| SETUP | 2ND TRIP  | YES         |
| I-O   | IN1       | FT1         |
| 1-0   | IN1       | NO          |
| I-O   | IN2       | RST         |
| 1-0   | IN2       | NO          |

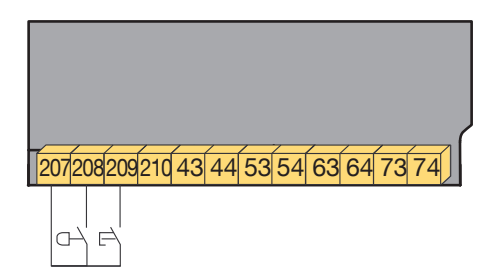

Nach einer Notauslösung muss der Fehler bestätigt bzw. unterdrückt werden, um die Wiederaufnahme des automatischen Betriebs (Öffnen und Schließen der Abdeckung für automatischen/manuellen Betrieb, Aktivieren des RST-Eingangs oder per RS485) zu ermöglichen.

Die Lösung oben zeigt das Zurücksetzen durch Aktivierung des RST-Eingangs.

# 13.8.1. Menü COMM

| 5 [ () MM<br>1 2   |                                                                                                    |                                                                                                    |                                                                                                    |                                                                                                    |
|--------------------|----------------------------------------------------------------------------------------------------|----------------------------------------------------------------------------------------------------|----------------------------------------------------------------------------------------------------|----------------------------------------------------------------------------------------------------|
|                    | Variable                                                                                                    | Definition                                                                                                    | Einstellbereich                                                                                                    | Standardwert                                                                                                    |
|                    | Adresse                                                                                                    | Geräteadresse                                                                                                    | 1 bis 255                                                                                                    | 5                                                                                                    |
| 5PEE1 96001d5      | Geschwindigkeit                                                                                                    | Kommunikationsgeschwindigkeit                                                                                                    | 2400, 4800<br>9600, 19200<br>38400                                                                                                    | 9600                                                                                                    |
| 5:00 JII: 1<br>1 2 | Stopp-Bit                                                                                                    |                                                                                                    | 1, 2                                                                                                    | 1                                                                                                    |
| PARITY NO mod      | Parität                                                                                                    |                                                                                                    | NO, ODD, EVE                                                                                                    | NO                                                                                                    |
|                    | 6       €0MM         1       2         AllRESS       005         0       2         0       2         1       2         5PEEL       9500145         10       2         11       2         5TOP       BIT I         10       2         11       2         12       1         13       2         14       1         15       2 | B EOMM   I   I   I   I   I   I   I   I   I   I   I   I   I   I   I   I   I   I   I   I   I   I   I   I   I   I   I   I   I   I   I   I   I   I   I   I   I   I   I   I   I   I   I   I   I | B E0MM     □     NIRESS 005     Adresse     B Definition     Adresse     C 2     Adresse     B Definition     Adresse     B Definition     B Definition     Adresse     B Definition     B Definition     Adresse     B Definition     B Definition        B Definition              B Definition | SECOMM   Image: Second structure   Image: Second structure   RIJRESS DDS   Image: Second structure   RIJRESS DDS   Image: Second structure   SPEEJ 95001dS   Image: Second structure   SPEEJ 95001dS   Image: Second structure   SPEEJ 95001dS   Image: Second structure   Second structure   Stopp-Bit   Image: Second structure   PAREITY ND   Image: Second structure   Parität |

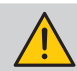

),

Nur für die ATyS p M Version mit Kommunikationsfunktionen verfügbar.

| RS485                | Halbduplex mit 2 oder 3 Adern         |
|----------------------|---------------------------------------|
| Protokoll            | MODBUS®-Protokoll im RTU-Modus        |
| Geschwindigkeit      | 2400, 4800, 9600, 19.200, 38.400 Baud |
| Galvanische Trennung | 2,5 kV (1 min 50 Hz)                  |

# 13.8.2. Allgemeine Informationen

Über eine RS485-Verbindung (Modbus®-Protokoll) können bis zu 31 ATyS Geräte über eine Entfernung von 1200 Metern an einen PC oder eine speicherprogrammierbare Steuerung angeschlossen werden.

## • Empfehlungen

Sie sollten ein abgeschirmtes, verdrilltes Kabelpaar verwenden (Typ LIYCY).

Falls die Entfernung mehr als 1200 m beträgt bzw. mehr als 31 ATyS Geräte angeschlossen werden, muss ein Repeater eingesetzt werden. Weitere Informationen zu den Anschlüssen geben wir Ihnen gerne auf Nachfrage.

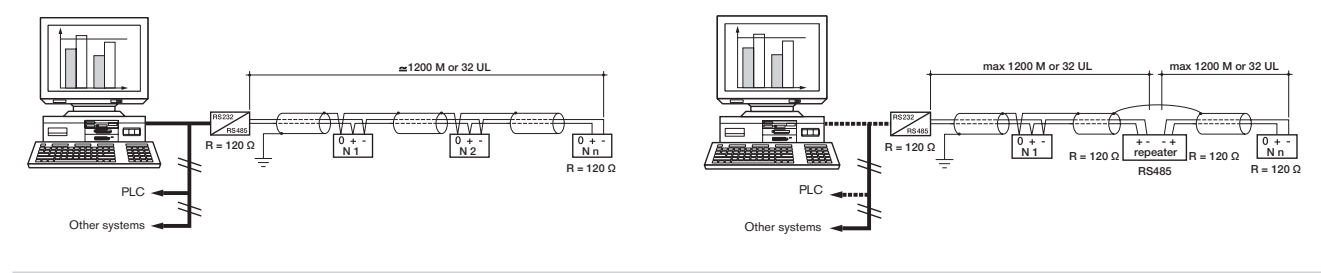

An den beiden Bus-Enden muss in jedem Fall ein Endenabschluss von 120 Ohm angepasst werden, der beim ATyS p M in der Nähe der RS485-Anschlussklemme ausgewählt werden kann.

# 13.8.3. Modbus®-Protokoll

Das von ATyS verwendete Modbus<sup>®</sup>-Protokoll erfordert einen Dialog über eine hierarchische Master/Slave-Struktur. Zwei Dialogformen sind möglich:

- der Master kommuniziert mit einem Slave (ATyS) und wartet auf dessen Antwort,
- der Master kommuniziert mit allen Slaves (ATyS) und wartet nicht auf Antwort.

Die Kommunikation erfolgt im RTU-Modus (RTU: Remote Terminal Unit) mit Hexadezimalzeichen bestehend aus mindestens 8 Bit.

Das Kommunikationsprotokoll besteht standardmäßig aus folgenden Elementen:

| Slave-Adresse | Funktionscode | Adresse | Daten | CRC 16 |
|---------------|---------------|---------|-------|--------|

- Slave-Adresse: Adresse des kommunizierenden Geräts (Parameter "Add", Menü "Comm")
- Funktionscode: Folgende Codes können verwendet werden:
  - 3: zum Lesen von n Wörtern (maximal 125)
  - 6: zum Schreiben eines Worts
  - 16: zum Schreiben von n Wörtern (maximal 125).
- Adresse: Registeradresse (siehe nachfolgende Tabellen)
- Daten: Mit der Funktion verbundene Parameter (Anzahl der Worte, Wert)

Ist die Slave-Adresse 0 gewählt, wird eine Meldung an alle im Netz vorhandenen Geräte gesandt (gilt nur für die Funktionen 6 und 16). Diese Art der Meldung nennt sich allgemeine Verteilung, eine Antwort der Slaves wird deshalb nicht erwartet.

Zwischen Frage und Antwort dürfen höchstens 250 ms (Timeout) verstreichen.

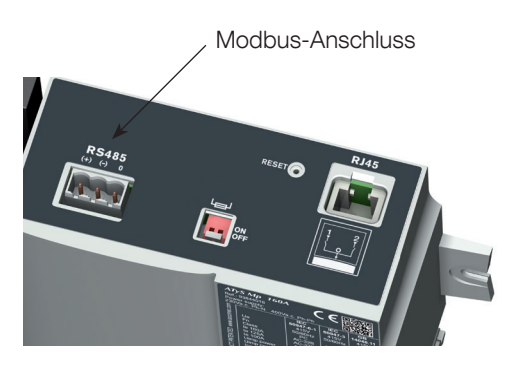

# 13.8.4. Funktion 3

| Dez.adresse. | Hex.adresse. | Anz. Worte | Bezeichnung                                                                                                    |                                                                                                    | Einheit |
|--------------|--------------|------------|----------------------------------------------------------------------------------------------------|----------------------------------------------------------------------------------------------------|---------|
| Status       |              |            | -                                                                                                    |                                                                                                    |         |
| 20480        | 5000         | 1          | Netztyp<br>1: 127 - 230 V<br>2: 230 - 400 V                                                                                                    |                                                                                                    |         |
| 20481        | 5001         | 1          | Betriebsart                                                                                                    |                                                                                                    |         |
|              |              |            | 0x0000: Manueller Modus<br>0x0010: Automatikmodus                                                                                                    | 0x0020: Steuerungsmodus<br>0x0040: Unterdrückungsmodus                                                                                                    |         |
| 20482        | 5002         | 1          | Schaltstellung<br>1: Schaltstellung 0<br>2: Schaltstellung I<br>3: Schaltstellung II                                                                                                   |                                                                                                    |         |
| 20484        | 5004         | 1          | Status der Generator-Startreihenfo<br>0: Inaktiv<br>1: Aktiv                                                                                                    | olge, Stromquelle II                                                                                                    |         |
| 20485        | 5005         | 1          | Priorität<br>0: Netz<br>1: Stromquelle I<br>2: Stromquelle II                                                                                                    |                                                                                                    |         |
| 20486        | 5006         | 1          | Status von Stromquelle []<br>0: Keine Stromquelle<br>1: Außerhalb der Toleranz<br>2: Verfügbar                                                                                         |                                                                                                    |         |
| 20487        | 5007         | 1          | Status von Stromquelle II<br>0: Keine Stromquelle<br>1: Außerhalb der Toleranz<br>2: Verfügbar                                                                                         |                                                                                                    |         |
| 20488        | 5008         | 1          | Test läuft<br>0x0000: Kein<br>0x0001: TOF<br>0x0002: EOF                                                                                                    | 0x0004: TON<br>0x0008: EON                                                                                                    | _       |
| 20489        | 5009         | 1          | Zyklenzähler                                                                                                    |                                                                                                    |         |
| 20490        | 500A         | 1          | Zähler Umschaltungen zu Schaltst                                                                                                    | ellung l                                                                                                    |         |
| 20491        | 500B         | 1          | Zähler Umschaltungen zu Schaltst                                                                                                    | ellung II                                                                                                    |         |
| 20492        | 500C         | 1          | Fehlersignal<br>0: Kein<br>1: Alarm<br>2: Fehler                                                                                                    |                                                                                                    |         |
| 20493        | 500D         | 1          | Alarm-/Fehlercode                                                                                                    |                                                                                                    |         |
|              |              |            | 0: Kein<br>1: F00 Op Fct<br>2: F03 Neutral<br>3: F11 FLT - 1<br>4: F21 FLT - 2<br>5: F12 ALR - 1<br>6: F22 ALR - 2<br>7: F13 ROT - 1                                                   | 8: F23 ROT - 2<br>9: F14 CAP - 1<br>10: F24 CAP - 2<br>11: F15 PWR - 1<br>12: F25 PWR - 2<br>13: F16 POS - 1<br>14: F26 POS - 2<br>15: F06 POS - 0                                                                                                 |         |
| 20494        | 500E         | 1          | Ursache der letzten Umschaltung                                                                                                    |                                                                                                    | _       |
|              |              |            | 0: Kein<br>1: Manuell<br>2: Unterspannung []<br>3: Unterspannung Stromquelle []<br>4: Überspannung Stromquelle []<br>5: Überspannung Stromquelle []<br>6: Unterfrequenz Stromquelle [] | 7: Unterfrequenz Stromquelle II<br>8: Überfrequenz Stromquelle I<br>9: Überfrequenz Stromquelle II<br>10: Phasenunsymmetrie Stromquelle I<br>11: Stromquelle II<br>12: Folge umgekehrt bei Stromquelle I<br>13: Folge umgekehrt bei Stromquelle II |         |

| Last         V/100           20736         5100         1         Spannung Phase/Phase U12         V/100           20737         5101         1         Spannung Phase/Phase U23         V/100           20738         5102         1         Spannung Phase/Phase U31         V/100           20739         5103         1         Spannung Phase 1/Neutralleiter, V1         V/100           20740         5104         1         Spannung Phase 2/Neutralleiter, V2         V/100           20740         5104         1         Spannung Phase 3/Neutralleiter, V3         V/100           20741         5105         1         Spannung Phase 3/Neutralleiter, V3         V/100           20742         5106         1         Frequenz Fr         Hz/100           Stromquelle                                                                                                    |
|----------------------------------------------------------------------------------------------------|
| 20736         5100         1         Spannung Phase/Phase U12         V/100           20737         5101         1         Spannung Phase/Phase U23         V/100           20738         5102         1         Spannung Phase/Phase U31         V/100           20739         5103         1         Spannung Phase/Phase U31         V/100           20740         5104         1         Spannung Phase 1/Neutralleiter, V1         V/100           20740         5104         1         Spannung Phase 2/Neutralleiter, V2         V/100           20741         5105         1         Spannung Phase 3/Neutralleiter, V3         V/100           20742         5106         1         Frequenz Fr         Hz/100           Stromquelle           V/100         V/100           20744         5108         1         Stromquelle []: Spannung Phase/Phase U12         V/100           20745         5109         1         Stromquelle []: Spannung Phase/Phase U23         V/100           20745         5109         1         Stromquelle []: Spannung Phase/Phase U12         V/100           20745         5109         1         Stromquelle []: Spannung Phase /Phase U13         V/100           20746         510A                                                                                               |
| 20737         5101         1         Spannung Phase/Phase U23         V/100           20738         5102         1         Spannung Phase/Phase U31         V/100           20739         5103         1         Spannung Phase /Phase U31         V/100           20740         5104         1         Spannung Phase 1/Neutralleiter, V1         V/100           20740         5104         1         Spannung Phase 2/Neutralleiter, V2         V/100           20741         5105         1         Spannung Phase 3/Neutralleiter, V3         V/100           20742         5106         1         Frequenz Fr         Hz/100           Stromquelle                                                                                                    |
| 20738         5102         1         Spannung Phase/Phase U31         V/100           20739         5103         1         Spannung Phase 1/Neutralleiter, V1         V/100           20740         5104         1         Spannung Phase 2/Neutralleiter, V2         V/100           20741         5105         1         Spannung Phase 3/Neutralleiter, V3         V/100           20742         5106         1         Frequenz Fr         Hz/100           Stromquelle           20743         5107         1         Stromquelle ]: Spannung Phase/Phase U12         V/100           20744         5108         1         Stromquelle ]: Spannung Phase/Phase U23         V/100           20745         5109         1         Stromquelle ]: Spannung Phase/Phase U31         V/100           20746         510A         1         Stromquelle ]: Spannung Phase/Phase U31         V/100           20747         510B         1         Stromquelle ]: Spannung Phase 3/Neutralleiter (V1)         V/100           20748         510C         1         Stromquelle ]: Spannung Phase 3/Neutralleiter (V3)         V/100           20750         510E         1         Stromquelle ]: Spannung Phase/Phase U12         V/100           20750         510F         <                                                     |
| 20739         5103         1         Spannung Phase 1/Neutralleiter, V1         V/100           20740         5104         1         Spannung Phase 2/Neutralleiter, V2         V/100           20741         5105         1         Spannung Phase 3/Neutralleiter, V3         V/100           20742         5106         1         Frequenz Fr         Hz/100           Stromquelle           20743         5107         1         Stromquelle         V/100           20744         5108         1         Stromquelle         V/100           20745         5109         1         Stromquelle         V/100           20746         510A         1         Stromquelle         Spannung Phase/Phase U23         V/100           20747         510B         1         Stromquelle         Spannung Phase/Phase U31         V/100           20748         510C         1         Stromquelle         Spannung Phase 3/Neutralleiter (V2)         V/100           20750         510E         1         Stromquelle         Spannung Phase 3/Neutralleiter (V3)         V/100           20751         510F         1         Stromquelle         Spannung Phase/Phase U33         V/100           20752         5110                                                                                                    |
| 20740         5104         1         Spannung Phase 2/Neutralleiter, V2         V/100           20741         5105         1         Spannung Phase 3/Neutralleiter, V3         V/100           20742         5106         1         Frequenz Fr         Hz/100           Stromquelle           20743         5107         1         Stromquelle []: Spannung Phase/Phase U12         V/100           20744         5108         1         Stromquelle []: Spannung Phase/Phase U23         V/100           20745         5109         1         Stromquelle []: Spannung Phase/Phase U31         V/100           20746         510A         1         Stromquelle []: Spannung Phase/Phase U31         V/100           20747         510B         1         Stromquelle []: Spannung Phase 3/Neutralleiter (V1)         V/100           20748         510C         1         Stromquelle []: Spannung Phase 2/Neutralleiter (V3)         V/100           20750         510E         1         Stromquelle []: Spannung Phase/Phase U12         V/100           20751         510F         1         Stromquelle []: Spannung Phase/Phase U12         V/100           20752         5110         1         Stromquelle []: Spannung Phase/Phase U31         V/100           20752                                               |
| 20741         5105         1         Spannung Phase 3/Neutralleiter, V3         V/100           20742         5106         1         Frequenz Fr         Hz/100           Stromquelle           20743         5107         1         Stromquelle []: Spannung Phase/Phase U12         V/100           20744         5108         1         Stromquelle []: Spannung Phase/Phase U23         V/100           20745         5109         1         Stromquelle []: Spannung Phase/Phase U31         V/100           20746         510A         1         Stromquelle []: Spannung Phase 2/Neutralleiter (V1)         V/100           20747         510B         1         Stromquelle []: Spannung Phase 2/Neutralleiter (V2)         V/100           20748         510C         1         Stromquelle []: Spannung Phase 3/Neutralleiter (V3)         V/100           20749         510D         1         Stromquelle []: Spannung Phase 3/Neutralleiter (V3)         V/100           20750         510E         1         Stromquelle []: Spannung Phase/Phase U12         V/100           20751         510F         1         Stromquelle []: Spannung Phase/Phase U12         V/100           20752         5110         1         Stromquelle []: Spannung Phase/Phase U33         V/100 <t< td=""></t<>                   |
| 20742         5106         1         Frequenz Fr         Hz/100           Stromquelle         20743         5107         1         Stromquelle []: Spannung Phase/Phase U12         V/100           20744         5108         1         Stromquelle []: Spannung Phase/Phase U23         V/100           20745         5109         1         Stromquelle []: Spannung Phase/Phase U31         V/100           20746         510A         1         Stromquelle []: Spannung Phase /Phase U31         V/100           20747         510B         1         Stromquelle []: Spannung Phase /Phase U31         V/100           20747         510B         1         Stromquelle []: Spannung Phase /Phase U31         V/100           20748         510C         1         Stromquelle []: Spannung Phase //Neutralleiter (V2)         V/100           20749         510D         1         Stromquelle []: Spannung Phase /Phase U12         V/100           20750         510E         1         Stromquelle []: Spannung Phase/Phase U23         V/100           20751         510F         1         Stromquelle []: Spannung Phase/Phase U33         V/100           20752         5110         1         Stromquelle []: Spannung Phase/Phase U31         V/100           20753         5111                               |
| Stromquelle           20743         5107         1         Stromquelle []: Spannung Phase/Phase U12         V/100           20744         5108         1         Stromquelle []: Spannung Phase/Phase U23         V/100           20745         5109         1         Stromquelle []: Spannung Phase/Phase U31         V/100           20746         510A         1         Stromquelle []: Spannung Phase/Phase U31         V/100           20747         510B         1         Stromquelle []: Spannung Phase 1/Neutralleiter (V1)         V/100           20748         510C         1         Stromquelle []: Spannung Phase 2/Neutralleiter (V2)         V/100           20749         510D         1         Stromquelle []: Spannung Phase 3/Neutralleiter (V3)         V/100           20750         510E         1         Stromquelle []: Spannung Phase/Phase U12         V/100           20751         510F         1         Stromquelle []: Spannung Phase/Phase U12         V/100           20752         5110         1         Stromquelle []: Spannung Phase/Phase U31         V/100           20753         5111         1         Stromquelle []: Spannung Phase/Phase U31         V/100           20753         5111         1         Stromquelle []: Spannung Phase 2/Neutralleiter (V1)         V/100 |
| 20743         5107         1         Stromquelle         I: Spannung Phase/Phase U12         V/100           20744         5108         1         Stromquelle         I: Spannung Phase/Phase U23         V/100           20745         5109         1         Stromquelle         I: Spannung Phase/Phase U31         V/100           20746         510A         1         Stromquelle         I: Spannung Phase/Phase U31         V/100           20747         510B         1         Stromquelle         I: Spannung Phase 1/Neutralleiter (V1)         V/100           20748         510C         1         Stromquelle         I: Spannung Phase 3/Neutralleiter (V2)         V/100           20749         510D         1         Stromquelle         I: Spannung Phase 3/Neutralleiter (V3)         V/100           20750         510E         1         Stromquelle         II: Spannung Phase/Phase U12         V/100           20751         510F         1         Stromquelle         II: Spannung Phase/Phase U23         V/100           20752         5110         1         Stromquelle         II: Spannung Phase/Phase U31         V/100           20753         5111         1         Stromquelle         II: Spannung Phase 3/Neutralleiter (V1)         V/100                                            |
| 20744         5108         1         Stromquelle         Spannung Phase/Phase U23         V/100           20745         5109         1         Stromquelle         Spannung Phase/Phase U31         V/100           20746         510A         1         Stromquelle         Spannung Phase/Phase U31         V/100           20747         510B         1         Stromquelle         Spannung Phase 1/Neutralleiter (V1)         V/100           20748         510C         1         Stromquelle         Spannung Phase 2/Neutralleiter (V2)         V/100           20749         510D         1         Stromquelle         Spannung Phase 3/Neutralleiter (V3)         V/100           20750         510E         1         Stromquelle         Spannung Phase/Phase U12         V/100           20751         510F         1         Stromquelle         Spannung Phase/Phase U23         V/100           20752         5110         1         Stromquelle         Spannung Phase/Phase U31         V/100           20753         5111         1         Stromquelle         Spannung Phase 1/Neutralleiter (V1)         V/100           20754         5112         1         Stromquelle         Spannung Phase 3/Neutralleiter (V2)         V/100           20755 <t< td=""></t<>                                      |
| 20745         5109         1         Stromquelle         I: Spannung Phase/Phase U31         V/100           20746         510A         1         Stromquelle         I: Spannung Phase 1/Neutralleiter (V1)         V/100           20747         510B         1         Stromquelle         I: Spannung Phase 2/Neutralleiter (V2)         V/100           20748         510C         1         Stromquelle         I: Spannung Phase 3/Neutralleiter (V3)         V/100           20749         510D         1         Stromquelle         I: Spannung Phase 3/Neutralleiter (V3)         V/100           20750         510E         1         Stromquelle         I: Spannung Phase/Phase U12         V/100           20751         510F         1         Stromquelle         II: Spannung Phase/Phase U23         V/100           20752         5110         1         Stromquelle         II: Spannung Phase/Phase U31         V/100           20753         5111         1         Stromquelle         II: Spannung Phase 1/Neutralleiter (V1)         V/100           20754         5112         1         Stromquelle         II: Spannung Phase 2/Neutralleiter (V2)         V/100           20755         5113         1         Stromquelle         II: Spannung Phase 3/Neutralleiter (V3)         V/1            |
| 20746         510A         1         Stromquelle         Spannung Phase 1/Neutralleiter (V1)         V/100           20747         510B         1         Stromquelle         Spannung Phase 2/Neutralleiter (V2)         V/100           20748         510C         1         Stromquelle         Spannung Phase 3/Neutralleiter (V3)         V/100           20749         510D         1         Stromquelle         Spannung Phase 3/Neutralleiter (V3)         V/100           20750         510E         1         Stromquelle         Frequenz         Hz/100           20751         510F         1         Stromquelle         Spannung Phase/Phase U12         V/100           20752         5110         1         Stromquelle         Spannung Phase/Phase U31         V/100           20753         5111         1         Stromquelle         Spannung Phase 2/Neutralleiter (V1)         V/100           20754         5112         1         Stromquelle         Spannung Phase 2/Neutralleiter (V2)         V/100           20755         5113         1         Stromquelle         Spannung Phase 3/Neutralleiter (V3)         V/100           20756         5114         1         Stromquelle         Spannung Phase 3/Neutralleiter (V3)         V/100                                                    |
| 20747         510B         1         Stromquelle         I:         Spannung Phase 2/Neutralleiter (V2)         V/100           20748         510C         1         Stromquelle         I:         Spannung Phase 3/Neutralleiter (V3)         V/100           20749         510D         1         Stromquelle         I:         Spannung Phase 3/Neutralleiter (V3)         V/100           20750         510E         1         Stromquelle         II:         Spannung Phase/Phase U12         V/100           20751         510F         1         Stromquelle         II:         Spannung Phase/Phase U23         V/100           20752         5110         1         Stromquelle         II:         Spannung Phase/Phase U31         V/100           20753         5111         1         Stromquelle         II:         Spannung Phase/Phase U31         V/100           20754         5112         1         Stromquelle         II:         Spannung Phase 2/Neutralleiter (V1)         V/100           20755         5113         1         Stromquelle         II:         Spannung Phase 3/Neutralleiter (V3)         V/100           20756         5114         1         Stromquelle         II:         Spannung Phase 3/Neutralleiter (V3)         V/100  <                                             |
| 20748         510C         1         Stromquelle []: Spannung Phase 3/Neutralleiter (V3)         V/100           20749         510D         1         Stromquelle []: Frequenz         Hz/100           20750         510E         1         Stromquelle []]: Spannung Phase/Phase U12         V/100           20751         510F         1         Stromquelle []]: Spannung Phase/Phase U23         V/100           20752         5110         1         Stromquelle []]: Spannung Phase/Phase U31         V/100           20753         5111         1         Stromquelle []]: Spannung Phase 1/Neutralleiter (V1)         V/100           20754         5112         1         Stromquelle []]: Spannung Phase 2/Neutralleiter (V2)         V/100           20755         5113         1         Stromquelle []]: Spannung Phase 3/Neutralleiter (V3)         V/100           20756         5114         1         Stromquelle []]: Spannung Phase 3/Neutralleiter (V3)         V/100                                                                                                    |
| 20749         510D         1         Stromquelle []]: Frequenz         Hz/100           20750         510E         1         Stromquelle []]: Spannung Phase/Phase U12         V/100           20751         510F         1         Stromquelle []]: Spannung Phase/Phase U23         V/100           20752         5110         1         Stromquelle []]: Spannung Phase/Phase U31         V/100           20753         5111         1         Stromquelle []]: Spannung Phase 1/Neutralleiter (V1)         V/100           20754         5112         1         Stromquelle []]: Spannung Phase 2/Neutralleiter (V2)         V/100           20755         5113         1         Stromquelle []]: Spannung Phase 3/Neutralleiter (V3)         V/100           20756         5114         1         Stromquelle []]: Spannung Phase 3/Neutralleiter (V3)         V/100                                                                                                    |
| 20750         510E         1         Stromquelle III: Spannung Phase/Phase U12         V/100           20751         510F         1         Stromquelle III: Spannung Phase/Phase U23         V/100           20752         5110         1         Stromquelle III: Spannung Phase/Phase U31         V/100           20753         5111         1         Stromquelle III: Spannung Phase/Phase U31         V/100           20753         5111         1         Stromquelle III: Spannung Phase 1/Neutralleiter (V1)         V/100           20754         5112         1         Stromquelle III: Spannung Phase 2/Neutralleiter (V2)         V/100           20755         5113         1         Stromquelle III: Spannung Phase 3/Neutralleiter (V3)         V/100           20756         5114         1         Stromquelle III: Spannung Phase 3/Neutralleiter (V3)         V/100                                                                                                    |
| 20751         510F         1         Stromquelle III: Spannung Phase/Phase U23         V/100           20752         5110         1         Stromquelle III: Spannung Phase/Phase U31         V/100           20753         5111         1         Stromquelle III: Spannung Phase 1/Neutralleiter (V1)         V/100           20754         5112         1         Stromquelle III: Spannung Phase 2/Neutralleiter (V2)         V/100           20755         5113         1         Stromquelle III: Spannung Phase 3/Neutralleiter (V3)         V/100           20756         5114         1         Stromquelle III: Spannung Phase 3/Neutralleiter (V3)         V/100                                                                                                    |
| 20752         5110         1         Stromquelle III: Spannung Phase/Phase U31         V/100           20753         5111         1         Stromquelle III: Spannung Phase 1/Neutralleiter (V1)         V/100           20754         5112         1         Stromquelle III: Spannung Phase 2/Neutralleiter (V2)         V/100           20755         5113         1         Stromquelle III: Spannung Phase 3/Neutralleiter (V3)         V/100           20756         5114         1         Stromquelle III: Frequenz         Hz/100                                                                                                    |
| 20753         5111         1         Stromquelle III: Spannung Phase 1/Neutralleiter (V1)         V/100           20754         5112         1         Stromquelle III: Spannung Phase 2/Neutralleiter (V2)         V/100           20755         5113         1         Stromquelle III: Spannung Phase 3/Neutralleiter (V3)         V/100           20756         5114         1         Stromquelle III: Frequenz         Hz/100                                                                                                    |
| 20754         5112         1         Stromquelle III: Spannung Phase 2/Neutralleiter (V2)         V/100           20755         5113         1         Stromquelle III: Spannung Phase 3/Neutralleiter (V3)         V/100           20756         5114         1         Stromquelle III: Frequenz         Hz/100                                                                                                    |
| 20755         5113         1         Stromquelle III: Spannung Phase 3/Neutralleiter (V3)         V/100           20756         5114         1         Stromquelle III: Frequenz         Hz/100                                                                                                    |
| 20756         5114         1         Stromquelle III: Frequenz         Hz/100                                                                                                    |
|                                                                                                    |
|                                                                                                    |
|                                                                                                    |
| 20992   5200   1   Verlust Stromquelle []: 1FT   S                                                                                                    |
| 20993 5201 1 Wiederherstellung Stromquelle : 1RT S                                                                                                    |
| 20995 5203 1 Wiederherstellung Stromquelle I in Schaltstellung 0: 10T S                                                                                                    |
| 20999   5207   1   Verlust Stromquelle III: 2FT   S                                                                                                    |
| 21000       5208       1       Wiederherstellung Stromquelle [II]: 2RT (M-M-Anw.) oder       S         Stabilisierung Stromquelle [II]: 2AT (M-G-Anw.)       S                                                                                                    |
| 21001     5209     1     Anforderung Aufrechterhaltung Stromquelle III: 2CT     S                                                                                                    |
| 21002     520A     1     Wiederherstellung Stromquelle III in Schaltstellung 0: 20T     S                                                                                                    |
| 21003 520B 1 Start-Timeout Stromquelle III: 2ST S                                                                                                    |
| 21004     520C     1     Programmierter Generatorstart nach dem letzten Stopp: EET     h                                                                                                    |
| 21006 520E 1 Zeit ohne Elektrizität: 0DT S                                                                                                    |
| 21007 520F 1 Lastabwurf-Timer: LST S                                                                                                    |
| 21008 5210 1 Timer für Dauer von Test ohne Last: TFT S                                                                                                    |
| 21009         5211         1         Timer für Test ohne Last: TOT         S                                                                                                    |
| 21010 5212 1 Timer für externe Anforderung für Vorgang unter Last (Start): E1T S                                                                                                    |
| 21011 5213 1 Timer für externe Anforderung für Vorgang unter Last (Ende): E3T S                                                                                                    |
| 21012 5214 1 Timer für externe Anforderung für Vorgang unter Last (Dauer): E2T S                                                                                                    |
| 21013 5215 1 Timer für externe Anforderung für Vorgang ohne Last (Start): E5T S                                                                                                    |
| 21014 5216 1 Timer für externe Anforderung für Vorgang ohne Last (Dauer): F7T S                                                                                                    |
| 21015 5217 1 Timer für externe Anforderung für Vorgang ohne Last (Dauer): E6T S                                                                                                    |

# 13.8.5. Funktion 6

| Dez.adresse. | Hex.adresse. | Anz. Worte | Bezeichnung                                                                                                    | Einheit |
|--------------|--------------|------------|----------------------------------------------------------------------------------------------------|---------|
| Steuerung    |              |            |                                                                                                    |         |
| 21584        | 5450         | 1          | Befehlskonfiguration<br>0x01: RTE (Rückumschaltung) konfigurieren<br>0x02: TOF (Test ohne Last) abbrechen<br>0x03: TOF (Test ohne Last) konfigurieren<br>0x04: TON (Test unter Last) konfigurieren<br>0x05: EOF (External Off Load) konfigurieren<br>0x06: EON (External On Load) konfigurieren<br>0x07: EOF (External Off Load) abbrechen<br>0x08: EON (External On Load) abbrechen<br>0x10: Alarme und Fehler löschen<br>0x11: FT1 konfigurieren<br>0x12: FT2 konfigurieren<br>0x13: AL1 konfigurieren<br>0x14: AL2 konfigurieren |         |
| 21585        | 5451         | 1          | Betriebsmoduskonfiguration<br>3: Auto<br>4: Unterdrückung<br>5: Steuerung<br>Sonstige: Unverändert                                                                                                    |         |
| 21586        | 5452         | 1          | Prioritätskonfiguration<br>0: Netz<br>1: Stromquelle I<br>2: Stromquelle II<br>Sonstige: Unverändert                                                                                                    |         |
| 21587        | 5453         | 1          | Positionskonfiguration<br>Nur im Testmodus verfügbar (Adresse 5451 = 5)<br>0: Kein<br>1: Schaltstellung 0<br>2: Schaltstellung I<br>3: Schaltstellung II                                                                                                    |         |

# 13.8.6. Funktionen 3, 6 und 16

| Dez.adresse.     | Hex.adresse.       | Anz. Worte   | Bezeichnung                                                                                              | Einheit |
|------------------|--------------------|--------------|----------------------------------------------------------------------------------------------------|---------|
| Konfiguration de | er Zeitverzögerung | 3            |                                                                                                    |         |
| 21760            | 5500               | 1            | Verlust Stromquelle ]: 1FT                                                                               | S       |
| 21761            | 5501               | 1            | Wiederherstellung Stromquelle 1: 1RT                                                                     | S       |
| 21763            | 5503               | 1            | Wiederherstellung Stromquelle I in Schaltstellung 0: 10T                                                 | S       |
| 21765            | 5505               | 1            | Verlust Stromquelle III: 2FT                                                                             | S       |
| 21766            | 5506               | 1            | Wiederherstellung Stromquelle III: 2RT (M-M-Anw.)<br>oder Stabilisierung Stromquelle III: 2AT (M-G-Anw.) | S       |
| 21767            | 5507               | 1            | Anforderung Aufrechterhaltung Stromquelle III: 2CT                                                       | S       |
| 21768            | 5508               | 1            | Wiederherstellung Stromquelle 🕕 in Schaltstellung 0: 20T                                                 | S       |
| 21769            | 5509               | 1            | Start-Timeout Stromquelle III: 2ST                                                                       | S       |
| 21770            | 550A               | 1            | Zeit ohne Elektrizität: ODT                                                                              | S       |
| 21771            | 550B               | 1            | 0: TOT begrenzt - 1: TOT unbegrenzt                                                                      | S       |
| 21772            | 550C               | 1            | Timer für Dauer von Test unter Last: TOT                                                                 | S       |
| 21773            | 550D               | 1            | 0: TFT begrenzt - 1: TFT unbegrenzt                                                                      |         |
| 21774            | 550E               | 1            | Timer für Dauer von Test ohne Last: TFT                                                                  | S       |
| 21775            | 550F               | 1            | 0: E2T begrenzt - 1: E2T unbegrenzt                                                                      | S       |
| 21776            | 5510               | 1            | Timer für externe Anforderung für Vorgang unter Last (Start): E1T                                        | S       |
| 21777            | 5511               | 1            | Timer für externe Anforderung für Vorgang unter Last (Ende): E3T                                         | S       |
| 21778            | 5512               | 1            | Timer für externe Anforderung für Vorgang unter Last (Dauer): E2T                                        | S       |
| 21779            | 5513               | 1            | Timer für externe Anforderung für Vorgang ohne Last (Start): E5T                                         | S       |
| 21780            | 5514               | 1            | Timer für externe Anforderung für Vorgang ohne Last (Ende): E7T                                          | S       |
| 21781            | 5515               | 1            | Timer für externe Anforderung für Vorgang ohne Last (Dauer): E6T                                         | S       |
| 21782            | 5516               | 1            | Lastabwurf-Timer: LST                                                                                    | S       |
| Konfiguration de | er Schwellenwerte  | <del>)</del> |                                                                                                    |         |
| 21840            | 5550               | 1            | Stromguelle 1: Oberer Schwellenwert Spannung                                                             |         |
| 21841            | 5551               | 1            | Stromquelle 1: Hysterese für oberen Schwellenwert Spannung                                               |         |
| 21842            | 5552               | 1            | Stromquelle 1: Unterer Schwellenwert Spannung                                                            |         |
| 21843            | 5553               | 1            | Stromquelle 1: Hysterese für unteren Schwellenwert Spannung                                              |         |
| 21844            | 5554               | 1            | Stromquelle III: Oberer Schwellenwert Spannung                                                           |         |
| 21845            | 5555               | 1            | Stromquelle III: Hysterese für oberen Schwellenwert Spannung                                             |         |
| 21846            | 5556               | 1            | Stromquelle III: Unterer Schwellenwert Spannung                                                          |         |
| 21847            | 5557               | 1            | Stromquelle III: Hysterese für unteren Schwellenwert Spannung                                            |         |
| 21848            | 5558               | 1            | Stromquelle 1: Schwellenwert Phasenunsymmetrie                                                           |         |
| 21849            | 5559               | 1            | Stromquelle 1: Hysterese für Schwellenwert Phasenunsymmetrie                                             |         |
| 21850            | 555A               | 1            | Stromquelle III: Schwellenwert Phasenunsymmetrie                                                         |         |
| 21851            | 555B               | 1            | Stromquelle III: Hysterese für Schwellenwert Phasenunsymmetrie                                           |         |
| 21852            | 555C               | 1            | Stromquelle ]: Oberer Schwellenwert Frequenz                                                             |         |
| 21853            | 555D               | 1            | Stromquelle 🔲: Hysterese für oberen Schwellenwert Frequenz                                               |         |
| 21854            | 555E               | 1            | Stromquelle 🔲: Unterer Schwellenwert Frequenz                                                            |         |
| 21855            | 555F               | 1            | Stromquelle : Hysterese für unteren Schwellenwert Frequenz                                               | 1       |
| 21856            | 5560               | 1            | Stromquelle III: Oberer Schwellenwert Frequenz                                                           |         |
| 21857            | 5561               | 1            | Stromquelle III: Hysterese für oberen Schwellenwert Frequenz                                             |         |
| 21858            | 5562               | 1            | Stromquelle III: Unterer Schwellenwert Frequenz                                                          |         |
| 21859            | 5563               | 1            | Stromquelle III: Hysterese für unteren Schwellenwert Frequenz                                            | 1       |

| Dez.adresse.     | Hex.adresse. | Anz. Worte | Bezeichnung                                                              | Einheit |
|------------------|--------------|------------|--------------------------------------------------------------------------|---------|
| Netzkonfiguratio | on           |            |                                                                          |         |
| 22096            | 5650         | 1          | Netztyp                                                                  |         |
|                  |              |            | 0: 4NBL (230/400 V) 5: 4NBL (127/230V)                                   |         |
|                  |              |            | 1: 1BL (230/400 V) 6: 3NBL (127/230V)                                    |         |
|                  |              |            | 2: 41NBL (230/400 V) 7: 2NBL (127/230V)                                  |         |
|                  |              |            | 3: 42NBL (230/400 V) 8: 2BL (127/230V)                                   |         |
|                  |              |            | 4: 3NBL (230/400 V) 9: 42NBL (127/230V)                                  |         |
| 22097            | 5651         | 1          | Neutralleiter (0) AUTO 1: Neutralleiter links 2:<br>Neutralleiter rechts |         |
| 22098            | 5652         | 1          | Phasenfolge<br>0: Nicht definiert 1: ABC 2: ACB                          |         |
| 22099            | 5653         | 1          | Nennspannung<br>180 <= Unom <= 480                                       |         |
| 22100            | 5654         | 1          | Nennfrequenz<br>0: 50 Hz 1: 60 Hz                                        |         |
| 22101            | 5655         | 1          | Anwendungstyp:<br>0: Netz - Netz (M-M) 1: Netz - Generator (M-G)         |         |
| 22103            | 5657         | 1          | Generator-Startrelais<br>0: NO 1: NC                                     |         |
| 22104            | 5658         | 1          | PRIO NET<br>0: keine 1: Stromquelle 1 2: Stromquelle 1                   |         |
| 22105            | 5659         | 1          | PRIO TON<br>0: NO 1: YES                                                 |         |
| 22106            | 565A         | 1          | PRIO EON<br>0: NO 1: YES                                                 |         |
| 22107            | 565B         | 1          | RETRANS<br>0: NO 1: YES                                                  |         |
| 22108            | 565C         | 1          | RETURN O<br>0.: NO 1: YES                                                |         |
| 22110            | 565E         | 1          | 2ND TRIP<br>0: NO 1: YES                                                 |         |
| 22111            | 565F         | 1          | MOD AUT<br>0: NO 1: YES                                                  |         |
| 22112            | 5660         | 1          | BACKLIGHT<br>0: OFF 1: ON 2: INT                                         |         |

| Konfiguration vo | on Ein-/Ausgänge | n |                            |  |
|------------------|------------------|---|----------------------------|--|
| 22352            | 5750             | 1 | Funktion IN 1<br>0: /      |  |
| 22353            | 5751             | 1 | Funktion IN 2<br>0: /      |  |
| 22354            | 5752             | 1 | Funktion IN 3<br>0: /      |  |
| 22355            | 5753             | 1 | Status IN 1 0: NO 1: NC    |  |
| 22356            | 5754             | 1 | Status IN 2 0: NO 1: NC    |  |
| 22357            | 5755             | 1 | Status IN 3<br>0: NO 1: NC |  |
| 22358            | 5756             | 1 | Funktion OUT 1<br>0: /     |  |
| 22359            | 5757             | 1 | Funktion OUT 2<br>0: /     |  |
| 22360            | 5758             | 1 | Funktion OUT 3<br>0: /     |  |

| Eingänge | Ausgänge |
|----------|----------|
| 1: INH   | 1: S1A   |
| 2: tol   | 2: S2A   |
| 3: TOF   | 3: SCA   |
| 4: EON   | 4: AC1   |
| 5: EOF   | 5: AC2   |
| 6: MSR   | 6: AC0   |
| 7: RTC   | 7: LO1   |
| 8: PRI   | 8: LO2   |
| 9: SS1   | 9: LSC   |
| 10: SS2  | 10: FLT  |
| 11: PS1  | 11: POP  |
| 12: PS2  | 12: CP1  |
| 13: PS0  | 13: CP2  |
| 14: AL1  | 14: CP3  |
| 15: AL2  |          |
| 16: FT1  |          |
| 17: FT2  |          |
| 18: OA1  |          |
| 19: OA2  |          |
| 20: RST  |          |
| 21: LSI  |          |
## **14. PRÄVENTIVE WARTUNG**

Es wird empfohlen, das Produkt mindestens einmal pro Jahr zu betreiben.

|-0-||-0-|

Hinweis: Wartungsarbeiten sollten sorgfältig geplant werden und dürfen nur von geschultem und dazu befugtem Personal ausgeführt werden. Die Berücksichtigung von kritischen Betriebswerten sowie der Anwendung, in der das Gerät installiert ist, bildet einen wichtigen Bestandteil des Wartungsplans. Neben den bekannten Regeln der Technik sind alle notwendigen Vorsichtsmaßnahmen anzuwenden, um jegliche Eingriffe (direkt oder indirekt) sicher zu gestalten.

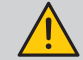

Der Einsatz von Megohmmetern an diesem Produkt ist untersagt, da die Anschlussklemmen direkt an den Sensorstromkreis angeschlossen sind.

## **15. PROBLEMBEHEBUNG**

ATyS p M beinhaltet ein Ereignisprotokoll, das vor jeder Problembehebung konsultiert werden sollte. Siehe dazu Abschnitt "13.4.4. Menü SETUP", Seite 40.

| SYMPTOME                                                                               | ABHILFEMASSNAHMEN                                                                                                    | ERWARTETES ERGEBNIS                                                           |
|----------------------------------------------------------------------------------------|----------------------------------------------------------------------------------------------------|-------------------------------------------------------------------------------|
| Das Produkt<br>funktioniert nicht                                                      | Prüfen Sie die Versorgungsklemmen auf eine Spannung zwischen 106 und<br>305 V AC:<br>Modell für 230/400 V AC:<br>- Klemmen 17 für die priorisierte Stromquelle<br>- Klemmen 17 für die Notstromquelle                                                                                                    | Die LED "POWER" leuchtet<br>und das Display ist<br>betriebsbereit             |
| Die LED für die<br>Verfügbarkeit<br>der priorisierten<br>Stromquelle<br>leuchtet nicht | Drücken Sie die Taste für den LED-Test                                                                                                    | Alle LEDs und das Display<br>leuchten auf                                     |
|                                                                                        | Prüfen Sie, ob die Meldung "F13 ROT-1" (Phasenfolgefehler der priorisierten<br>Stromquelle) auf dem Display angezeigt wird.<br>Falls die Meldung angezeigt wird, prüfen Sie, ob die Phasenfolge bei der<br>Stromquelle und dem Parameter ROT im Menü SETUP oder zwischen den<br>beiden Stromquellen einheitlich (oder konventionell) ist.                                                                                                    | Die LED für die<br>Verfügbarkeit der<br>priorisierten Stromquelle<br>leuchtet |
|                                                                                        | <ul> <li>Prüfen Sie folgende Parameter im Menü SETUP (Programmiermodus):</li> <li>Netztyp</li> <li>&gt; Version für 230/400 V AC: NETWORK: 4NBL, 41NBL, 42NBL, 1BL, 3NBL</li> <li>&gt; Version für 127/230 V AC: NETWORK: 4NBL, 3NBL, 2NBL, 2BL, 42NBL</li> <li>Nennspannung =&gt; Un: Messen Sie an den Käfigklemmen mit einem Multimeter</li> <li>Frequenz =&gt; Fn: 50 oder 60 Hz; Prüfen Sie die Schwellenwerte für Spannung und Frequenz sowie die Hysterese in den Menüs VOLT LEVELS und FREQ LEVELS</li> </ul> |                                                                               |
|                                                                                        | <ul> <li>Wenn Sie einen Spartransformator verwenden, folgen Sie diesen Schritten:</li> <li>Schritt 1: Starten Sie den Programmiermodus</li> <li>Schritt 2: Konfigurieren Sie im Menü SETUP den Parameter NETWORK auf 3NBL.</li> <li>Schritt 3: Konfigurieren Sie im Menü SETUP den Parameter NEUTRAL (Neutralleiterposition) auf rechts oder links, je nach Anschluss des Neutralleiters.</li> <li>Schritt 4: Beenden Sie den Programmiermodus</li> </ul>                                                             |                                                                               |
|                                                                                        | Drücken Sie die Taste für den LED-Test                                                                                                    | Die LED für die<br>Verfügbarkeit der<br>Notstromquelle leuchtet               |
| Die LED für die<br>Verfügbarkeit der<br>Notstromquelle<br>leuchtet nicht               | Prüfen Sie, ob die Meldung "F23 ROT-2" (Phasenfolgefehler der<br>Notstromquelle) auf dem Display angezeigt wird.<br>Falls die Meldung angezeigt wird, prüfen Sie, ob die Phasenfolge bei der<br>Stromquelle und dem Parameter ROT im Menü SETUP oder zwischen den<br>beiden Stromquellen einheitlich (oder konventionell) ist.                                                                                                    |                                                                               |
|                                                                                        | <ul> <li>VORSICHT: Bei Betrieb eines Generators ohne Last können Spannungen/<br/>Frequenzen unterhalb der Nennwerte entstehen:</li> <li>Prüfen Sie die Schwellenwerte und Hysterese der Nennspannung im Menü<br/>VOLT LEVELS</li> <li>Prüfen Sie die Schwellenwerte und Hysterese der Frequenz im Menü FREQ<br/>LEVELS</li> </ul>                                                                                                    |                                                                               |
|                                                                                        | <ul> <li>Prüfen Sie folgende Parameter im Menü SETUP (Programmiermodus):</li> <li>Netztyp</li> <li>&gt; Version für 230/400 V AC: NETWORK: 4NBL, 41NBL, 42NBL, 1BL, 3NBL</li> <li>Nennspannung =&gt; Un: Messen Sie an den Käfigklemmen mit einem Multimeter – Frequenz =&gt; Fn: 50 oder 60 Hz</li> </ul>                                                                                                    |                                                                               |
|                                                                                        | <ul> <li>Wenn Sie einen Spartransformator verwenden, folgen Sie diesen Schritten:</li> <li>Schritt 1: Starten Sie den Programmiermodus</li> <li>Schritt 2: Konfigurieren Sie im Menü SETUP den Parameter NETWORK auf 3NBL.</li> <li>Schritt 3: Konfigurieren Sie im Menü SETUP den Parameter NEUTRAL (Neutralleiterposition) auf rechts oder links, je nach Anschluss des Neutralleiterposition.</li> </ul>                                                                                                    |                                                                               |
|                                                                                        | - Schritt 4: Beenden Sie den Programmiermodus                                                                                                    |                                                                               |

| SYMPTOME                                                                                                    | ABHILFEMASSNAHMEN                                                                                                    | ERWARTETES ERGEBNIS                                                                                                    |
|----------------------------------------------------------------------------------------------------|----------------------------------------------------------------------------------------------------|----------------------------------------------------------------------------------------------------|
| Das Produkt bleibt<br>nach dem Ausfall<br>der priorisierten<br>STROMQUELLE<br>ausgeschaltet                                                           | Prüfen Sie die Versorgungsklemmen auf eine Spannung zwischen 106 und 305 V AC:<br>Medell 230/400 V/AC: Klemmen 1, 7 für die Stremguelle II.                                                                                                    | Die LED "POWER" leuchtet<br>und das Display ist<br>batriabsbackeit                                                                                                    |
|                                                                                                    | <ul> <li>Wodel 200/400 VAC. Klemmen 1447 für die Strömqueie in</li> <li>Bei einer Transformator-/Generator-Anwendung</li> <li>Prüfen Sie, ob 1FT (1 Failure Timer) abgelaufen ist.</li> <li>Verwenden Sie eine Stoppuhr.</li> <li>Starten Sie die Stoppuhr mit dem Ausfall der priorisierten STROMQUELLE.</li> <li>Wenn GE START = NO (Schließer) im Menü SETUP eingestellt ist:<br/>Kontakt 7374 geschlossen = Generator-Startbefehl<br/>Kontakt 7374 offen = Generator-Stoppbefehl</li> <li>Wenn GE START = NC (Öffner) im Menü SETUP eingestellt ist:<br/>Kontakt 7374 geschlossen = Generator-Stoppbefehl</li> <li>Wenn GE START = NC (Öffner) im Menü SETUP eingestellt ist:<br/>Kontakt 7374 geschlossen = Generator-Stoppbefehl</li> </ul>                                       | Der Generator läuft, die<br>LED "POWER" leuchtet<br>und das Display ist<br>betriebsbereit                                                                                     |
| Das Produkt<br>schaltet nach<br>dem Ausfall<br>der priorisierten<br>STROMQUELLE<br>nicht um                                                           | Vergewissern Sie sich, dass sich das Produkt nicht im manuellen Modus<br>befindet:<br>- Automatikmodus = Abdeckung geschlossen<br>- Manueller Modus = Abdeckung offen<br>Vergewissern Sie sich, dass der automatische Betrieb nicht durch externe                                                                                                    | Die LED "AUT" leuchtet                                                                                                    |
|                                                                                                    | Befehle unterdrückt ist<br>Prüfen Sie den Status der LED für die Verfügbarkeit der Notstromquelle.<br>Wenn diese nicht leuchtet, siehe das betreffende Symptom (weiter oben in                                                                                                    | Die LED "AUT" und die LED<br>für die Verfügbarkeit der                                                                                                    |
| Das Produkt<br>schaltet nach<br>Wiederherstellung<br>der priorisierten<br>STROMQUELLE<br>nicht um                                                     | der Liste)<br>Vergewissern Sie sich, dass sich das Produkt nicht im manuellen Modus<br>befindet:<br>- Automatikmodus = Abdeckung geschlossen<br>- Manueller Modus = Abdeckung offen<br>Vergewissern Sie sich, dass der automatische Betrieb nicht durch externe<br>Befehle unterdrückt ist                                                                                                    | Notstromquelle leuchten<br>Die LED "AUT" leuchtet                                                                                                    |
|                                                                                                    | Prüfen Sie den Status der LED für die Verfügbarkeit der priorisierten<br>Stromquelle. Wenn diese nicht leuchtet, siehe das betreffende Symptom<br>(weiter oben in der Liste)                                                                                                    | Die LED "AUT" und die LED<br>für die Verfügbarkeit der<br>priorisierten Stromquelle<br>leuchten                                                                               |
|                                                                                                    | Prüfen Sie die Einstellung von 1RT (1 Return Timer). Falls nötig, prüfen Sie die<br>Umschaltung zur priorisierten STROMQUELLE mit einer Stoppuhr. Die Dauer<br>dieser Verzögerung liegt zwischen 0 und 3600 s                                                                                                    | Das Display zeigt "1RT<br>xxxSEC". Nach Ablauf der<br>Verzögerung schaltet das<br>Produkt in die mechanische<br>Schaltstellung 0 und<br>dann zur priorisierten<br>STROMQUELLE |
|                                                                                                    | Vergewissern Sie sich, dass die Funktion für die manuelle Rückumschaltung<br>deaktiviert ist (wenn diese nicht benötigt wird)<br>- Öffnen Sie das Menü SETUP<br>- Legen Sie für RETRANS die Option NO fest                                                                                                    | Meldung "RETRANS? "<br>wird nicht angezeigt. Das<br>Produkt sollte automatisch<br>zur priorisierten<br>STROMQUELLE<br>zurückkehren                                            |
| Die<br>Rückumschaltung<br>zur priorisierten<br>STROMQUELLE<br>ist erfolgt, aber die<br>Notstromquelle (bei<br>einem Generator) ist<br>weiterhin aktiv | <ul> <li>Prüfen Sie, ob 2CT (2 Cool Timer) abläuft – Die Dauer dieser Verzögerung<br/>liegt zwischen 0 und 600 s</li> <li>Verwenden Sie eine Stoppuhr Starten Sie die Stoppuhr, sobald das<br/>Produkt zur priorisierten STROMQUELLE umgeschaltet hat.</li> <li>Der Status von Kontakt 73-74 sollte sich nach Ablauf der Verzögerung<br/>ändern</li> <li>Wenn GE START = NO (Schließer) im Menü SETUP eingestellt ist:<br/>Kontakt 7374 geschlossen = Generator-Startbefehl<br/>Kontakt 7374 offen = Generator-Stoppbefehl</li> <li>Wenn GE START = NC (Öffner) im Menü SETUP eingestellt ist:<br/>Kontakt 7374 geschlossen = Generator-Stoppbefehl</li> <li>Wenn GE START = NC (Öffner) im Menü SETUP eingestellt ist:<br/>Kontakt 7374 geschlossen = Generator-Stoppbefehl</li> </ul> | Das Display zeigt "2CT<br>xxxSEC". Nach Ablauf der<br>Verzögerung stoppt der<br>Generator und die LED<br>für die Verfügbarkeit der<br>priorisierten Stromquelle<br>erlischt   |
|                                                                                                    | Vergewissern Sie sich, dass sich das Produkt nicht im Automatikmodus<br>befindet:<br>- Automatikmodus = Abdeckung geschlossen<br>- Manueller Modus = Abdeckung offen<br>Vergewissern Sie sich, dass der automatische Betrieb nicht durch externe<br>Befehle unterdrückt ist                                                                                                    | Die LED "AUT" leuchtet                                                                                                    |

| SYMPTOME                                                                                                    | ABHILFEMASSNAHMEN                                                                                                    | ERWARTETES ERGEBNIS                                                                                                    |
|----------------------------------------------------------------------------------------------------|----------------------------------------------------------------------------------------------------|----------------------------------------------------------------------------------------------------|
| Tests unter und<br>ohne Last können<br>nicht per Tastenfeld<br>gestartet werden                                                | Vergewissern Sie sich, dass sich das Produkt nicht im Automatikmodus<br>befindet:<br>- Automatikmodus = Abdeckung geschlossen<br>- Manueller Modus = Abdeckung offen<br>Vergewissern Sie sich, dass der automatische Betrieb nicht durch externe<br>Befehle unterdrückt ist                                                                      | Die LED "AUT" leuchtet                                                                                                    |
|                                                                                                    | Prüfen Sie das Passwort für den Betriebsmodus (Werkscode 0000) für den Zugriff auf Testfunktionen                                                                                                    | Die LED "TEST ON LOAD"<br>oder "TEST OFF LOAD"<br>leuchtet, je nach gewähltem<br>Testmodus                                                |
|                                                                                                    | Stellen Sie sicher, dass sich das Produkt im M-G-Anwendungsmodus befindet                                                                                                    | Der Parameter APP im<br>Menü SETUP sollte M-G<br>lauten                                                                                   |
|                                                                                                    | Prüfen Sie den Status der LED für die Verfügbarkeit der priorisierten<br>Stromquelle. Wenn diese nicht leuchtet, siehe das betreffende Symptom<br>(weiter oben in der Liste)                                                                                                    | Die LED für die<br>Verfügbarkeit<br>der priorisierten<br>STROMQUELLE muss<br>leuchten, damit diese<br>Tests durchgeführt werden<br>können |
| Das Produkt kann<br>nicht mit dem<br>Griff umgeschaltet<br>werden                                                              | <ul> <li>Prüfen Sie die Drehrichtung des Griffs:</li> <li>Die manuelle Umschaltung von Schaltstellung I zu Schaltstellung II erfolgt im<br/>Uhrzeigersinn</li> <li>Der umgekehrte Vorgang wird gegen den Uhrzeigersinn ausgeführt</li> <li>Vergewissern Sie sich, dass das Produkt nicht mit einem Vorhängeschloss<br/>verriegelt ist</li> </ul> | Das Produkt kann mit dem<br>Griff umgeschaltet werden                                                                                     |
|                                                                                                    | Prüfen Sie mit der Griffverlängerung des Inbusschlüssels auf das richtige<br>Drehmoment.<br>Wenn Sie einen einzelnen Hilfskontakt verwenden, prüfen Sie, dass die<br>verwendeten Schrauben nicht länger als 20 mm sind                                                                                                    |                                                                                                    |
| Der<br>Automatikmodus ist<br>trotz geschlossener<br>Abdeckung nicht<br>aktiviert<br>Das Produkt lässt<br>sich nicht verriegeln | Vergewissern Sie sich, dass der Plastikstift (Sensor) unten an der Abdeckung<br>vorhanden ist. Dieser Stift aktiviert den Sensor, der die Position der<br>Abdeckung (offen oder geschlossen) signalisiert<br>Vergewissern Sie sich, dass der automatische Betrieb nicht durch externe<br>Befohle unterdrückt ist                                 | Die LED "AUT" leuchtet<br>Eine Verriegelung ist<br>möglich                                                                                |
|                                                                                                    | Prüfen Sie die mechanische Schaltstellung des Umschalters:                                                                                                    |                                                                                                    |
|                                                                                                    | <ul> <li>Standardmaßig ist eine Verriegelung nur in Schaltstellung 0 möglich</li> <li>Eine Verriegelung in den Schaltstellungen 1-02 ist durch Konfiguration des<br/>Produkts gemäß den Anweisungen möglich</li> </ul>                                                                                                    |                                                                                                    |
| Das Produkt hat<br>einen Fehler                                                                                                | Siehe dazu Auflistung "13.4.5. Uberprüfung der Phasenfolge", Seite 42.                                                                                                    | Die Fehler-LED<br>leuchtet nicht und die<br>Fehlermeldung wird<br>ausgeblendet                                                            |

KONTAKT UNTERNEHMENSZENTRALE: SOCOMEC SAS 1--4 RUE DE WESTHOUSE 67235 BENFELD, FRANKREICH

www.socomec.com

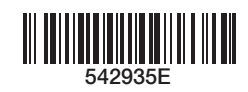

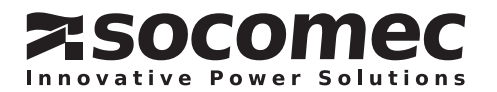